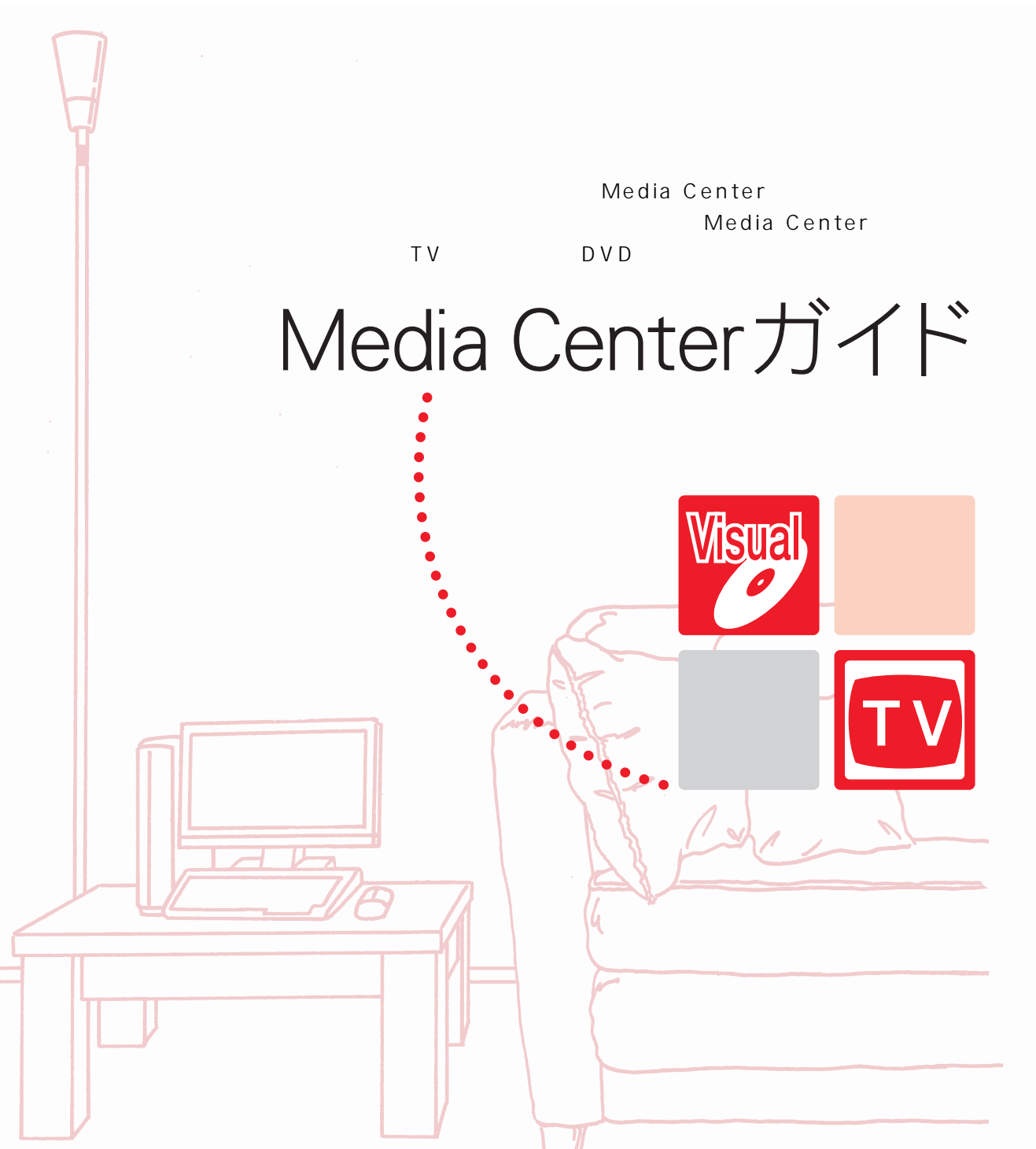

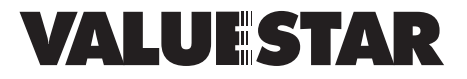

Empowered by Innovation

NEC

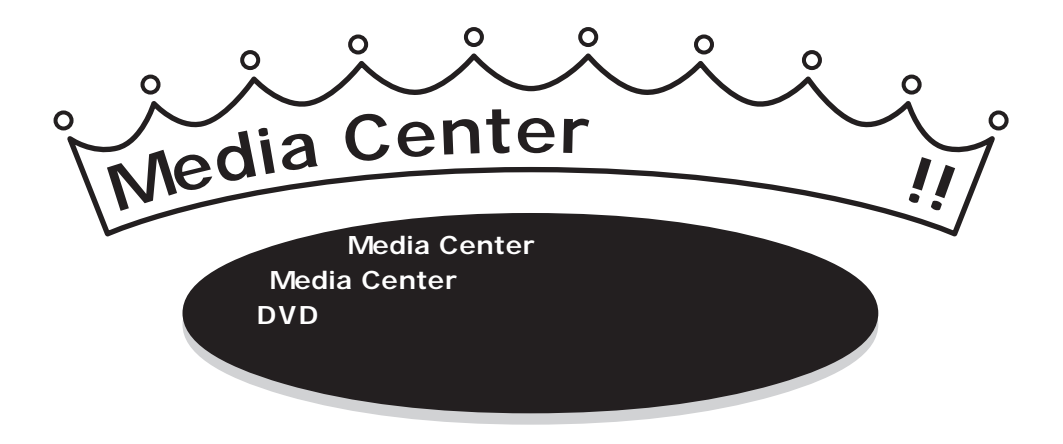

テレビを楽しむ

#### 使うケーブルは、テレビと同じ

「パソコンでテレビを見る」と言っても、基本はふつうのテレビと同 じ。使うケーブルも、テレビと同じアンテナケーブルです。パソコン にアンテナケーブルを接続して、ソフトの設定をすればパソコンなら ではの方法でテレビを楽しめます。

アンテナ端子がひとつしかない部屋で、パソコンとテレビの両方にア ンテナを接続したいときは、PART2の「アンテナ線を接続する」こ んなときは」(p.16)をご覧ください。

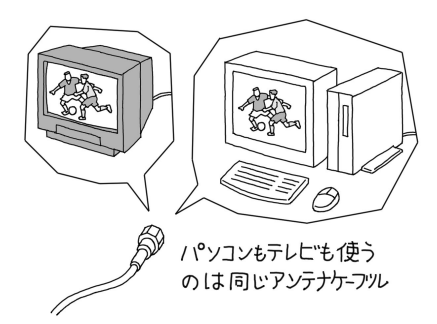

#### テレビ番組をパソコンに録画

見ているテレビ番組をビデオ感覚で、録画することはもちろん、番組ガイドを使っての録画予約や番組ガイドのキー ワードを検索するキーワード予約機能での録画予約もできます。

|       |        | 番組ガイ                               | ۲             |        | on                                                        |                               | 13:32 |
|-------|--------|------------------------------------|---------------|--------|-----------------------------------------------------------|-------------------------------|-------|
| 10月XX | E      | 13:30                              |               | 14:    | 00                                                        | 14:30                         |       |
| 3     | 教育チャン  | 数学 I                               |               | [\$    | 5]"子供らしさ"と                                                | くらしのパ                         | ノコン   |
| 4     | テレビ日東  | (00なんだ?)                           | ザ             | ・ク     | イズ                                                        |                               |       |
| 6     | ϫϒΖテレͰ | [S][文]お昼の二                         | -             | お      | 昼のワイドショ                                                   | _                             |       |
| 8     | 六甲テレビ  | [S][文]あした                          |               |        | レース2                                                      |                               |       |
| 10    | つばめテレ  | [文]田原                              | 午             | 後(     | の討論会                                                      |                               | 夢情    |
| 12    | ASKŦĿĽ | [二][ <b>映</b> ]名作映                 | 画             | 霥<br>觏 | 3                                                         |                               |       |
| 14    | ϻϫ;ϝϧ  | 日本の風景                              |               |        | るんるんショッ                                                   | ノピング                          |       |
|       |        |                                    |               |        |                                                           |                               |       |
|       |        | <b>ヒント: 番</b><br>テレビの [認<br>たり、足りな | 相<br>定]<br>いチ | ガのヤン   | <b>イドのカスタマ</b> -<br>【番組ガイド】 では、 <del>、</del><br>ネルを追加したりで | <b>イズ</b><br>チャンネル表を緒<br>きます。 | 幕集し   |

インターネットからダウンロード した番組ガイドを使って、録画予約 する番組を選ぶことができます。

€チェック!!

あなたがテレビ放送や録画物などから取 り込んだ映像や音声は、個人として楽し むなどのほかは、著作権上、権利者に無 断で使用できません。

### 視聴しているテレビ番組を一時停止

Media Centerでは、視聴中のテレビ番組を一時停止すること ができます。一時停止を解除すると、一時停止した場面から続き を見ることや、早送りで、現在放送されている場面までスキップ することができます。

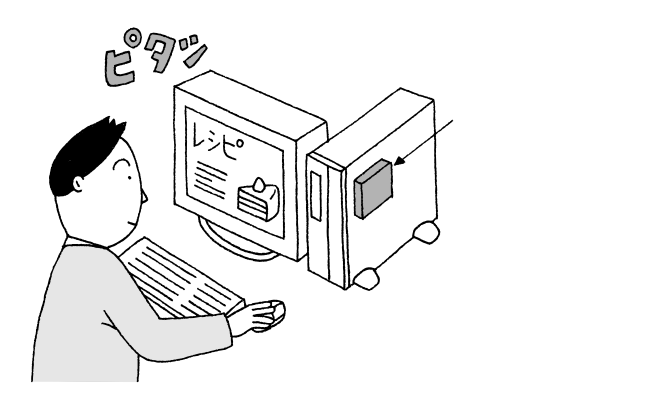

| 一時停止( p.29)<br>ふつうのテレビでは、そのとき放送され<br>ている番組を受信して見るだけですが、<br>パソコンのテレビでは、一時停止可能。<br>もちろん、停止している間に放送されて<br>いるシーンもハードディスクにちゃんと<br>書き込まれているから、そのつづきから<br>すべて見られます。 |
|----------------------------------------------------------------------------------------------------|
| <b>巻戻し(</b> p.29)<br>録画していなくても、見ていたシーンを<br>もう一度見たい、というときは巻戻しが<br>できます。巻戻している間に放送されて<br>いたシーンも含めて、そのまま続きを見<br>ることができます。                                       |
| <b>早送り(</b> p.30 <b>)</b><br>見ている番組を巻戻して、そのシーンを<br>見た後は、早送りをしてリアルタイムの<br>放送に追いつくことも可能です。                                                                     |

### DVD **ビデオを楽しむ**

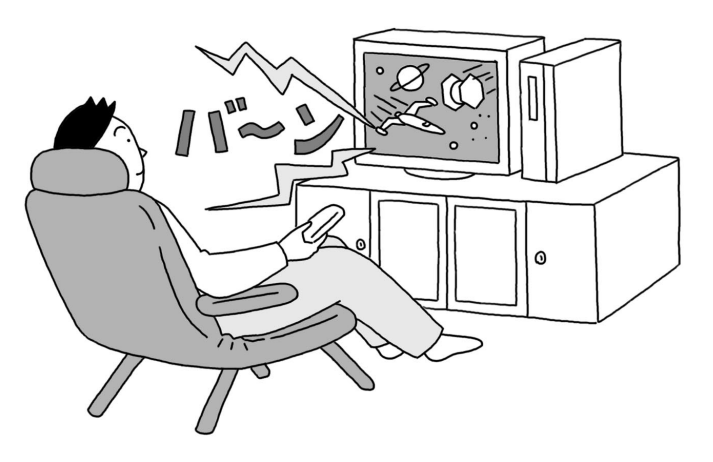

DVD-VideoをCD/DVDドライブにセット すれば、Media CenterでDVD-Videoを楽 しむことができます。DVD-Videoの操作は、 Media Center専用のリモコンを使用し、 DVDプレーヤ感覚で操作することができま す。

### 音楽を楽しむ

音楽CDをCD/DVDドライブにセットすれ ば、Media Center で音楽を聴くことがで きます。また、音楽CDをライブラリに保存 すれば、音楽CDをCD/DVDドライブに セットしなくても Media Centerで音楽を 聴くことができます。

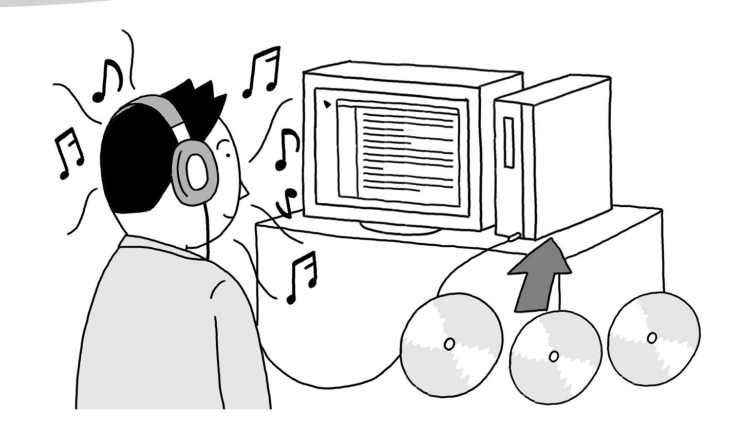

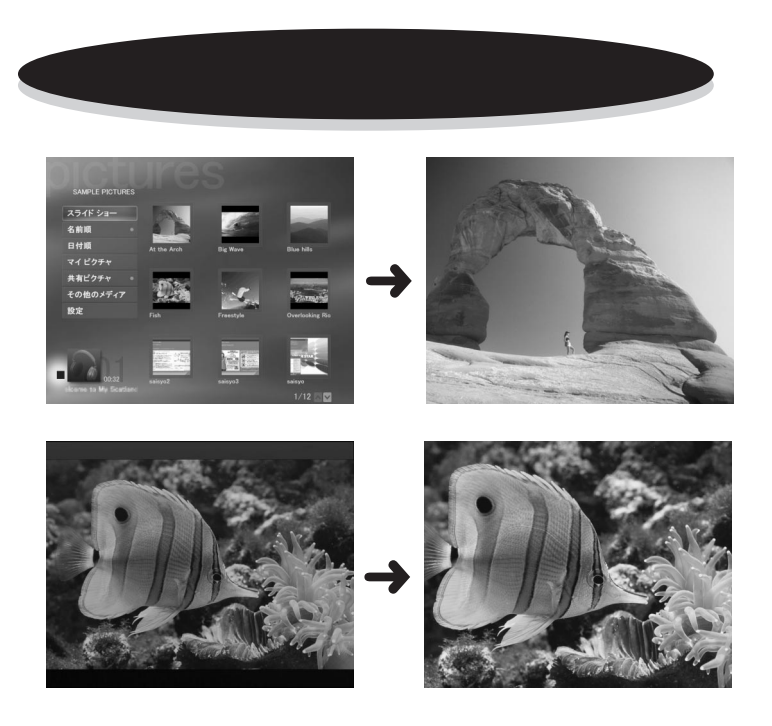

パ ソ コ ン に 保 存 さ れ て い る JPEG・TIFF・GIF・ビットマップ・ Windows メタファイル・PNGな どの 画像ファイルをディスプレイ に表示させることができます。ま た、画像は、設定により拡大やス クロールさせながら順番に表示さ せることができます。

### ゲームを楽しむ

Gem MasterとOttoの2種類のゲームを遊ぶことができます。どちらのゲームもMedia Center専用リモコン やキーボードなどで操作することができます。

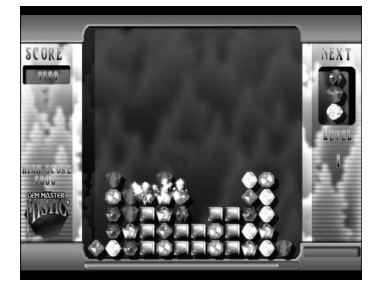

Gem Masterは、上から落ちてくる 宝石を、同じ色ごとにタテ、ヨコ、ナ ナメに3つ揃えて、消していく落ち ものパズルゲームです。ステージが 進むごとに、アイテムを増やすこと ができます。

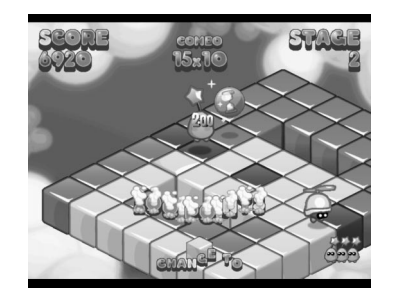

Ottoは、主人公を操作して、邪魔者 に触れないようにしながら、地面の 色をすべて変える、ドットイートと 呼ばれるタイプのゲームです。地面 の色をすべて変えるとステージクリ アとなり、次のステージに進めます。

# € チェック!!

Gem Master、OttoはMicrosoft<sup>®</sup> Windows<sup>®</sup> XP Media Center Edition 2004 でのみご利用になれます。

### このマニュアルの表記について

#### 本文中の画面、ホームページ

本文中の画面は、モデルによって異なることがあります。また、実際の画面とは多少異なることが あります。本文中に使用しているホームページは、実際にご覧になるものと異なる場合があります。

このマニュアルで使用している記号や表記には、次のような意味があります

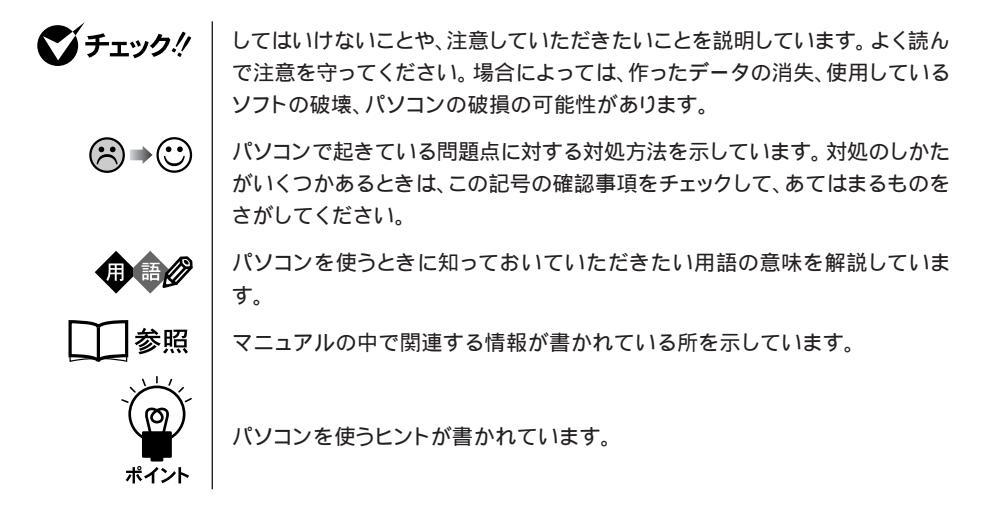

このマニュアルの表記では、次のようなルールを使っています

| []                                 | 【 】で囲んである数字・文字は、リモコンのボタンを指します。                                                                        |
|------------------------------------|----------------------------------------------------------------------------------------------------|
| ()                                 | 〔 〕で囲んである文字は、キーボードのキーを指します。                                                                           |
| CD/DVD <b>ドライブ</b>                 | DVD-RAM/R/RW with DVD+R/RWモデルでは、DVD-RAM/R/RW with<br>DVD+R/RWドライブのことを指します。                            |
| プリンタ、<br>コネクタなど                    | 「プリンター」や「コネクター」などの末尾に付く「-」を省略して表記していま<br>す。これは、パソコンの画面に表示される用語や、パソコン関連書籍などでよく<br>使われている表記に準拠しているためです。 |
|                                    | 電子マニュアル「ぱそガイド」を起動して、各項目を参照することを示します。<br>「ぱそガイド」はデスクトップの                                               |
| ジーパングージョンの<br>「アプリケーションの<br>紹介と説明」 | 「ぱそガイド」を起動して、ソフトの操作方法などを参照することを示します。<br>ソフトの名称がなどがわかっている場合は、続けて「50音別目次」をクリックし<br>て該当する項目をご覧ください。      |

#### このマニュアルでは、各モデル(機種)を次のような呼び方で区別しています

表をご覧になり、購入された製品の型名とマニュアルで表記されるモデル名を確認してください。

| このパソコン                                   | 表の各モデル( 機種 )を指します。                             |
|------------------------------------------|------------------------------------------------|
| 液晶ディスプレイ                                 | 液晶ディスプレイがセットになっているモデルのことです。                    |
| セットモデル                                   |                                                |
| DVD-RAM/R/RW<br>with DVD+R/RW <b>モデル</b> | DVD-RAM/R/RW with DVD+R/RWドライブを搭載しているモデルのことです。 |
| Office 2003 <b>モデル</b>                   | Office Personal 2003があらかじめインストールされているモデルのことです。 |

|          |            | 表記の区分                            |                    |                      |                                    |                    |  |
|----------|------------|----------------------------------|--------------------|----------------------|------------------------------------|--------------------|--|
| 型名       | 型番         | CD/DVD <b>ドライブ</b>               | ディスプレイ             | キーボード・マウス            | インストールOS                           | 添付アプリ<br>ケーション     |  |
| VU700/7G | PC-VU7007G | DVD-RAM/R/RW with<br>DVD+R/RWモデル | 液晶ディスプレイセット<br>モデル | PS/2キーボード<br>PS/2マウス | Windows XP<br>Media Center Edition | Office 2003<br>モデル |  |

#### このマニュアルで使用しているソフトウェア名などの正式名称

| (本文中の表記)                  | (正式名称)                                                                   |
|---------------------------|--------------------------------------------------------------------------|
| Windows、                  | Microsoft <sup>®</sup> Windows <sup>®</sup> XP Media Center Edition 2004 |
| Windows XP                |                                                                          |
| Windows XP                |                                                                          |
| Media Center Edition 2004 |                                                                          |
| インターネットエクスプローラ、           | Microsoft <sup>®</sup> Internet Explorer 6.0 Service Pack 1              |
| Internet Explorer         |                                                                          |
| DVD-MovieAlbum            | DVD-MovieAlbumSE 3                                                       |
| WinDVD                    | InterVideo® WinDVD™ 4                                                    |
| RecordNow DX              | Sonic RecordNow DX                                                       |
| McAfee VirusScan          | McAfee VirusScan Online                                                  |
| M y D V D                 | Sonic MyDVD®                                                             |
| PrimeTime                 | Sonic PrimeTime™                                                         |

#### 本文中の画面やイラスト、ホームページについて

本文中の画面やイラスト、ホームページは、モデルによって異なることがあります。また実際の画 面とは異なることがあります。 記載しているホームページの内容やアドレスは、本冊子制作時点のものです。

#### ご注意

- (1)本書の内容の一部または全部を無断転載することは禁じられています。
- (2)本書の内容に関しては将来予告なしに変更することがあります。
- (3)本書の内容については万全を期して作成いたしましたが、万一ご不審な点や誤り、記載もれな どお気づきのことがありましたら、NEC 121コンタクトセンターへご連絡ください。落丁、 乱丁本は、お取り替えいたします。
- (4)当社では、本装置の運用を理由とする損失、逸失利益等の請求につきましては、(3)項にかか わらずいかなる責任も負いかねますので、予めご了承ください。
- (5)本装置は、医療機器、原子力設備や機器、航空宇宙機器、輸送設備や機器など、人命に関わる 設備や機器、および高度な信頼性を必要とする設備や機器などへの組み込みや制御等の使用は 意図されておりません。これら設備や機器、制御システムなどに本装置を使用され、人身事 故、財産損害などが生じても、当社はいかなる責任も負いかねます。
- (6)海外 NEC では、本製品の保守・修理対応をしておりませんので、ご承知ください。
- (7)本機の内蔵ハードディスクにインストールされている Microsoft<sup>®</sup> Windows<sup>®</sup> XP Media Center Edition 2004、および本機に添付のCD-ROM、DVD-ROMは、本機のみでご使用 ください。
- (8)ソフトウェアの全部または一部を著作権の許可なく複製したり、複製物を頒布したりすると、 著作権の侵害となります。
- (9) あなたがテレビ放送や録画物などから引用したものは、個人として楽しむなどのほかは、著作 権上、権利者に無断で使用できません。

Microsoft、MS、Windows、Office ロゴ、Outlook、DirectX、Windows Media および Windows のロゴは、 米国 Microsoft Corporation の米国およびその他の国における商標または登録商標です。 Record Now、MyDVD、PrimeTime は、Sonic Solutions 社の商標または登録商標です。 InterVideo、InterVideo ロゴ、WinDVD は InterVideo,Inc.の商標または登録商標です。 McAfee、VirusScan は米国法人 Network Associates,Inc.またはその関係会社の登録商標です。

その他、本マニュアルに記載されている会社名、商品名は、各社の商標または登録商標です。

© NEC Corporation, NEC Personal Products, Ltd. 2003 日本電気株式会社、NEC パーソナルプロダクツ株式会社の許可なく複製・改変などを行うことはできません。

#### 輸出に関する注意事項

本製品(ソフトウェアを含む)は日本国内仕様であり、外国の規格等には準拠していません。 本製品を日本国外で使用された場合、当社は一切責任を負いかねます。 従いまして、当社は本製品に関し海外での保守サービスおよび技術サポート等は行っていません。

本製品の輸出(個人による携行を含む)については、外国為替及び外国貿易法に基づいて経済産業省の許可が必要と なる場合があります。 必要な許可を取得せずに輸出すると同法により罰せられます。 輸出に際しての許可の要否については、ご購入頂いた販売店または当社営業拠点にお問い合わせください。

#### Notes on export

This product (including software) is designed under Japanese domestic specifications and does not conform to overseas standards. NEC<sup>1</sup> will not be held responsible for any consequences resulting from use of this product outside Japan. NEC<sup>1</sup> does not provide maintenance service nor technical support for this product outside Japan.

Export of this product (including carrying it as personal baggage) may require a permit from the Ministry of Economy, Trade and Industry under an export control law. Export without necessary permit is punishable under the said law. Customer shall inquire of NEC sales office whether a permit is required for export or not.

\*1: NEC Corporation, NEC Personal Products, Ltd.

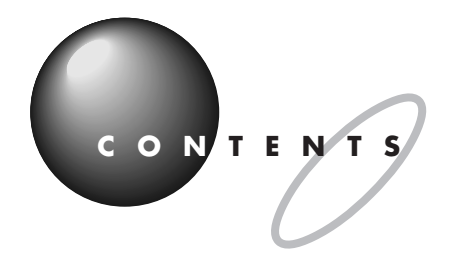

|      | Media Center <b>へようこそ</b> !! | (巻頭) |
|------|------------------------------|------|
|      | このマニュアルの表記について               | iv   |
| PART | Media Center <b>を使う</b>      | 1    |
| 1    | リモコンの準備をする                   | 2    |
|      | リモコン用受信ユニットを接続する             | 2    |
|      | 乾電池の入れ方                      |      |
|      | リモコンの使用できる範囲                 | 4    |
|      | リモコンの各部の名称                   | 5    |
|      | Media Center <b>の起動と終了</b>   | 6    |
|      | Media Centerを起動する            | 6    |
|      | Media Centerを終了する            | 7    |
|      | メインメニューの使い方                  |      |
|      | メインメニューの見方                   |      |
|      | リモコンでの操作方法                   | 9    |
|      | マウスでの操作                      |      |
|      | 音量を調節する                      | 11   |
|      | リモコンで調節する                    |      |
|      | マウス、 ディスプレイで調節する             |      |
|      | Media Center <b>を楽しむために</b>  | 1 2  |
|      | インターネットに接続する                 |      |
|      | リモコンでの文字入力の方法                |      |
|      | ヘルプの使い方                      | 1 4  |
| PART | テレビを楽しむ                      | 1 5  |
| 2    | アンテナ線を接続する                   | 16   |
|      | 用意するもの                       |      |
|      | アンテナ線の種類を確認する                |      |
|      | ケーブルにF型コネクタプラグを取り付ける         |      |
|      | アンテナ線を本体につなぐ                 |      |

| <b>テレビを見るための準備をする</b> 21                            |
|-----------------------------------------------------|
| Media Center のセットアップをする21                           |
| <b>テレビ番組を見る</b> 25                                  |
| テレビ画面を表示する25                                        |
| メインメニューに戻る25                                        |
| チャンネルを切り替える26                                       |
| <b>番組ガイドの使い方</b> 27                                 |
| 番組ガイドを表示させる27                                       |
| 番組ガイドを終了する27                                        |
| 番組ガイドの見方                                            |
| <b>特殊機能について</b>                                     |
| 一時停止                                                |
| 巻戻し                                                 |
| 早送り                                                 |
| <b>テレビ番組を録画する</b> 31                                |
| 録画について                                              |
| 見ている番組を録画する                                         |
| 録画を停止する                                             |
| 球囲しなから冉王9る34<br>録画予約する 24                           |
|                                                     |
| <b>録回したナレビ皆組を再生9る</b>                               |
| <b>番組を録画予約する</b>                                    |
| 番組ガイドから予約する36                                       |
| 検索して予約する                                            |
| 手動で録画予約する                                           |
|                                                     |
| <b>録回した査組を催認する</b> 41                               |
| <b>録画したテレビ番組を</b> DVD-Video や VideoCD <b>にする</b> 43 |
| テレビ番組を記録するメディアを用意する                                 |
| テレビ番組を DVD や CD に記録する                               |
|                                                     |

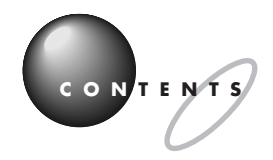

| PART     | DVD-Video <b>や音楽を楽しむ</b>                | 4 7    |
|----------|-----------------------------------------|--------|
| 2        | DVD-Video <b>を楽しむ</b>                   | 48     |
| $\cup$   | DVD-Video や VideoCD を再生する               | 4 8    |
|          | DVD-Video や VideoCD の操作方法               | 4 8    |
|          | 音楽を楽しむ                                  | 4 9    |
|          | 音楽 CD を聴く                               | 49     |
|          | 11.1.1.1.1.1.1.1.1.1.1.1.1.1.1.1.1.1.1  |        |
|          | 音楽 CD の操作方法                             | 5 0    |
|          | ライブラリに保存した曲の聴き方                         | 5 0    |
| PART     | Media Center Q&A                        | 5 3    |
| Δ        | リモコンの操作がうまくいかないときは                      | 5 4    |
| <b>—</b> | リモコンを操作しても反応しない、動きが悪い                   | 5 4    |
|          | リモコンの【電源】ボタンを押しても画面が表示されない              | 5 5    |
|          | リモコンに飲み物をこぼしてしまった                       | 5 5    |
|          | スタンバイ状態からの復帰時に、リモコンでパスワードを入力できた         | วเา 55 |
|          | 音量が適切でないときは                             | 56     |
|          | 音が小さすぎる、音が大きすぎる                         | 5 6    |
|          | 音が出ない                                   | 57     |
|          | 画面が見にくいときは                              | 58     |
|          | 画面が白っぽい                                 |        |
|          | 二 二 2 2 2 2 2 2 2 2 2 2 2 2 2 2 2 2 2 2 |        |
|          | テレビがうまく見られないときには                        | 5 9    |
|          | テレビが映らない                                |        |
|          | 視聴中のテレビ番組の画質が変わった                       |        |
|          | 視聴中の番組を巻き戻せない                           |        |
|          | 番組ガイドの表示や更新がうまくいかないときには                 | 6 1    |
|          | 番組ガイドが表示されない                            | 6 1    |
|          | 番組ガイドの情報が更新されない                         | 6 1    |
|          | 番組ガイドの情報が古い、少ない                         | 62     |
|          | 番組ガイドに表示されないチャンネルがある                    | 62     |

| 録画  | ができないときには 6                        | ; 3        |
|-----|------------------------------------|------------|
|     | 番組ガイドに録画したい番組が表示されていない             | 33         |
|     | 録画予約した番組が録画されていない                  | 63         |
|     | 録画されているが映像が表示されない                  | 64         |
|     | 「テレビ録画」の一覧に録画した番組が見あたらない           | 64         |
|     | 録画番組データの保存場所を知りたい                  | 35         |
|     | Media Center で録画したデータをバックアップしたい    | 35         |
|     | 録画番組データを他のパソコンへ移したい                | 35         |
|     | 録画した番組の品質を確認したい                    | <u>3</u> 5 |
| DVD | )-Video <b>をうまく再生、作成できないときは</b> 6  | 6 6        |
|     | DVD-Video が再生されない                  | 66         |
|     | DVD-Video が作成できない                  | 37         |
|     | デジタルビデオカメラで撮影した映像を DVD に書き込みたい6    | 86         |
|     | Media Center で作成した DVD-Video を     |            |
|     | 他のパソコンや DVD プレーヤで再生できない            | 86         |
| 音楽  | をうまく聴けないときは6                       | ; 9        |
|     | CD が再生されない                         | 39         |
|     | ライブラリに音楽データが表示されない                 | 70         |
|     | 再生リストに曲名が表示されない                    | 70         |
| 動画  | や静止画をうまく見られないときには7                 | ' 1        |
|     | 「マイビデオ」や「マイピクチャ」の一覧に、              |            |
|     | 見たい画像が表示されない                       | 71         |
| その  | 他7                                 | ' 2        |
|     | Media Center が動作しなくなった             | 72         |
|     | キーボードのワンタッチスタートボタン、CD/DVD プレーヤボタン、 |            |
|     | ボリュームボタンで、Media Centerを操作したい       | 72         |
|     | 省電力状態にならない                         | 72         |
|     | Media Centerの「他のプログラム」にソフトを追加したい   | 72         |
|     | VideoCD のメニューやチャプタが表示できない          | 72         |
|     | 21 7                               | 0          |
| 杀   | וכ                                 | 3          |

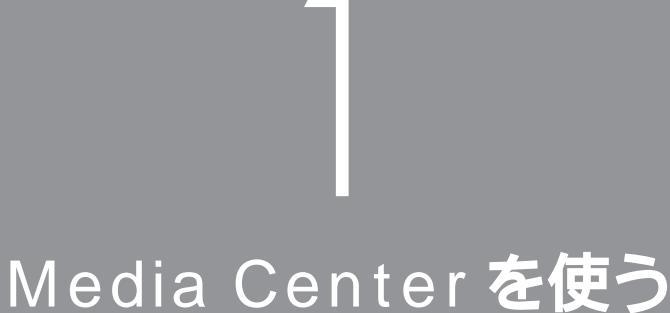

PART

Media Centerのメインメニュー画面の見方や基本となる操作方法の説明です。 このPARTをご覧になりながら、Media Center 専用リモコンや操作パネルの使い方を覚えましょう。

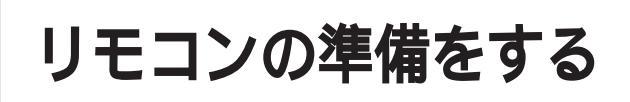

専用のリモコン用受信ユニットをパソコンに接続して、 Media Centerを操作するための準備を行います。

### リモコン用受信ユニットを接続する

USB ケーブルを使って、リモコン用受信ユニットをパソコンに接続します。

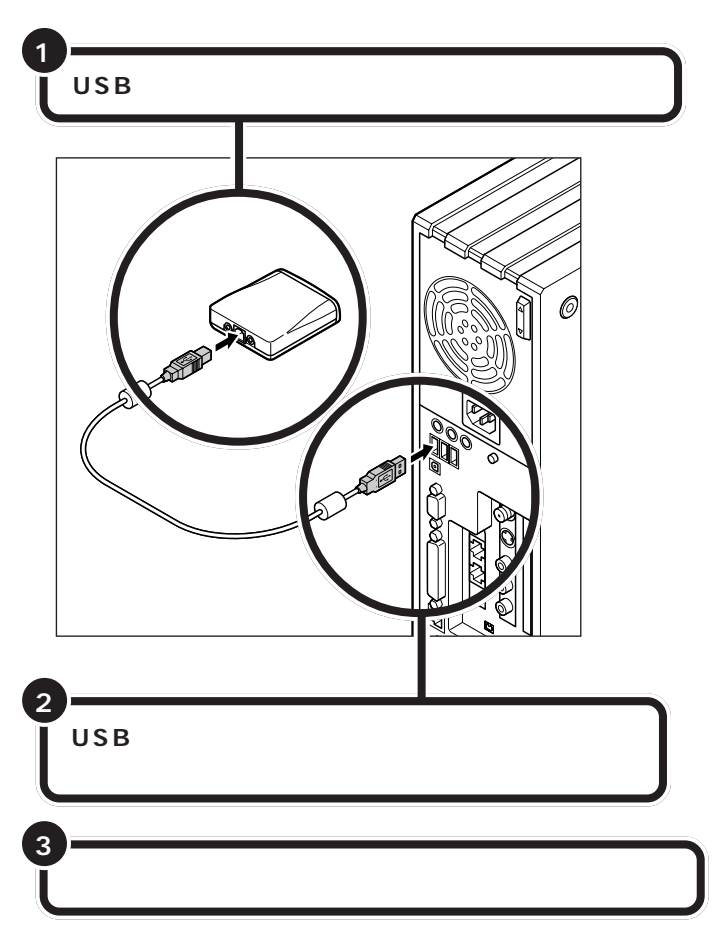

リモコン用受信ユニットは、パソコ ン本体やディスプレイの上など、赤 外線をさえぎるものがない場所に置 くことをお薦めします。

### **ジ**チェック!

- ・USBケーブルは、必ず本体背面の USBコネクタに接続してください。
- ・リモコン用受信ユニットを置くと きは、パソコンの通風孔をふさが ないようにしてください。

### 乾電池の入れ方

リモコンを使う前に、乾電池をセットしてください。

リモコン背面

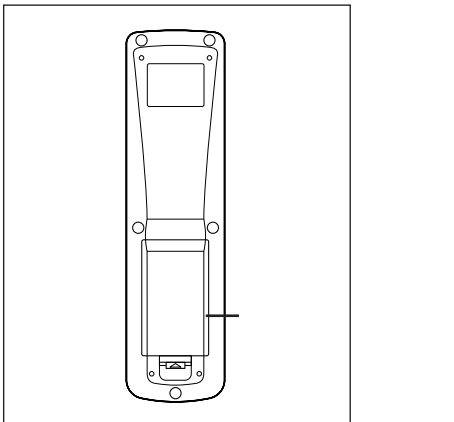

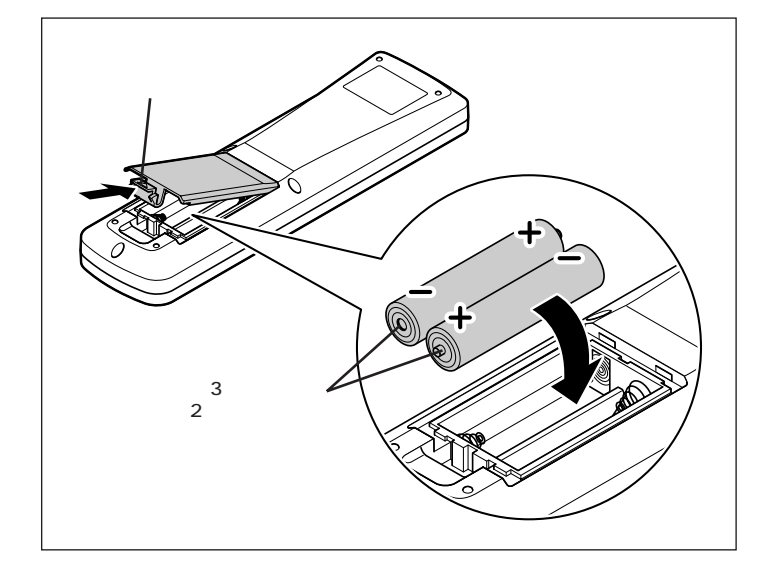

リモコンでの操作の反応が悪くなっ たときや、まったく反応しなくなっ たときは、乾電池が消耗している場 合があります。新しい乾電池に交換 してください。

### **ジ**チェック!!

- ・必ず「単3 形アルカリ乾電池」を使 用してください。充電池(ニカド電 池、ニッケル水素電池など)、マン ガン乾電池は使わないでください。
- 新しい乾電池と古い乾電池、種類 の違う乾電池は混ぜて使わないで ください。
- ・乾電池を交換するときは、2本とも 新しい乾電池に交換してください。
- ・古い乾電池を廃棄する場合は、地 方自治体の条例にしたがって廃棄 してください。
- ・リモコンの上に物を置かないでく ださい。誤ってボタンが押された ままになり、乾電池の消耗が早く なる場合があります。
- ・長い間リモコンを使わないときは、 乾電池の液漏れを防ぐため、乾電 池を取り出してください。

# リモコンの使用できる範囲

リモコンは、次のことに気をつけて使用してください。

- ・リモコンと受光部の間には、赤外線をさえぎるような物を置かないでく ださい。
- ・パソコンを操作する場合は、約3m以内の距離で操作してください。また、受光部に対し、左右約38度、上下約17度以内の角度で操作してください。
- ・赤外線信号によってコントロールされる機器を使っているときにリモコンを操作すると、その機器を誤動作させることがあります。誤動作が起きないよう、機器の設置場所を変えてください。
- ・赤外線の出る機器の近くでは、リモコンを使用しないでください。誤動 作の原因になります。
- ・赤外線を利用した他のリモコン装置をパソコンのそばで使用すると、パ ソコンが誤動作することがあります。

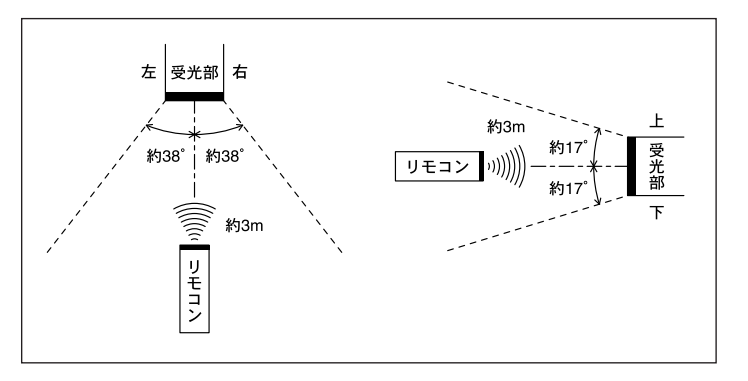

### リモコンの各部の名称

#### リモコン前面

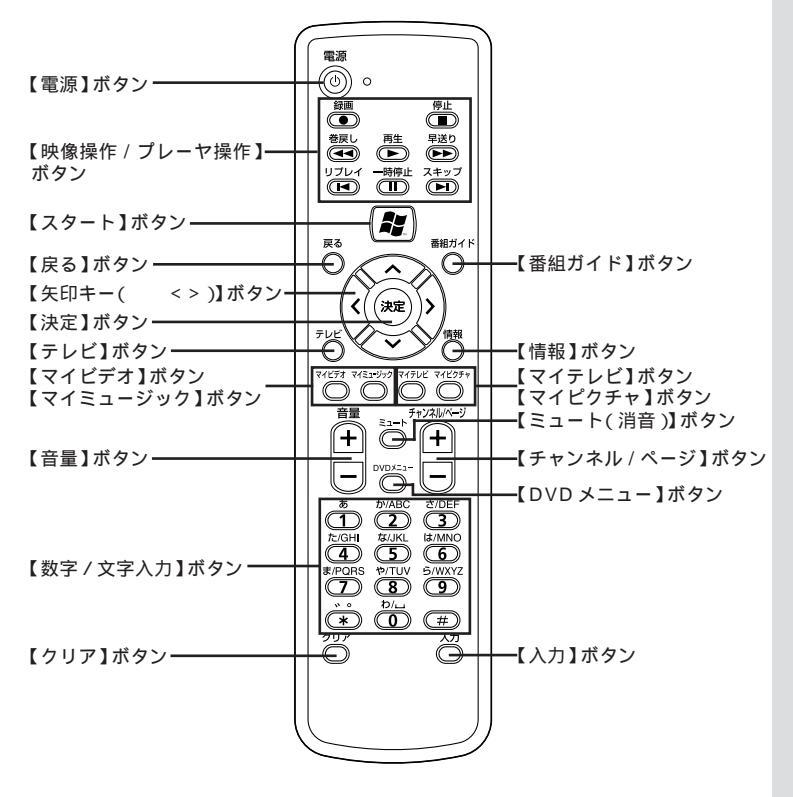

| ボタン名                | 動作                                                      |
|---------------------|---------------------------------------------------------|
| 【電源】ボタン             | パソコンをスタンバイ状態にします。スタンバイ状態の場合は、スタンバイ状態を解除します。             |
| 【映像操作 / プレーヤ操作】 ボタン | テレビ番組の録画や DVD-Video、音楽 CD の操作をするときに使用します。               |
| 【スタート】ボタン           | Media Centerの起動ボタンです。Media Center起動中に押すとメインメニューが表示されます。 |
| 【戻る】ボタン             | 前の画面に戻ります。                                              |
| 【番組ガイド】ボタン          | 番組ガイドを表示します。                                            |
| 【矢印キー( < > )】ボタン    | 選択している項目を移動します。                                         |
| 【決定】ボタン             | 選択している項目を決定します。                                         |
| 【テレビ】ボタン            | テレビ番組を表示します。                                            |
| 【情報】ボタン             | 表示されている映像や再生されている音楽の情報を見られます。                           |
| 【マイビデオ】ボタン          | パソコンに取り込んである映像を再生します。                                   |
| 【マイミュージック】ボタン       | CD/DVDドライブにセットされている音楽CDやパソコンに取り込んである音楽を聴くことができます。       |
| 【マイテレビ】ボタン          | パソコンに録画されている番組の映像を表示します。                                |
| 【マイピクチャ】ボタン         | パソコンに取り込んである画像をスライドショーを使って表示します。                        |
| 【ミュート( 消音 )】ボタン     | パソコンの音を消音します。消音中に押すと消音前の音量に戻ります。                        |
| 【音量】ボタン             | パソコンの音量を調節できます。                                         |
| 【チャンネル / ページ】ボタン    | テレビ番組のチャンネルや設定画面の表示を変更します。                              |
| 【DVD メニュー】ボタン       | CD/DVD ドライブにセットされている DVD-Video のメニュー画面を表示します。           |
| 【数字 / 文字入力】 ボタン     | 文字入力をすることができます。                                         |
| 【クリア】ボタン            | 入力した文字を消去します。                                           |
| 【入力】ボタン             | 入力した文字を決定します。                                           |

# Media Center**の起動** と終了

Media Centerの操作は、リモコンとマウスどちらでも 操作できますが、リモコンでの操作が基本となります。 Media Centerの起動や終了もリモコンで操作すること ができます。

# ⚠注意

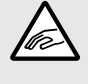

ディスプレイをご使用になる際は、周囲を十分に明 るくしてご使用ください。 ごくまれに、強い光の刺激を受けたり、点滅を繰り 返す映像を見ていると、一時的に筋肉のけいれんや 意識の喪失等の症状を起こす人がいるという報告が

あります。こうした症状のある方や、使用中にこの ような症状が起きた場合は、すぐにご使用を中止して 医師の診察を受けてください。

Media Center を起動する前に、音量を確認し、 調整してください。

# Media Center **を起動する**

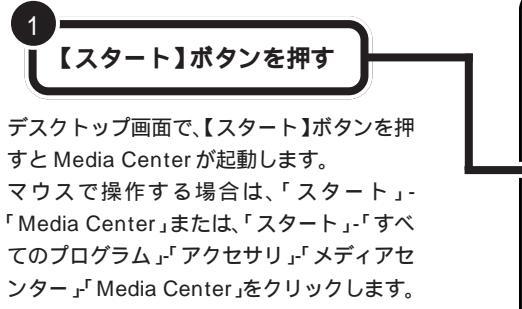

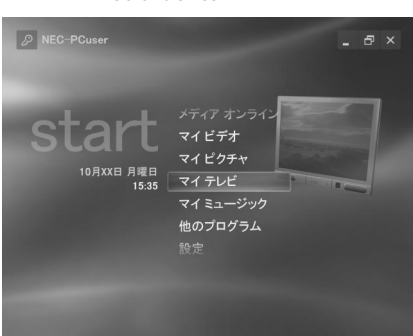

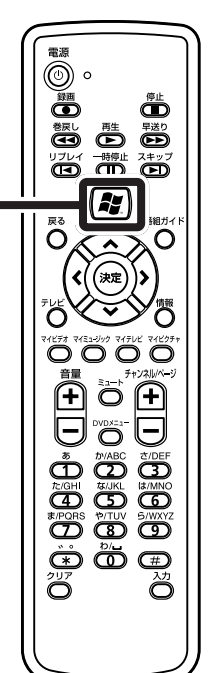

### 一参照 音量の設定

音量の設定について 🍼 ぱそガイ ド」-「パソコンの設定」-「パソコンの 機能」-「サウンドの設定」

### ●チェック!

リモコンの【電源】ボタンを押して も、Media Centerを起動すること はできません。

# Media Center **を終了する**

【スタート】ボタンを押して Media Centerの メインメニューを表示させる

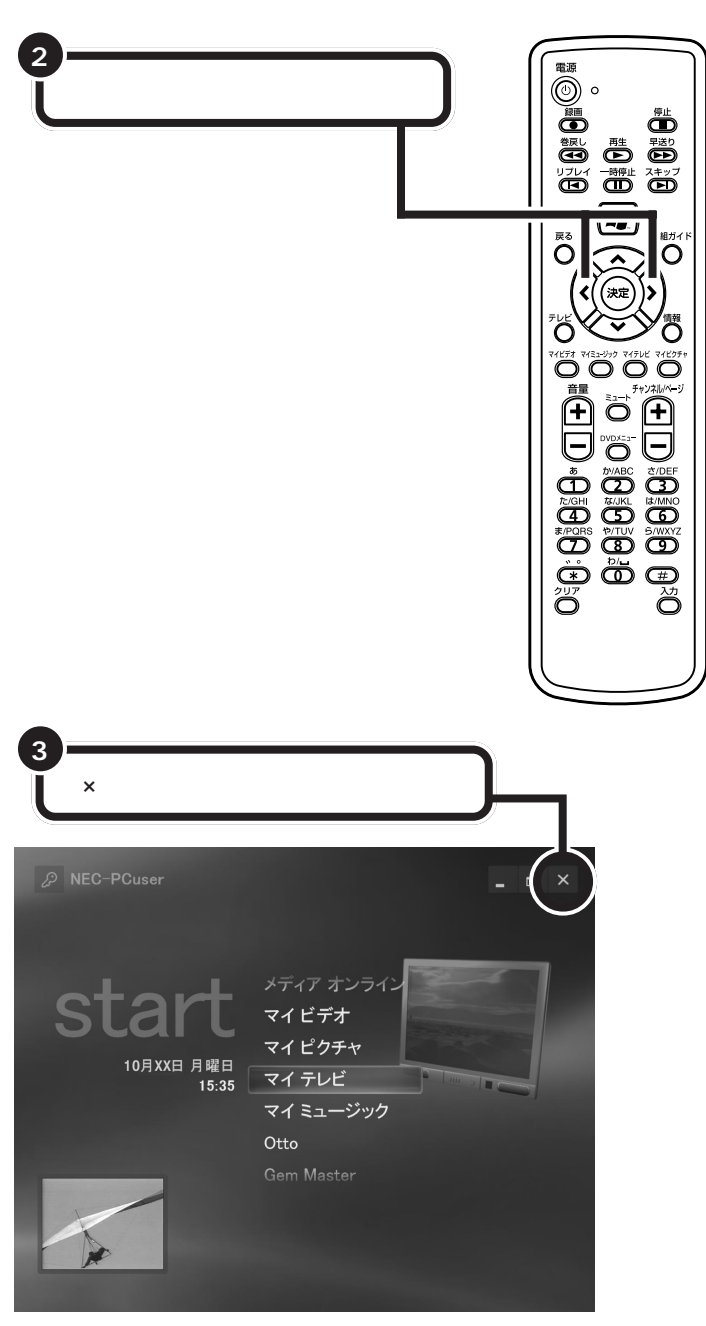

マウスでMedia Centerを終了する場合は、マウスポインタで「閉じる」ボタンを選び、クリックします。

### **ジ**チェック!!

- Media Center 起動時にリモコンの【電源】ボタンを押すと、Media Centerの動作を一時中断し、パソコンがスタンバイ状態になります。
- スタンバイ状態で再び、【電源】ボ タンを押すととログイン画面が表 示されます。ログインユーザを確 認し、ログインするユーザを【決 定】ボタンで決定してください。パ ソコンがスタンバイ状態になる前 の状態でMedia Centerが再開さ れます。
- ・ログインユーザにパスワードが設 定されている場合は、キーボード でパスワードを入力してください。

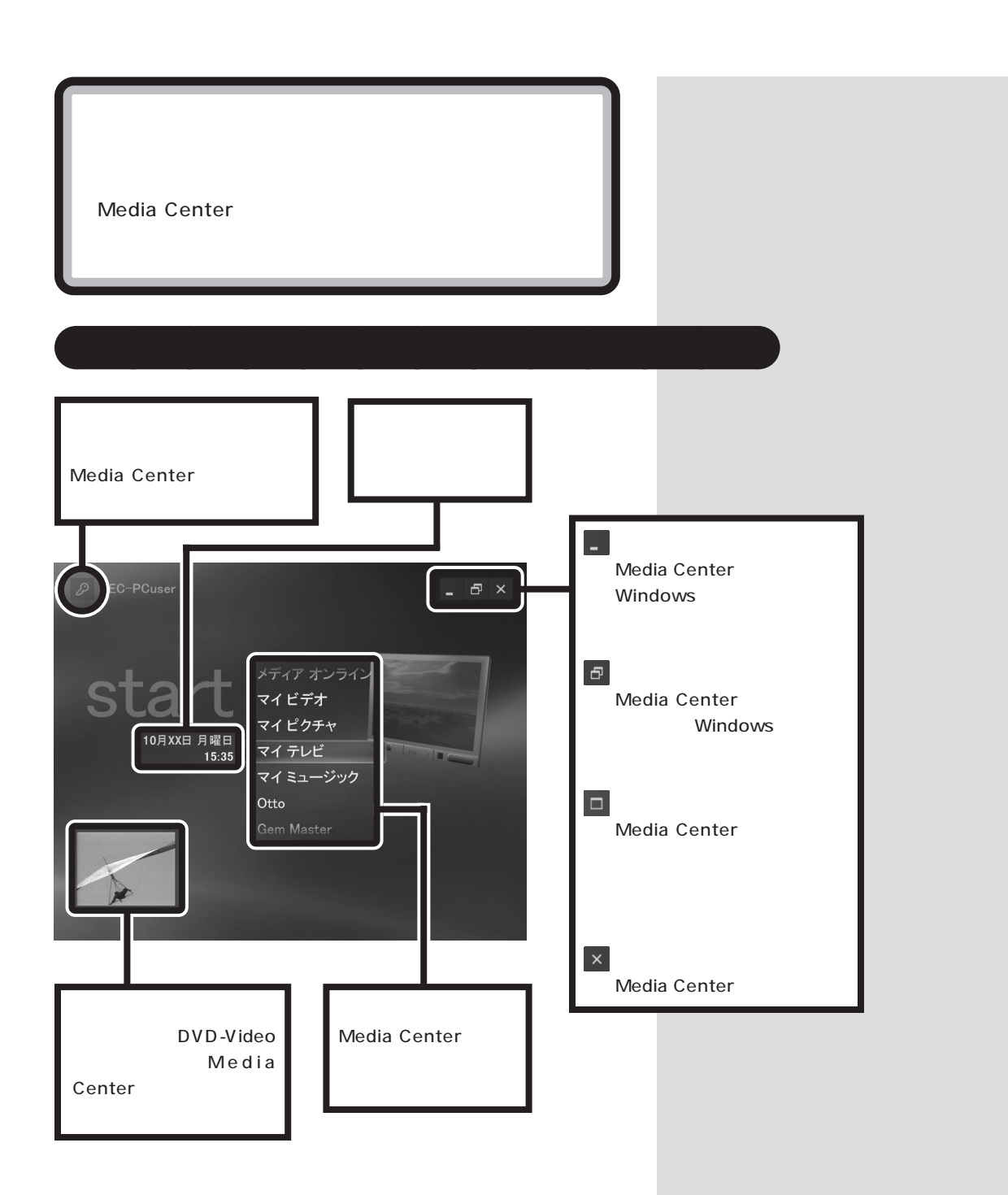

リモコンでの操作方法

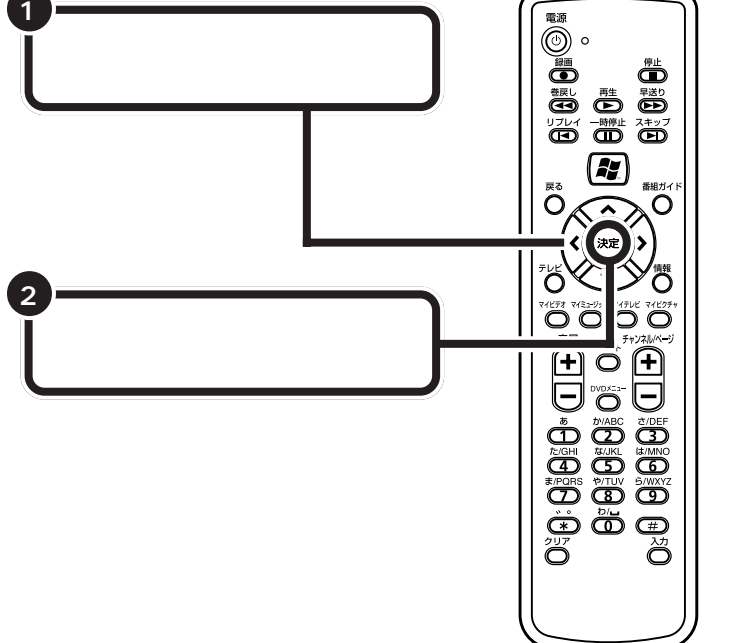

# マウスでの操作

#### 基本操作

Media Centerの起動中にマウ スを動かすと、画面にマウスポ インタが表示されます。マウス ポインタを選択したい項目に合 わせ、クリックすると、選択した 項目が実行されます。

P NEC-PCuser 10月XX日 月曜日 15:35 マイテレビ DVDの作成

Media Center メニューバーでの操作

マウスを動かすと、画面上部にメニューバーが表示されます。 マウスポインタを動かし、メニューバーから操作することもできます。 メニューバーは、リモコンを操作するかマウスを動作させないでいると消 えます。

メニューバーの使い方は、以下の通りです。

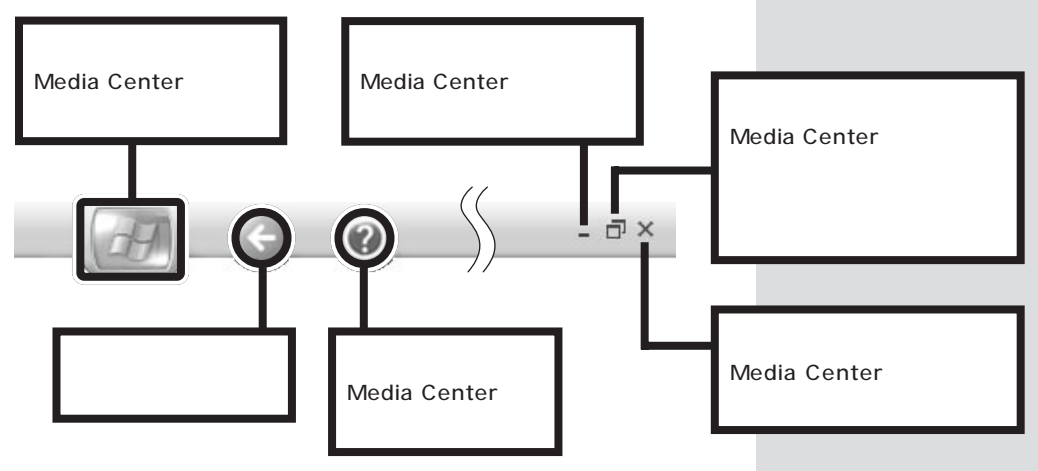

#### 再生コントロールバーでの操作

マウスを動かすと、画面左下に再生コントロールバーが表示されます。

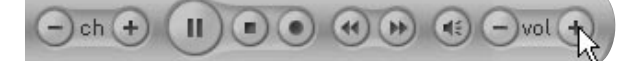

マウスポインタを動かし、再生コントロールバーから映像や音楽のプレイ 操作をすることもできます。再生コントロールバーは、リモコンを操作す るかマウスを動作させないでいると消えます。 再生コントロールバーでの操作については、Media Centerのヘルプをご 覧ください。

# 音量を調節する

Media Centerから出力される音量を調節します。

# リモコンで調節する

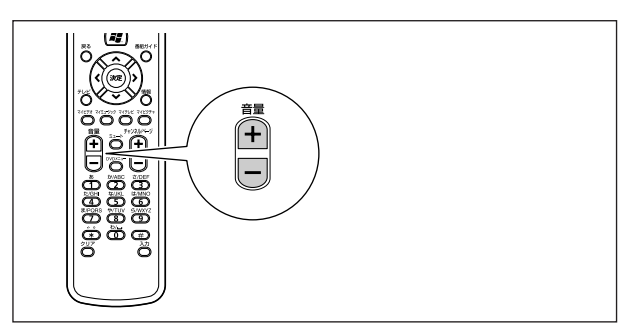

リモコンの「音量」ボタンは、Windowsの「音量」「ボリュームコント ロール(または「Volume Control」) の「ボリュームコントロール(または 「Volume Control」)と連動していま す。

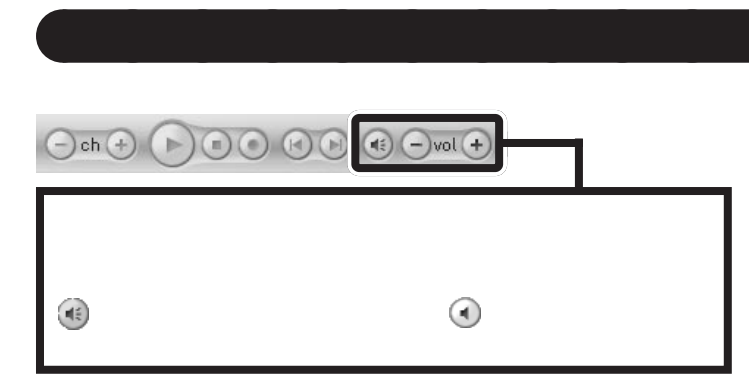

### ディスプレイのスピーカで調節する

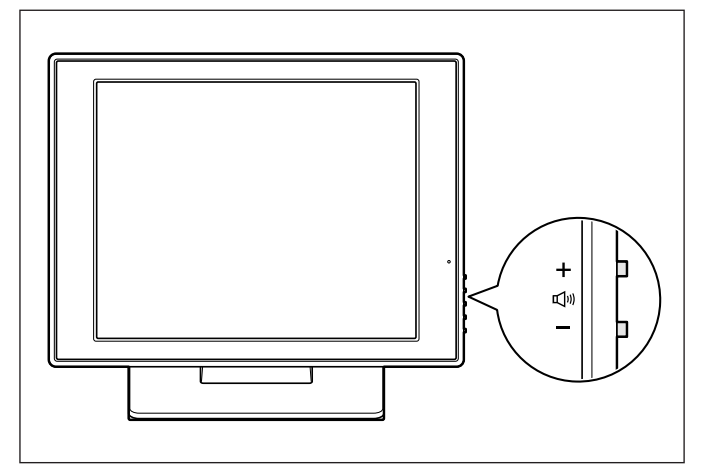

**ジ**チェック!!

Media Centerの再生コントロール バーのボリュームは、Windowsの 「音量」「ポリュームコントロール」 (または「Volume Control」)の「ボ リュームコントロール」(または 「Volume Control」)と連動していま す。

### **ジ**チェック!!

スピーカの音量が最小になっている と、リモコンやマウスで音量を大き くしても、スピーカからの音は大き くなりません。

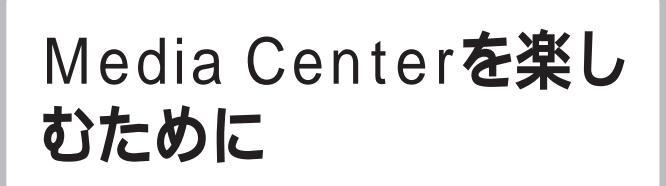

Media Center を楽しむための予備知識の紹介です。

# インターネットに接続する

パソコンをインターネットに接続することによって、Media Centerの機能をフルに活用することができます。

番組ガイドのダウンロード

番組ガイドは、インターネッ ト経由でパソコンに取り込ま れます。

| 0月)<br>2 |         | 13:30      | 14:00 | 7/1121   | 14:30   |     |
|----------|---------|------------|-------|----------|---------|-----|
|          | 9311772 | xx≠1       | 191   | THOLEC   | K SLON  | 212 |
| 4        | テレビ日東   | 00なんだ      | ザ・クイ  | ズ        |         |     |
|          | XYZテレ   | [S][文]お昼の二 | お昼    | のワイドショ   | -       |     |
|          | 六甲テレビ   | [S][文]あした  | L     | /        |         |     |
| 10       | つばめテレ   | [文]田原      | 午後の   | 討論会      |         | 夢作  |
| 12       | ASKŦĿĿ  | [二][映]名作映  | 画劇場   |          |         |     |
| 14       | MAXTL   | 日本の風景      | N.    | らんるんショ   | ッピング    |     |
|          |         |            |       |          |         |     |
|          |         | ヒント: 番     | 組ガイ   | *のカスタマ・  | イズ      |     |
|          |         | テレビの [設    | 定]の[衢 | 組ガイド]では、 | チャンネル表を | 編集し |

口参照

インターネットへの接続方法につい て 『はじめにお読みください』の 「付録 ここからはじめるインター ネット&メール」

#### 音楽のダウンロード

インターネットに接続して、 「マイミュージック」から音楽 を購入しダウンロードするこ とができます。

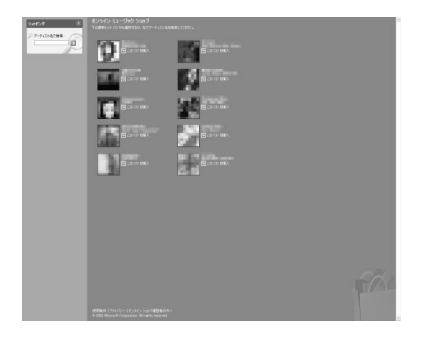

# リモコンでの文字入力の方法

Media Centerでの検索など文字入力が必要な場面では、リモコンでの文字入力ができます。

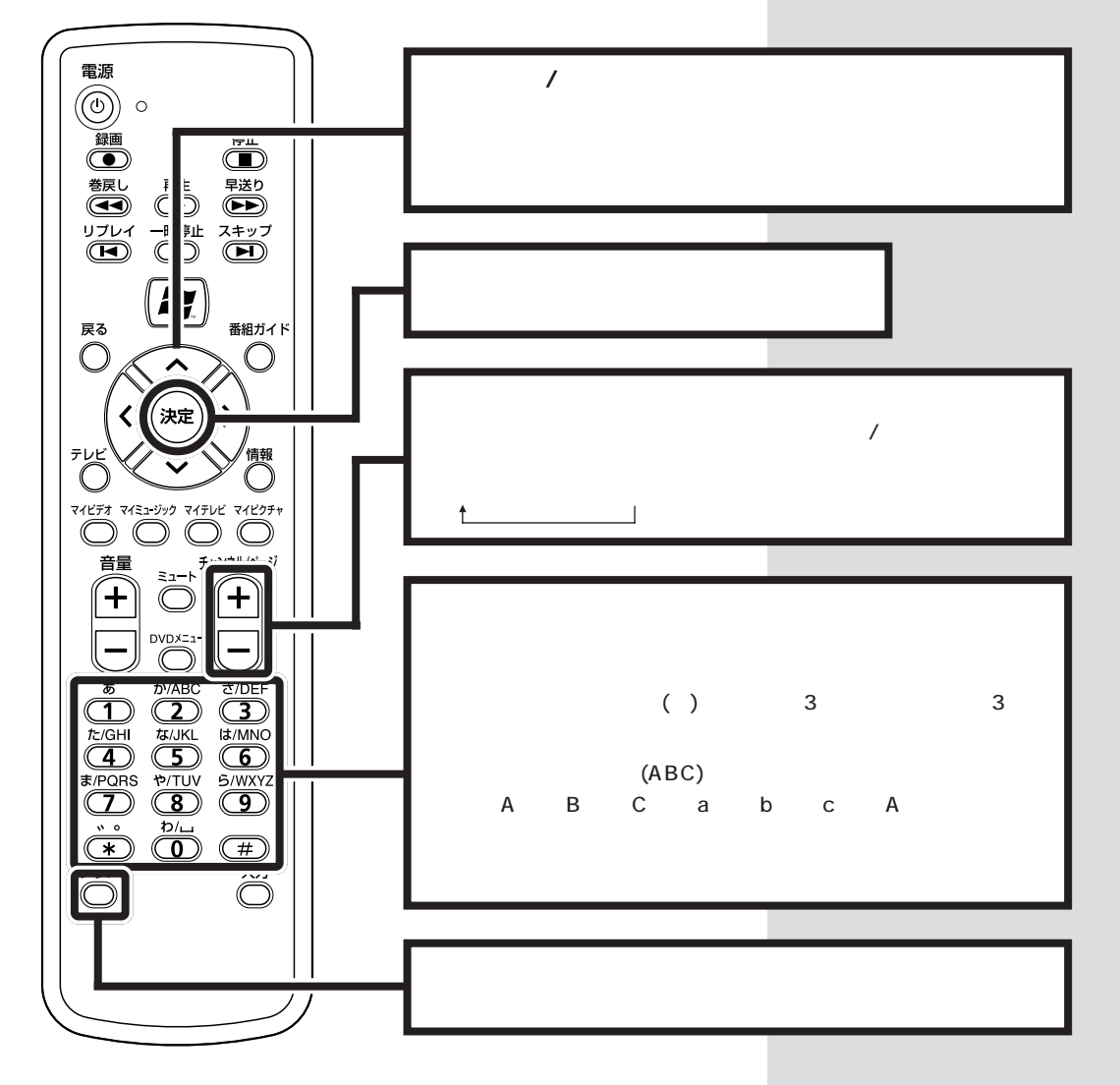

**ドロン ボイント** Media Center での文字入力は、キーボードでもできます。 ただし、入力した文字を漢字やカタカナに変換するときに、〔スペー ス〕キーを使うことができません。文字の変換には、〔変換〕キーを 使ってください。

### ●チェック!!

文字入力の途中で、5 秒間リモコン での入力動作が行われない場合、そ の時点で文字の入力が確定します。 文字を変換しなおすことはできませ ん。文字を削除した後、もう一度文字 入力をしてください。

### ヘルプの使い方

メニューバーの砂をクリックする

Media Centerの起動中にマウスを動かすとメニューバーが表示されま す。メニューバーののをクリックすると、Media Centerのヘルプが表示 されます。

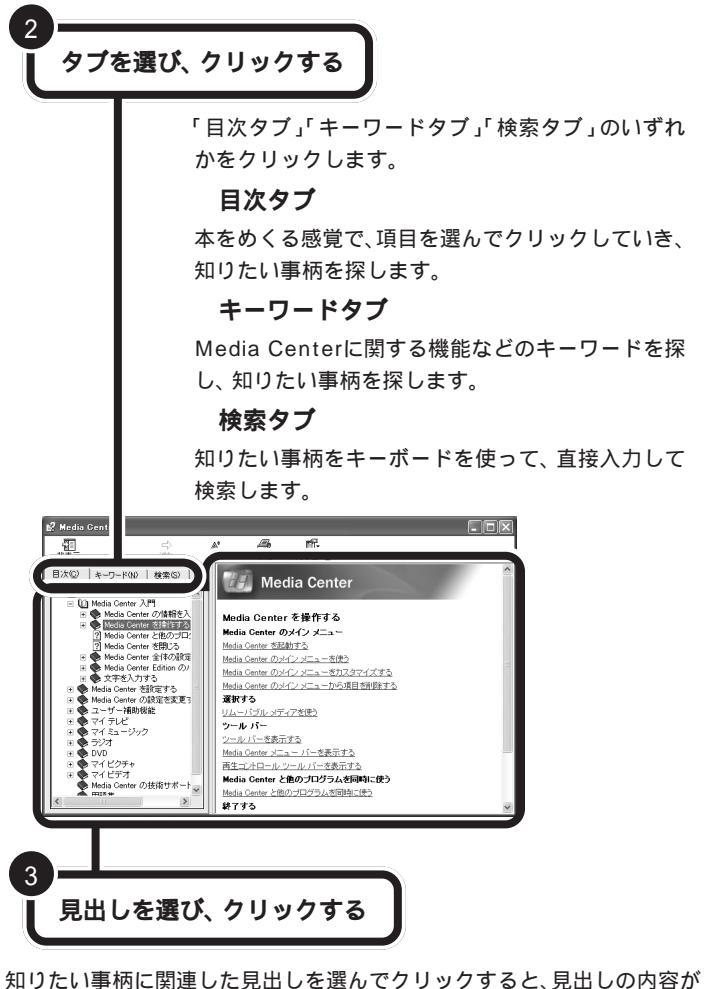

右側に表示されます。

| 4 |                 |
|---|-----------------|
| Ť | 「閉じる」ボタンをクリックする |
|   |                 |

ヘルプ画面の「閉じる」ボタンをクリックすると、ヘルプを終了します。

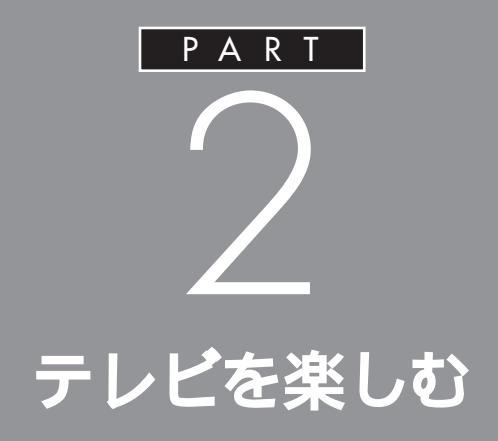

# Media Centerを操作して、テレビを見ましょう。 放送中の番組を一時停止したり、巻戻しもでき ます。

このマニュアルでは、リモコンを使った操 作方法で説明しています。マウスでの操作 方法については、Media Centerのヘルプ をご覧ください。

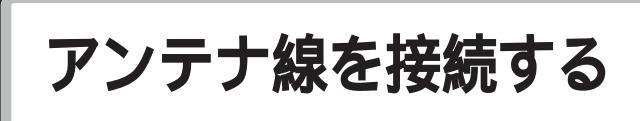

テレビや地上波データ放送を見る準備をします。アンテ ナに接続されているケーブルにF型コネクタプラグ(別 売)を取り付けます。

## ダチェック!!

**ジ**チェック!

CATV ホームターミナルを使ってテ レビを見る場合は、マイクロソフト社 のホームページ(http://www. microsoft.com/japan/windowsxp/ mediacenter/)をご覧ください。

F型コネクタプラグやF型コネクタ

プラグ付きアンテナケーブルは、こ のパソコンには添付されていません。

# 用意するもの

いまお使いのアンテナ線の形状によって必要なものが異なります。 市販のF型コネクタプラグ、または市販のF型コネクタプラグ付きアンテ ナケーブルでパソコン本体と接続します。

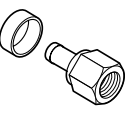

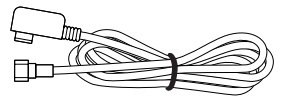

F型コネクタプラグ

F型コネクタプラグ付きアンテナケーブル

このほか、アンテナ線の状態によっては、U/V混合器や分配器が必要にな ります。お使いのアンテナ線の状態に合わせて、適したものをお買い求め ください。

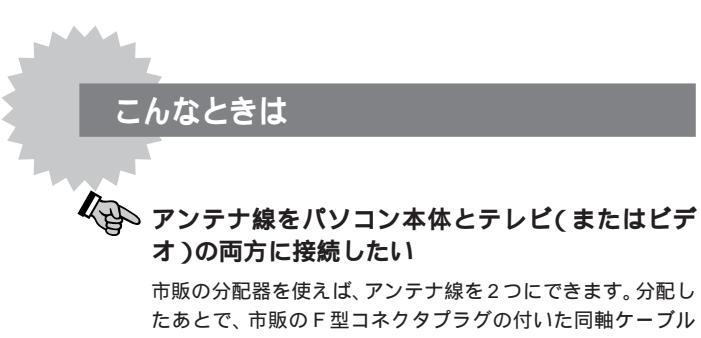

たあとで、市販のF型コネクタプラグの付いた同軸ケーブル で、パソコンと接続してください。

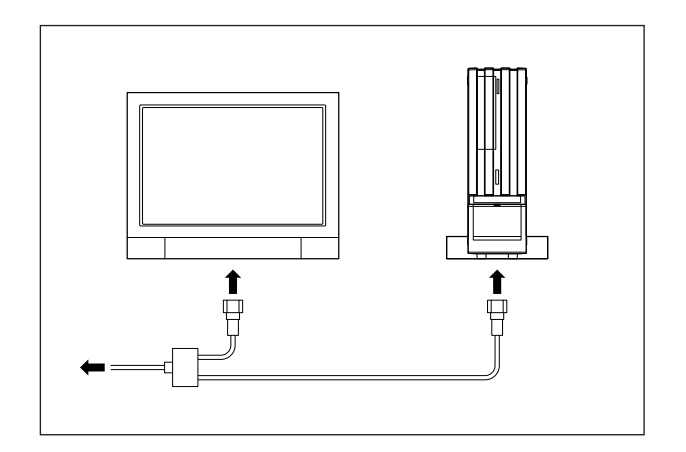

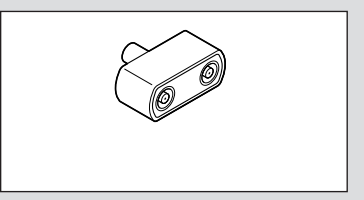

### **ジ**チェック!

テレビをつなぐなどでアンテナを分 配すると、電波が弱くなります。この ため、ディスプレイの画面がちらつ いたり、きれいに映らないことがあ ります。この場合は、市販のアンテナ ブースターを接続してください。詳 しくは、お近くの電器店などにご相 談ください。

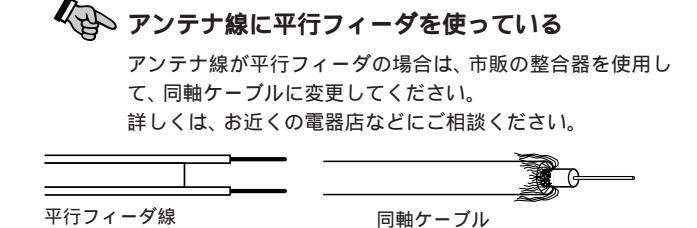

### アンテナ線の種類を確認する

いまお使いのアンテナ線はどうなっていますか?

壁面などにアンテナ端子があるとき F型コネクタプラグ付ア ンテナケーブル

マンションなどで壁面にアンテナ端子だけがある場合は、市販のF型コネクタプラグのついた同軸ケーブルをお買い求めください。

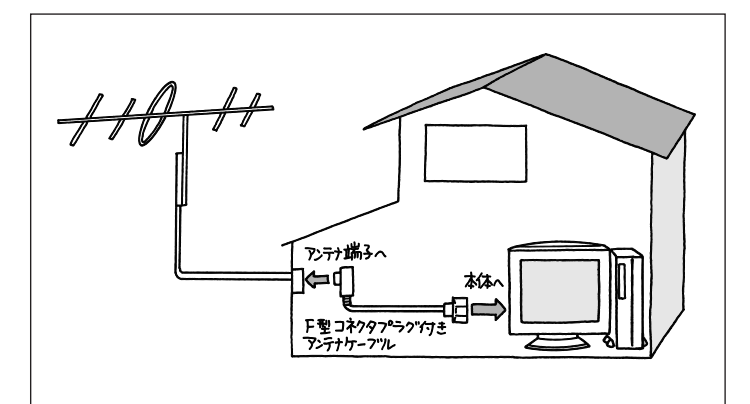

これ以外にも壁側の端子とそれに適合するプラグの形状にはいくつかのタイプがありますので、お近くの電器店などにご相談ください。

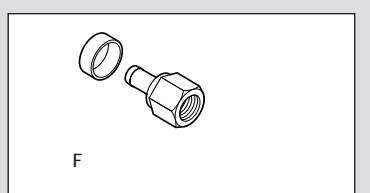

### ダチェック!

アンテナケーブルには左図のように 一方のプラグの形状が箱型になって いるものもあります。その場合は、次 のように接続してください。

・箱型 壁の端子

・F型 パソコン本体 箱型のプラグをパソコン側のコネク

タに使用すると、ノイズの影響を受けやすくなります。

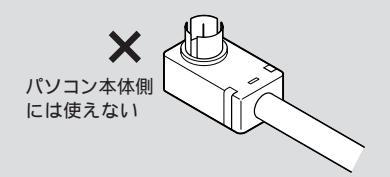

**アンテナ線が1本(**UHF のみまたは VHF のみか、 UHF/VHF 混合)のとき F型コネクタプラグ

アンテナ線の先端にF型コネクタプラグを取り付けてパソコン本体につなぎます。

(F型コネクタプラグの取り付け方について 次ページ)

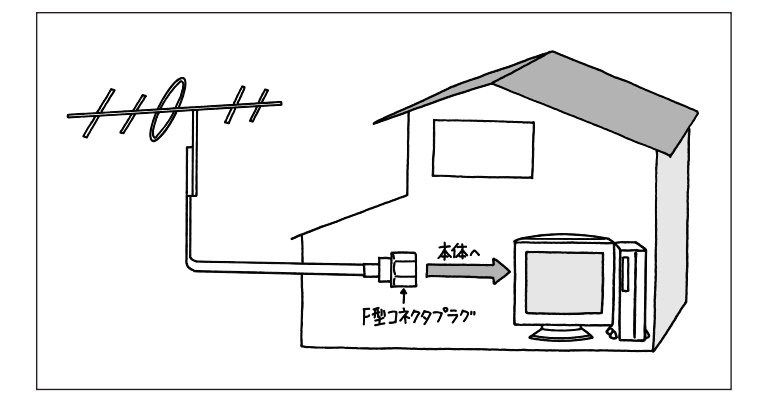

### **アンテナ線が2本(UHFとVHF)のとき F型コネクタプラ** グ、U/V 混合器

市販のU/V混合器を取り付けてケーブルを1本にします。そしてケーブルの先端にF型コネクタプラグを取り付けてパソコン本体につなぎます。 (F型コネクタプラグの取り付け方について 次ページ)

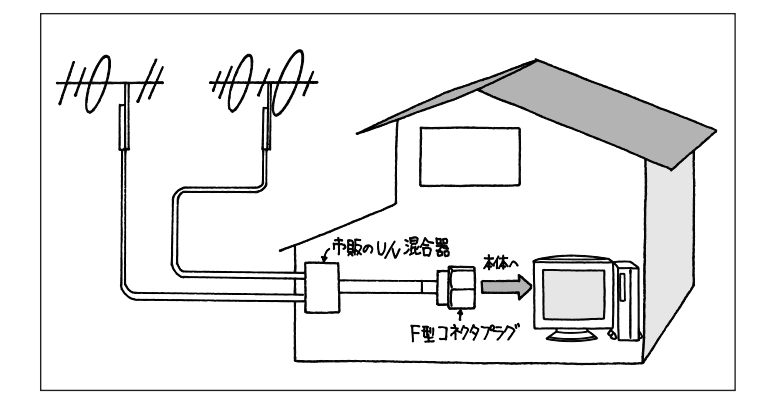

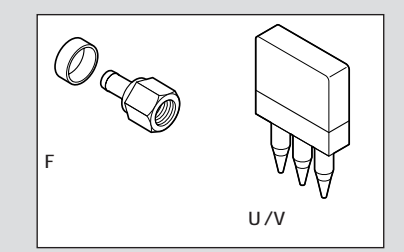

U/V混合器とその取り付け方についてはお近くの電器店などにご相談ください。

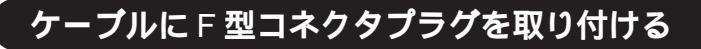

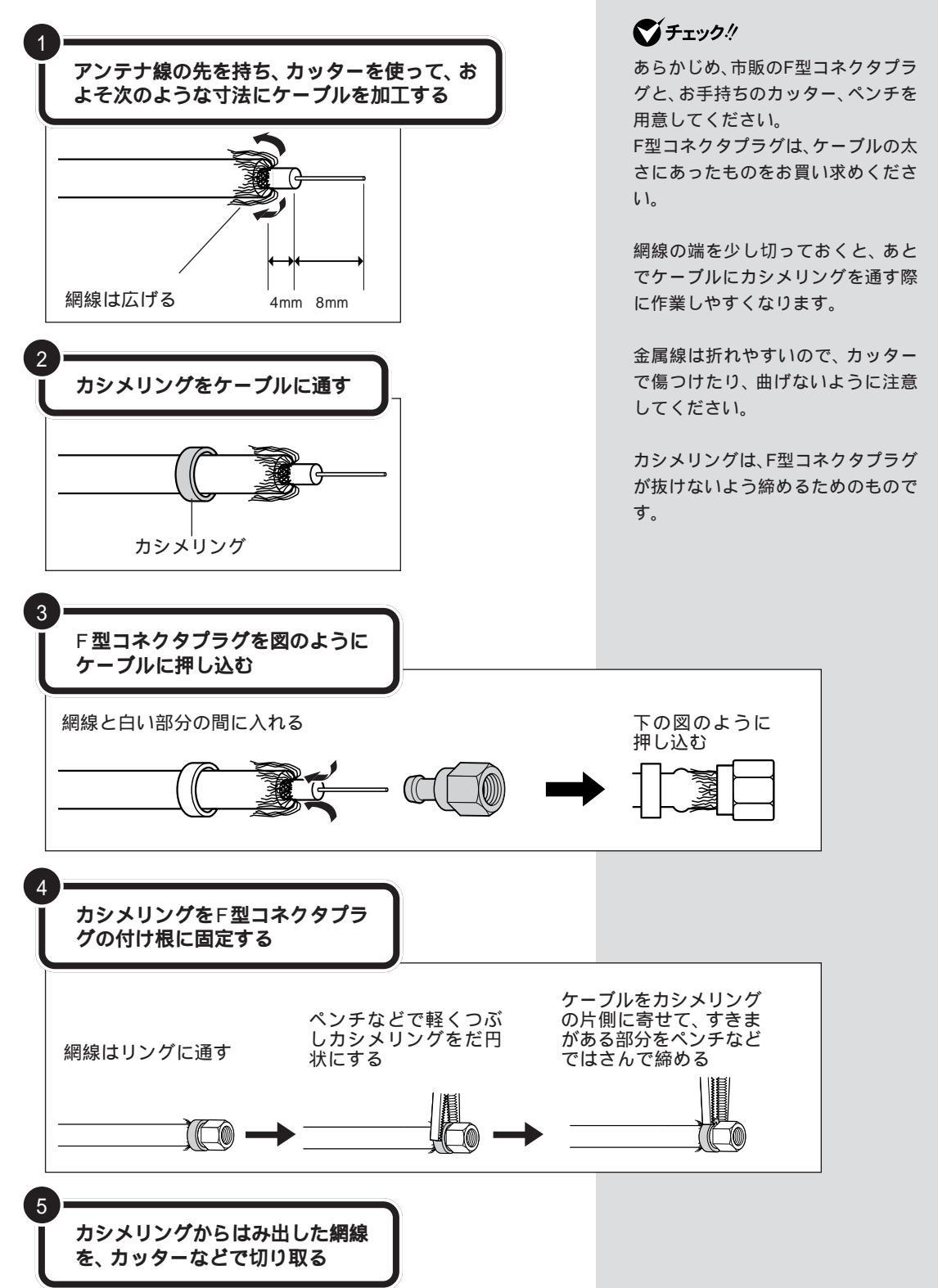

# アンテナ線を本体につなぐ

アンテナ線をパソコン本体に接続します。

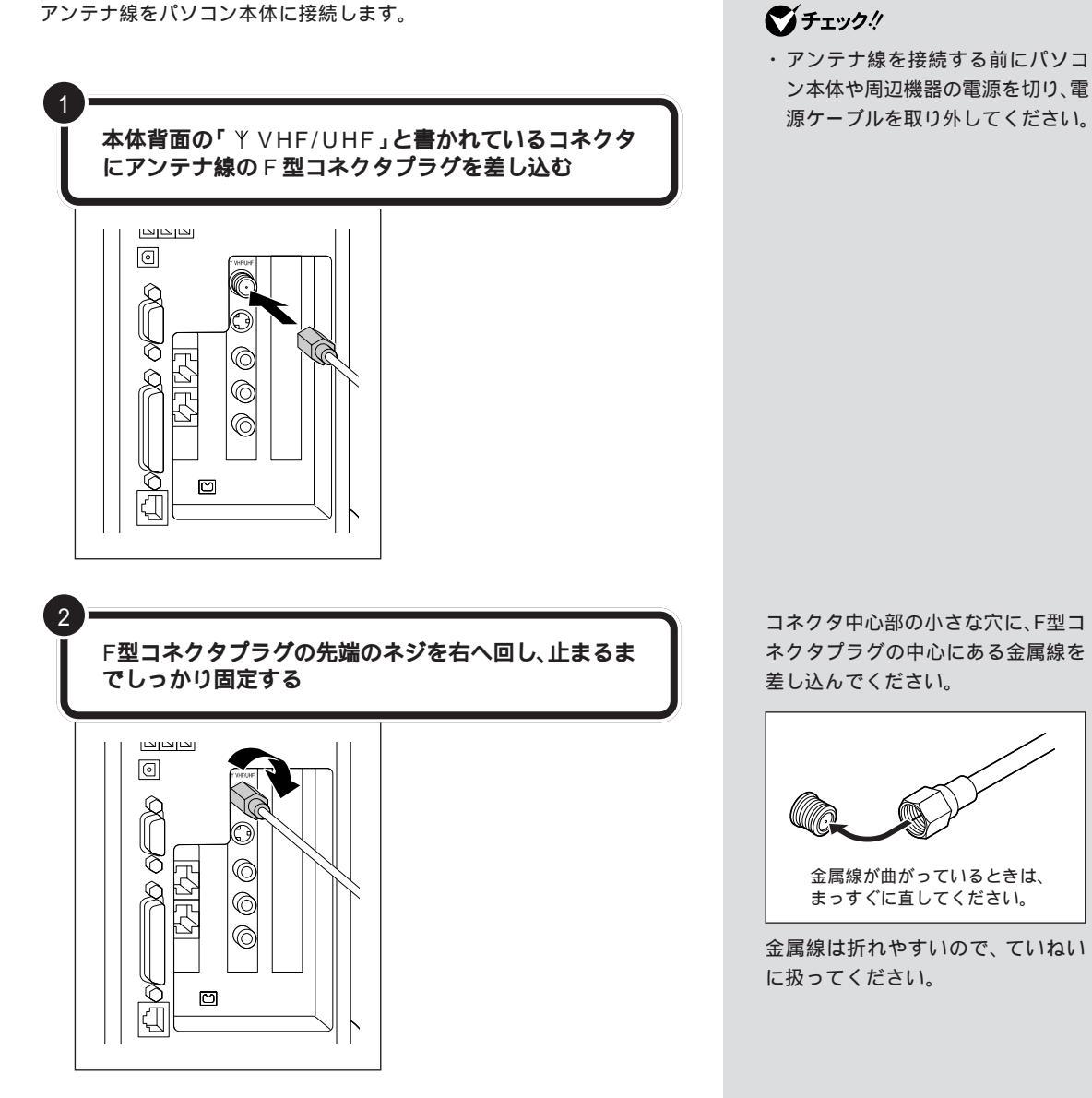

テレビを見るための 準備をする

アンテナの接続が完了したら、Media Centerでテレビ 番組を見る準備をしましょう。

### Media Center のセットアップをする

Media Centerを初めて起動した場合、まず、「Media Centerセットアッ プウィザード」が表示されます。「Media Centerセットアップウィザード」 では、リモコンの確認・インターネット接続の確認・テレビ信号の設定・テ レビ番組ガイドの設定を行います。

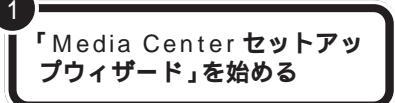

Media Centerのセットアップを行いま す。「次へ」を選び、【決定】ボタンを押して ください。

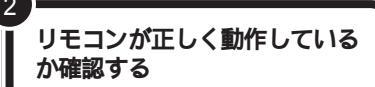

リモコンの確認では、リモコンをリモコン用 受信ユニットに向けて、【数字/文字入力】ボ タンを押し、正しく動作しているかを確認し ます。

正しく動作している場合は、「リモコンは正し く動作している」を選び、【決定】ボタンを押 します。【次へ】を選び、【決定】ボタンを押し てください。

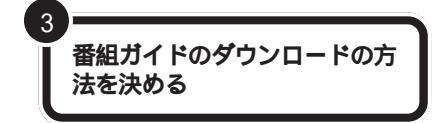

「接続時に、自動的にダウンロードする」また は「手動でダウンロードする」のどちらかを 選び、【決定】ボタンを押します。「次へ」を選 び、【決定】ボタンを押してください。 Media Centerのインターネット接続の方 法が設定されます。

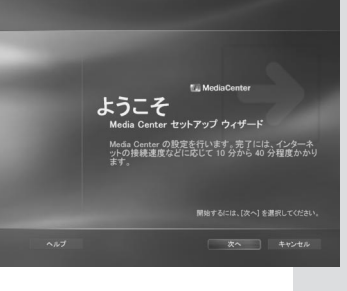

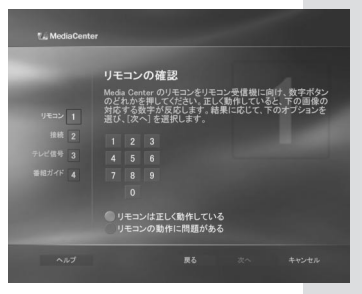

# **ジ**チェック!!

- ・引越し等で、お住まいの地域の放送局が変わったときは、メインメニューで「設定」「テレビ信号の設定」でチャンネル設定をしなおしてください。テレビ信号の設定方法は、手順5~13をご覧ください。
- パソコンを再セットアップした後にもチャンネル設定などの再設定が必要です。

# **ジ**チェック!!

リモコンが正しく動作していな い場合は、PART1の「リモコン の準備をする」(p.2)をご覧に なり、リモコン用受信ユニット が正しく接続されているか、ご 確認ください。

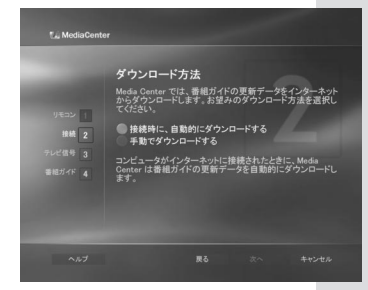

### ダイアルアップでインターネットに接続している場合

モデムを使い、ダイアルアップで接続している場合は、手順3の画面で2 つの項目の他に「インターネットに自動的に接続し、ダウンロードする」の 項目が表示されます。

「インターネットに自動的に接続し、ダウンロードする」を選択すると、 Media Center がインターネットに自動的に接続し、番組ガイドの更新 情報をダウンロードします。

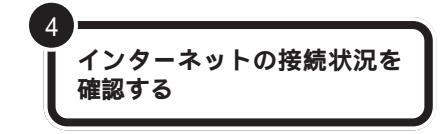

正しくインターネットへ接続されているか 確認します。「テスト」を選び、【決定】ボタ ンを押してください。

インターネットへ正しく接続できている場合は、「正しく接続されています」と表示されます。「次へ」を選び、【決定】ボタンを押してください。

インターネット接続が設定されました でインターネット接続を使用するように設定され インターネット接続をテストする場合は、インタ し、下の 「テスト」 ボタンを選択してください。

**ジ**チェック!!

- 「インターネットに自動的に 接続し、ダウンロードする」
   で番組ガイドの更新情報をダウンロードする場合、コン ピュータのすべてのユーザが
   利用できるように、パスワードが保存されている必要があります。
- ダイアルアップでインター ネットに接続している場合、
   番組ガイドの更新情報をダウンロードするために電話回線の通信料が発生します。

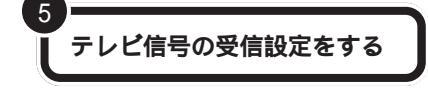

「ケーブル(CATVによる受信)」「衛星(衛 星放送からの受信)」「アンテナ(地上波放送 からの受信)」「現在、テレビ放送受信サービ スを利用できない」の4つの中から受信方 法を選択し、【決定】ボタンを押してチェッ クを入れます。「次へ」を選び、【決定】ボタ ンを押してください。

ここでは、「アンテナ」を選択した場合の説 明をします。

その他の受信方法を選択した場合は、 CATVやBSチューナのセットボックスの 取扱説明書とマイクロソフト社のホーム ページで提供されている設定方法をご覧に なり、設定を行ってください。

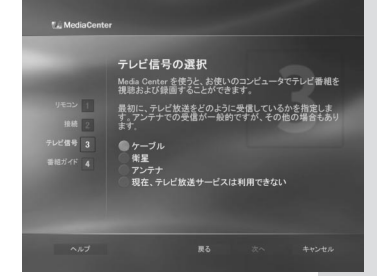

### ダチェック!

- ・セットトップボックスがない CATVの場合は、「アンテナ」 を選択してください。
- アンテナ(地上波放送)と
  セットトップボックスを同時
  に利用することはできません。

口参照

マイクロソフト社のホームページ http://www.microsoft.com/ japan/windowsxp/mediacenter/

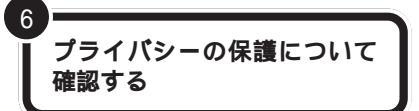

プライバシーの保護についての確認画面が 表示されます。「Media Centerのプライバ シーに関する声明を表示する」を選び、プラ イバシーに関する声明をよく読んでくださ い。読み終わったら、「完了」を選び、その ウィンドウを閉じます。「次へ」を選び、【決 定】ボタンを押してください。

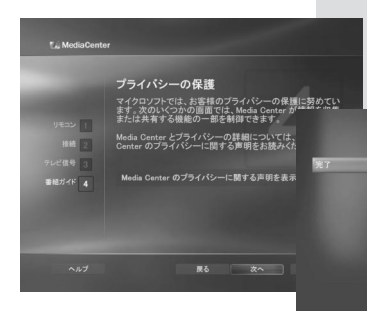

#### Media Center のプライバシーに関 する声明 <sup>発先にマイクロソフトまで電子メールまたは都便にてご達</sup>

株で名は、「豊富社園と本師に定ままするとかに、再車 時に言意知な意味を発きています。 Windows XP Media Center Editors Privacy Measand: Capture Balance Privacy Measand Captures Destination (WA 5952) 電子メールの発意: mean+wBmicrosoft.com おきまいの記念は意味なっくかないフトチ会社または簡 達会社の意味またにでは、 たさい。
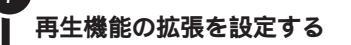

「プライバシー設定の詳細を表示する」を選 び、【決定】ボタンを押し、プライバシー設 定を確認します。プライバシー設定を確認 したら、「完了」を選びそのウィンドウを閉 じます。

「再生機能の拡張」で「はい」を選び、【決定】 ボタンを押してチェックを入れます。 「次へ」を選び、【決定】ボタンを押します。

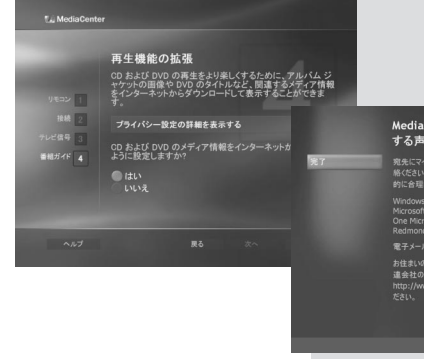

#### Media Center のブライパシーに関 する声明 税にマパカルプキオモギノーはやはませんで、常年 熱になり、用意さ道に不明にいきまするたと、常年 がらる母から運行を受けた。すべいので、 Nanota Center Calono Physic Neurosci Center Edition Physic Neurosci Center Edition Physicenter Editio Neurosci Center Edition Physice Neurosci Center Ed

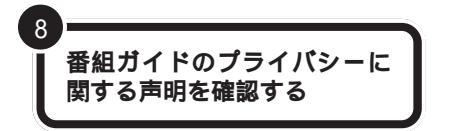

「番組ガイドのプライバシーに関する声明」 を選び、【決定】ボタンを押します。番組ガ イドのプライバシーに関する声明をよく読 んでから「完了」を選び、【決定】ボタンを押 してください。前の画面に戻ります。

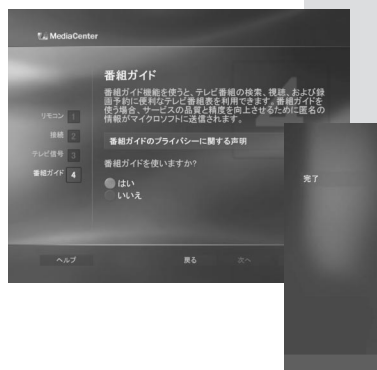

#### 番組ガイドのプライバシーに関する 声明

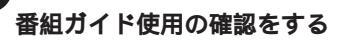

9

「はい」または「いいえ」のどちらかを選び、 【決定】ボタンを押してチェックを入れま す。「次へ」を選び、【決定】ボタンを押して ください。

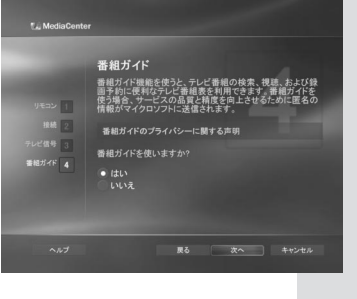

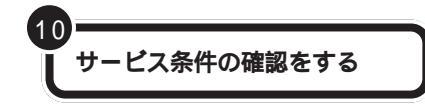

サービス条件が表示されます。条項をよく 読んでご納得いただき、「同意する」を選び、 【決定】ボタンを押してチェックを入れま す。「次へ」を選び、【決定】ボタンを押して ください。

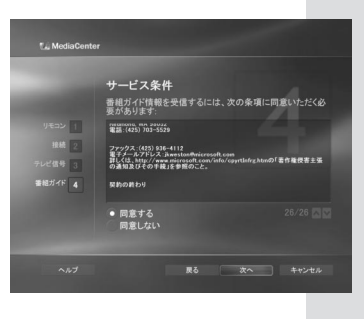

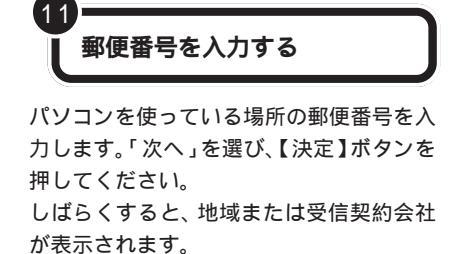

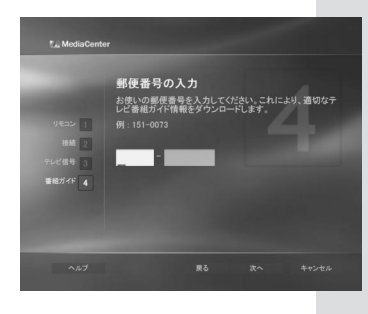

地域または受信契約会社の選択 下の一覧から、ご利用の地域、受信契約会社または契約サ ービスを選択してください。

構浜・川崎 多摩 東京23区 八王子

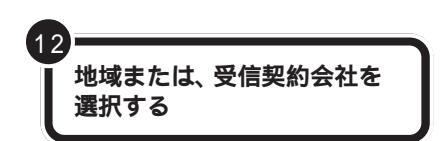

ご利用の地域、受信契約会社または、契約 サービスを選択して、「次へ」を選び、【決 定】ボタンを押してください。 番組ガイド情報のダウンロードが行われま す。

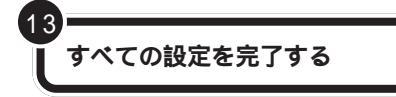

すべての設定が完了しました。「完了」を選び、【決定】ボタンを押してください。

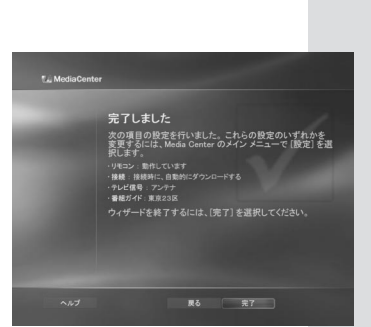

ー覧に使用したいサービスが表 示されない場合は、「戻る」を選 んで「郵便番号の入力」画面に 戻ってください。「郵便番号の入 力」画面で、郵便番号の最初の3 桁のみを入力して、「次へ」を選 び、【決定】ボタンを押してくだ さい。

## **ジ**チェック!!

インターネットに接続していな い場合は、番組ガイドの更新情 報をダウンロードすることがで きません。

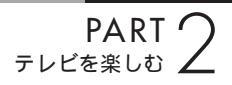

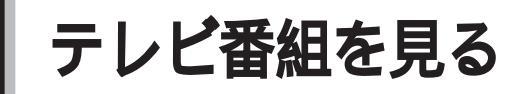

Media Centerを使って、テレビ番組を見ましょう。

## テレビ画面を表示する

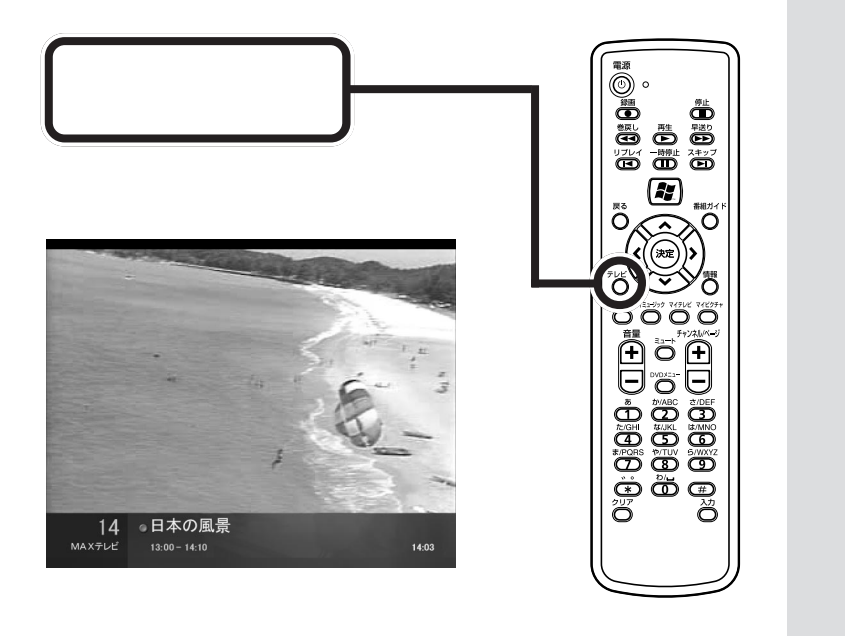

メインメニューに戻る

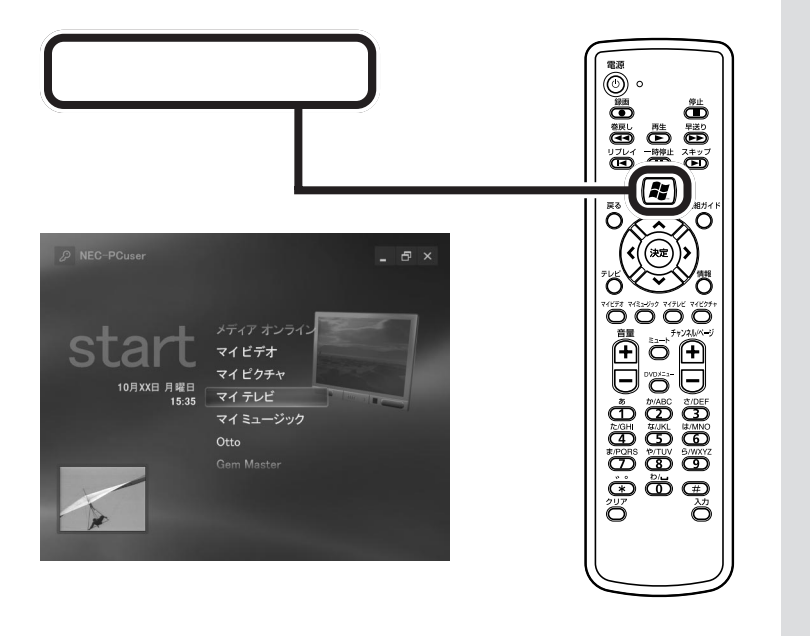

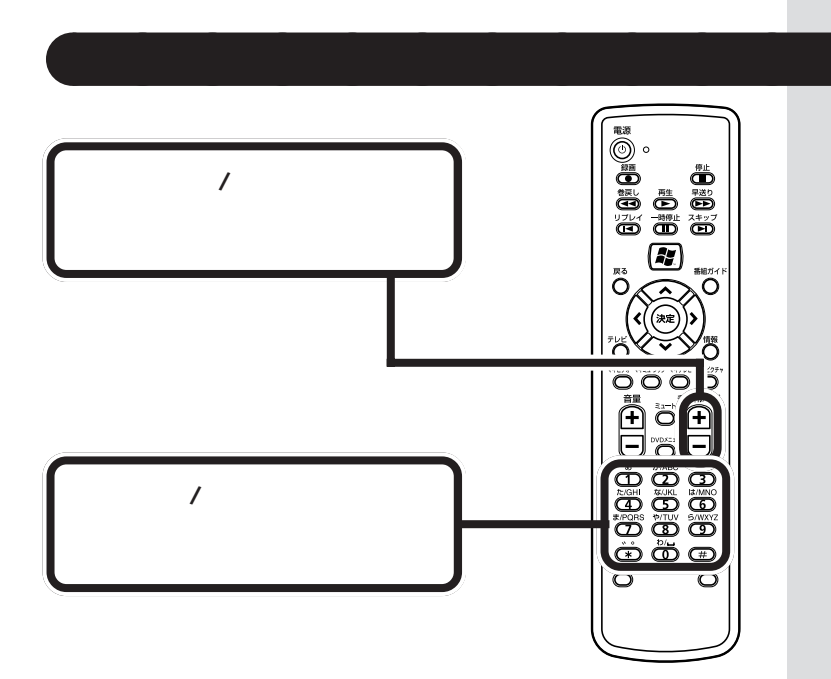

#### 番組ガイドを使って切り替える

番組ガイドを使って、チャ ンネルを切り替えること ができます。

| 0月XXE<br>2 | 3      |                               |                                              |                               |    |
|------------|--------|-------------------------------|----------------------------------------------|-------------------------------|----|
|            |        | 13:30                         | 14:00                                        | 14:30                         | KÞ |
|            | 教育チャン  | 数学 I                          | [多]"子供らしさ"と                                  | くらしのパン                        | コン |
| 4          | テレビ日東  | 00なんだ。 +                      | デ・クイズ                                        |                               |    |
| 6          | ϫϒΖテレͰ | [S][文]お昼の二                    | お昼のワイドショ                                     | _                             |    |
|            | 六甲テレビ  | [S][文]あした                     | レース2                                         |                               |    |
|            | つばめテレ  | 〔文]田原 4                       | F後の討論会                                       |                               | 夢情 |
|            | ASK7UE | [二][映]名作映画                    | 劇場                                           |                               |    |
|            | MAXTL  | 日本の風景                         | るんるんショッ                                      | ピング                           |    |
|            |        |                               |                                              |                               |    |
|            |        | ヒント:番組<br>テレビの [設定<br>たり、足りない | 日ガイドのカスタマー<br>この [番組ガイド] では、<br>チャンネルを追加したりで | <b>イズ</b><br>チャンネル表を緒<br>きます。 | 線し |

#### 口参照

番組ガイドを使ったチャンネルの切 り替えについて この PART の「番 組ガイドの使い方」(p.27)

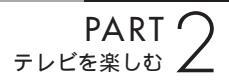

## 番組ガイドの使い方

1週間分のテレビの番組ガイドを見ながら、各番組の情 報や番組の録画予約をすることができます。

## 番組ガイドを表示させる

【番組ガイド】ボタンを押す

デスクトップ画面で、【番組ガイド】ボタンを押すと、 番組ガイドが表示されます。

また、メインメニューから【矢印キー()】ボタン で「マイテレビ」を選択し、【決定】ボタンを押します。 マイテレビのメニューから「番組ガイド」を【矢印 キー()】ボタンで選択し、リモコンの【決定】ボ タンを押して番組ガイドを表示させることもできま す。

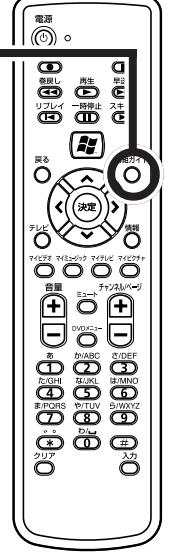

## 番組ガイドを終了する

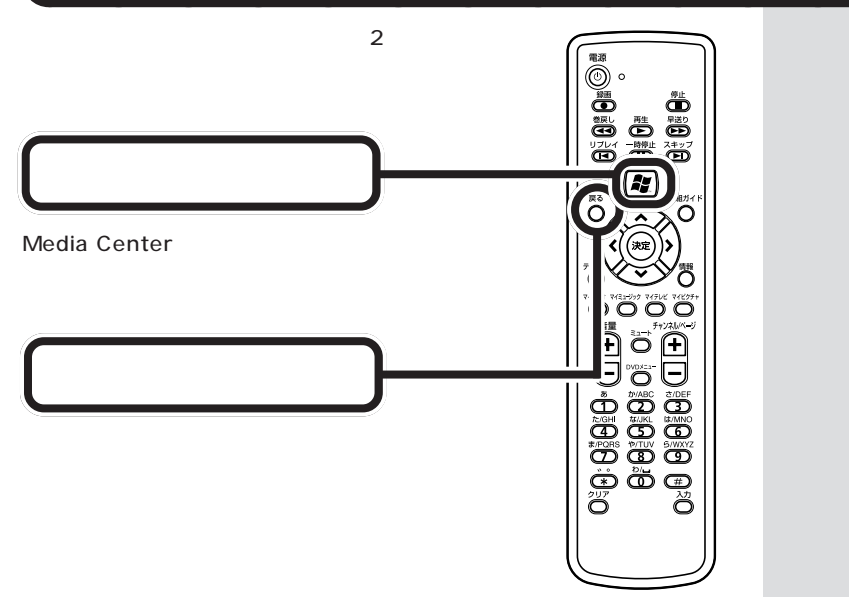

## 番組ガイドの見方

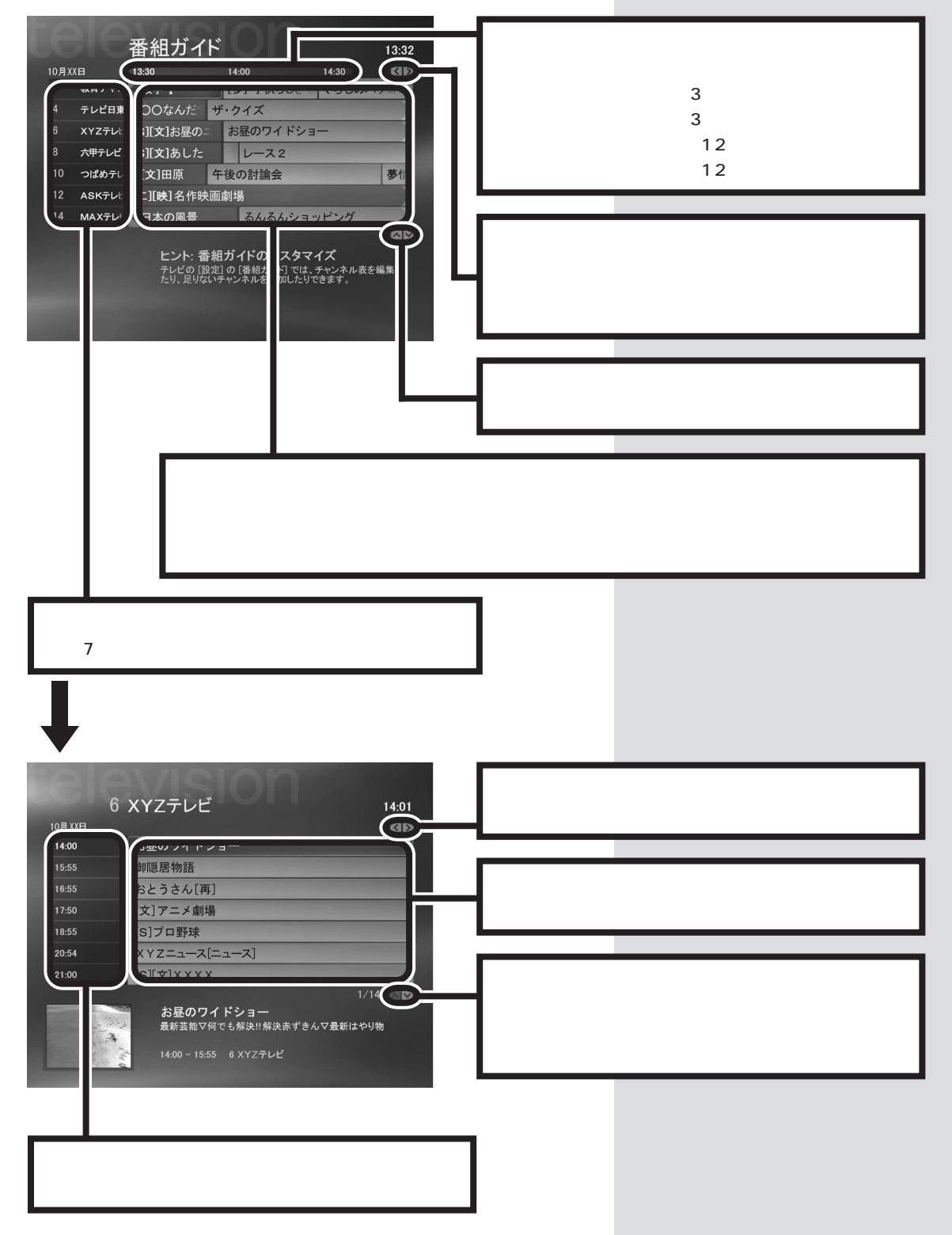

## 特殊機能について

テレビ視聴中に使うことができる、特殊機能です。

## ·時停止

【一時停止】ボタンを押す

テレビ視聴中に【一時停止】ボタンを押すと、番組をその場で 一時停止させることができます。一時停止中に再び【一時停止】 ボタンを押すか、【再生】ボタンを押すと番組が再開されます。

## 巻戻し

#### 【巻戻し】ボタンまたは、【リプレイ】ボタンを押す

テレビ視聴中に【巻戻し】ボタンまたは、【リプレイ】ボタンを 押すと、見ている番組を巻戻しできます。

- ・巻戻しの速度は、3段階あります。【巻戻し】ボタンを押すた びに、巻戻しの速度が速くなります。4回目に【巻戻し】ボタ ンを押すと通常の速度に戻ります。
- ・【再生】ボタンを押すと通常の速度に戻ります。
- ・【リプレイ】ボタンを1回押すと、約7秒前に巻き戻します。
- ・【リプレイ】ボタンを押し続けると、最初にテレビ番組を表示 した場面やチャンネルを変更したときに最初に表示した場面 まで移動します。

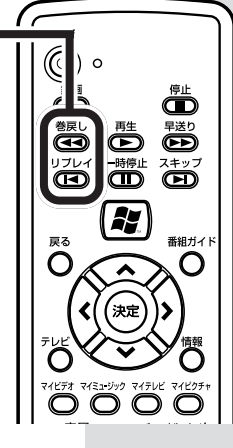

 $\int c$ 

ە ()

Õ

<sub>戻る</sub>

ĊĎ

۶Y.

(決定

14EF# 7421-Uy9 74FUE 74E9F

Õ

Đ

番組ガイ

С

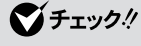

## 早送り

【早送り】ボタンまたは、【スキップ】ボタンを押す

テレビ視聴中に一時停止や巻き戻しをした場合、【早送り】ボタンまたは、【スキップ】ボタンを押すと、見ている番組を早送り できます。

- ・早送りの速度は、3段階あります。【早送り】ボタンを押すた びに、早送りの速度が速くなります。4回目に【早送り】ボタ ンを押すと通常の速度に戻ります。
- ・【再生】ボタンを押すと通常の速度に戻ります。
- ・【スキップ】ボタンを1回押すと、約29秒先に早送りします。
- ・【スキップ】ボタンを押し続けると、現在放送されている場面 まで移動します。

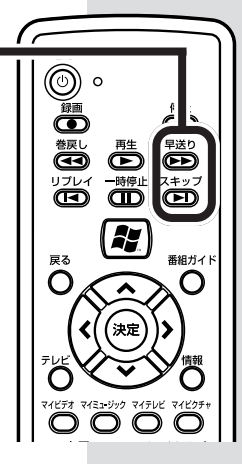

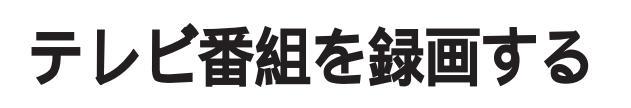

テレビ番組を動画のままパソコンに取り込みましょう。

## 録画について

ー般のビデオ機器でテレビ番組を録画するのと同じように、パソコンにテ レビ番組の動画を取り込めます。ビデオテープに録画する代わりにパソコ ンのハードディスクに記録します。

動画をハードディスクに記録するには、たいへん大きなハードディスク容 量を必要とします。記録した動画でハードディスクがいっぱいになる前に、 圧縮して保存したり、こまめに不要な動画ファイルを削除するようにしま しょう。

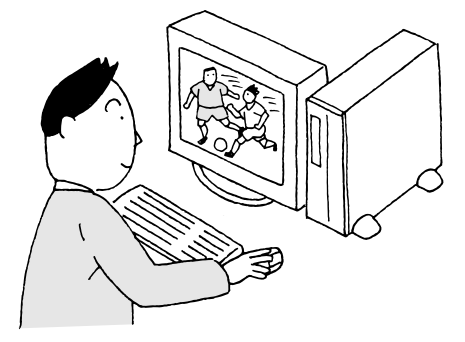

#### 画質とハードディスク容量について

Media Centerでテレビ番組を録画するときは、いくつかの画質が選べま す。同じ番組でも画質によって録画に必要なハードディスク容量が違うの で、注意してください。

メインメニューの「設定」-「テレビ」-「録画機能」-「録画の既定値」の「品 質」で設定してください。「+」または「ー」を選び、【決定】ボタンを押す と、設定を変更できます。設定の変更が終わったら、「保存」を選び、【決定】 ボタンを押してください。

| 画質   | 1 時間の録画に必要な<br>ハードディスク容量 | 特徵                                                          |
|------|--------------------------|-------------------------------------------------------------|
| 最高品質 | 約 3.2G バイト               | ファイルサイズが大きくなりますが、きれ<br>いな画質で録画されます。貴重な映像の保<br>存などに向いています。   |
| 高品質  | 約 2.4G バイト               | 最高品質に比べると画質は落ちますが、その分ファイルサイズを小さくできます。                       |
| 標準   | 約 1.7G バイト               | 一般的な録画に向いています。                                              |
| 長時間  | 約 1.4G バイト               | やや画質が落ちますが、ファイルサイズが<br>小さくできます。長時間の録画や、ちょっ<br>とした録画に向いています。 |

## **ジ**チェック!!

あなたがテレビ放送や録画物などか ら取り込んだ映像や音声は、個人と して楽しむなどのほかは、著作権上、 権利者に無断で使用できません。

### **ジ**チェック!!

- ・録画中や再生中にエラーが発生した場合は、パソコンを再起動してください。
- ・ハードディスク容量は、「マイ コン ピュータ」画面でドライブをク リックすると確認できます。

| ▼ マイ コンピュータ                                                                                               |                      |                |
|----------------------------------------------------------------------------------------------------|----------------------|----------------|
| ファイルロ 編集型 表示型 お知び                                                                                         | UB 7-110 1170        | RU             |
| 0 10 - 0 - 5 PHR                                                                                          | D 78145 11.          |                |
|                                                                                                    | このコンピュータに保管されているファイル |                |
|                                                                                                    | Decumenta            | 019135-1       |
| 7.08                                                                                                    | 0142440              |                |
| 50 B ( ) 17 h                                                                                             | ハード ディスタ ドンイブ        |                |
| A 71 PRIXI                                                                                                |                      |                |
| Documents<br>D= 2010-4744                                                                                 | Mindows No Los       | 🌍 0-tu 7429 D) |
|                                                                                                    | ラムーバブル記憶層があるデバイス     |                |
| IF MI         8           Windows XP 4C3         D=5tk 7423           D=5tk 7423         7r4k 9237Li NTFS | DVO-RAM F517 ED      | SD / MHC (H)   |
| 空き編載: 925 GB<br>승왕サイズ: 996 GB                                                                             | Manayátik 🛈          |                |
|                                                                                                    | 1                    |                |
| the second second second second                                                                           |                      |                |
|                                                                                                    |                      |                |
| inclusion in the second second                                                                            |                      |                |
|                                                                                                    |                      |                |

「詳細」欄にハードディスクの容量が表示されます

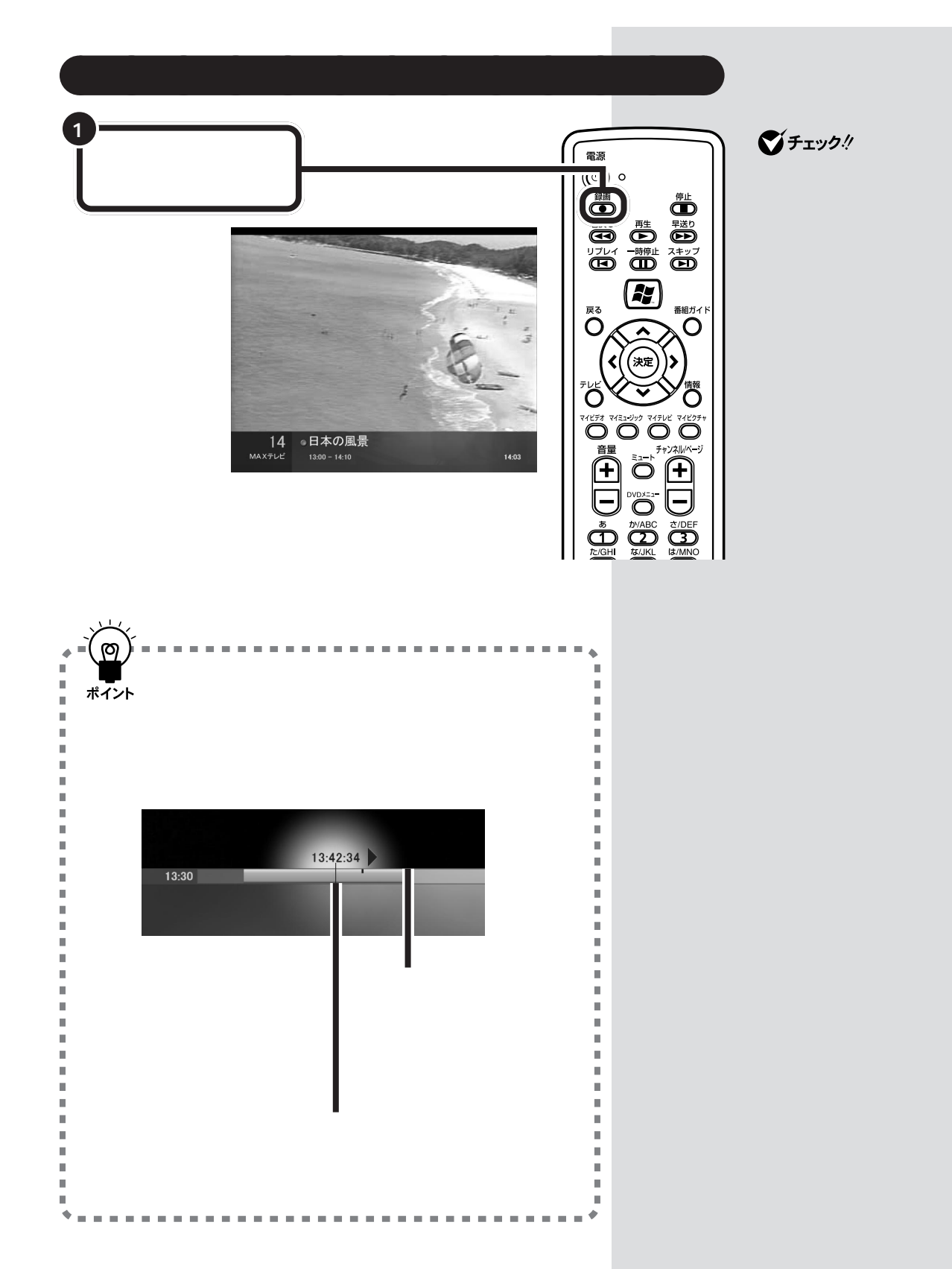

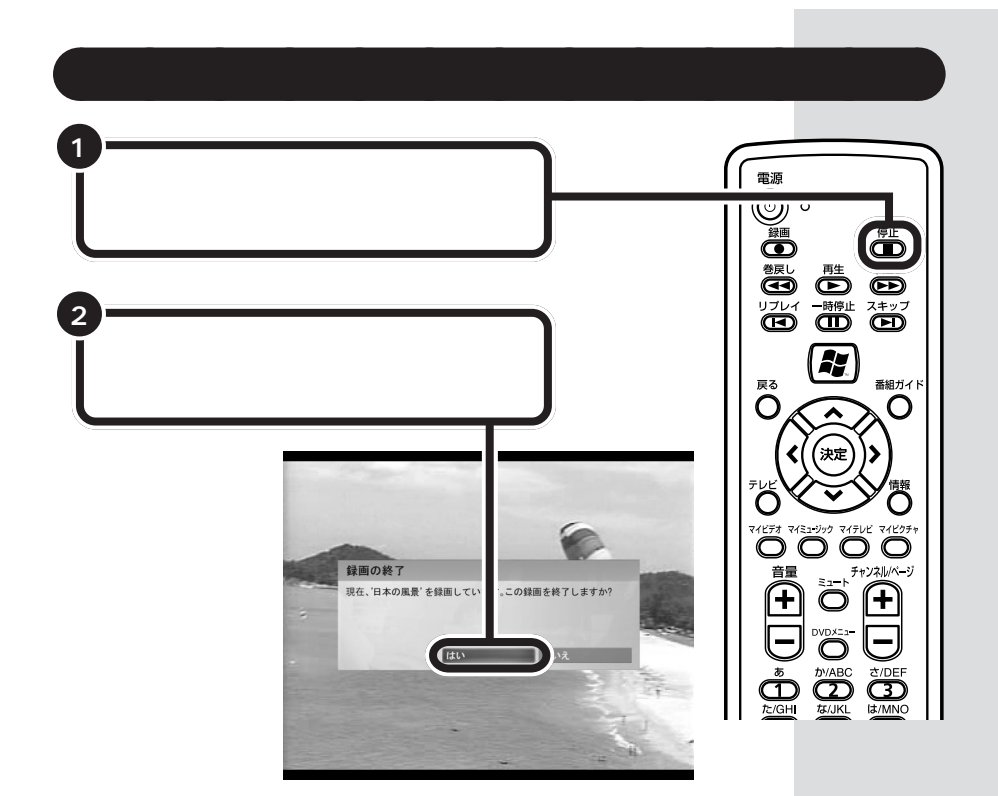

録画中にチャンネルを切り替えた場合も、録画中止確認ウィンドウが表示 されます。録画中止確認ウィンドウで「はい」を選び、【決定】ボタンを押す と、録画を中止してからチャンネルが切り替わります。

## 録画しながら再生する

録画している最中に、すでに録ったシーンを巻戻して再生することができます。 早送りをして、現在放送されている場面に追いつくこともできます。

#### 使い方

録画予約し、録画を終了しないうちに帰宅したため、さっそく番組の冒頭 から見始めたいときなどに利用します。

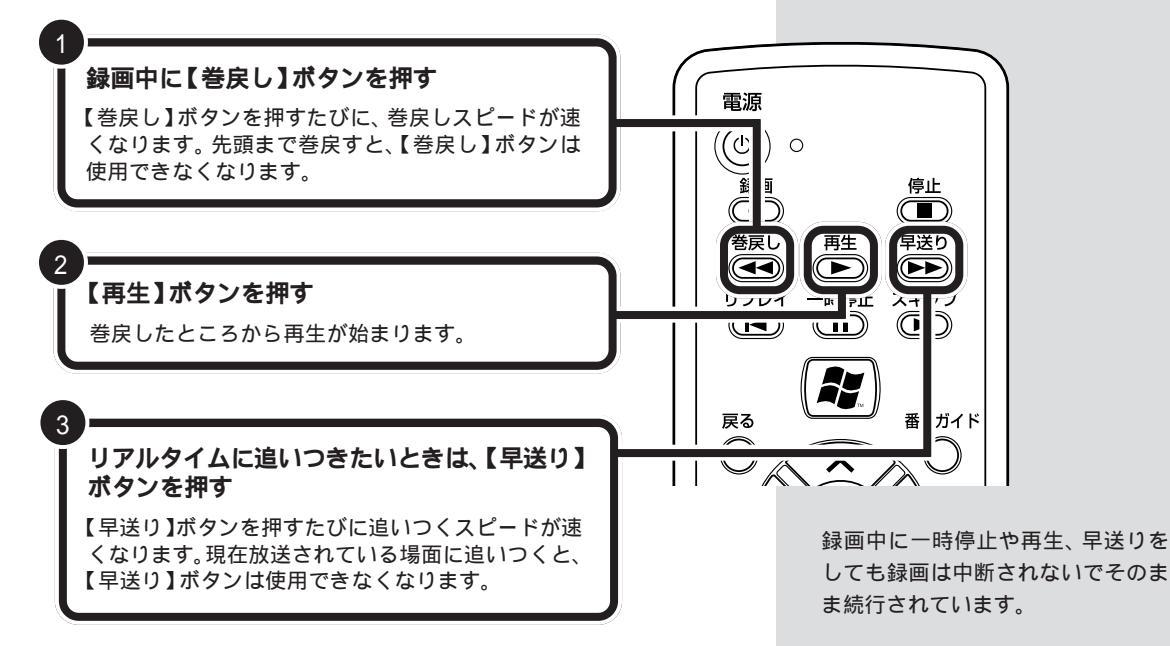

## 録画予約する

番組ガイドや放送日時などから録画予約をすることができます。

口参照

録画予約について この PART の 「番組を録画予約する」(p.36)

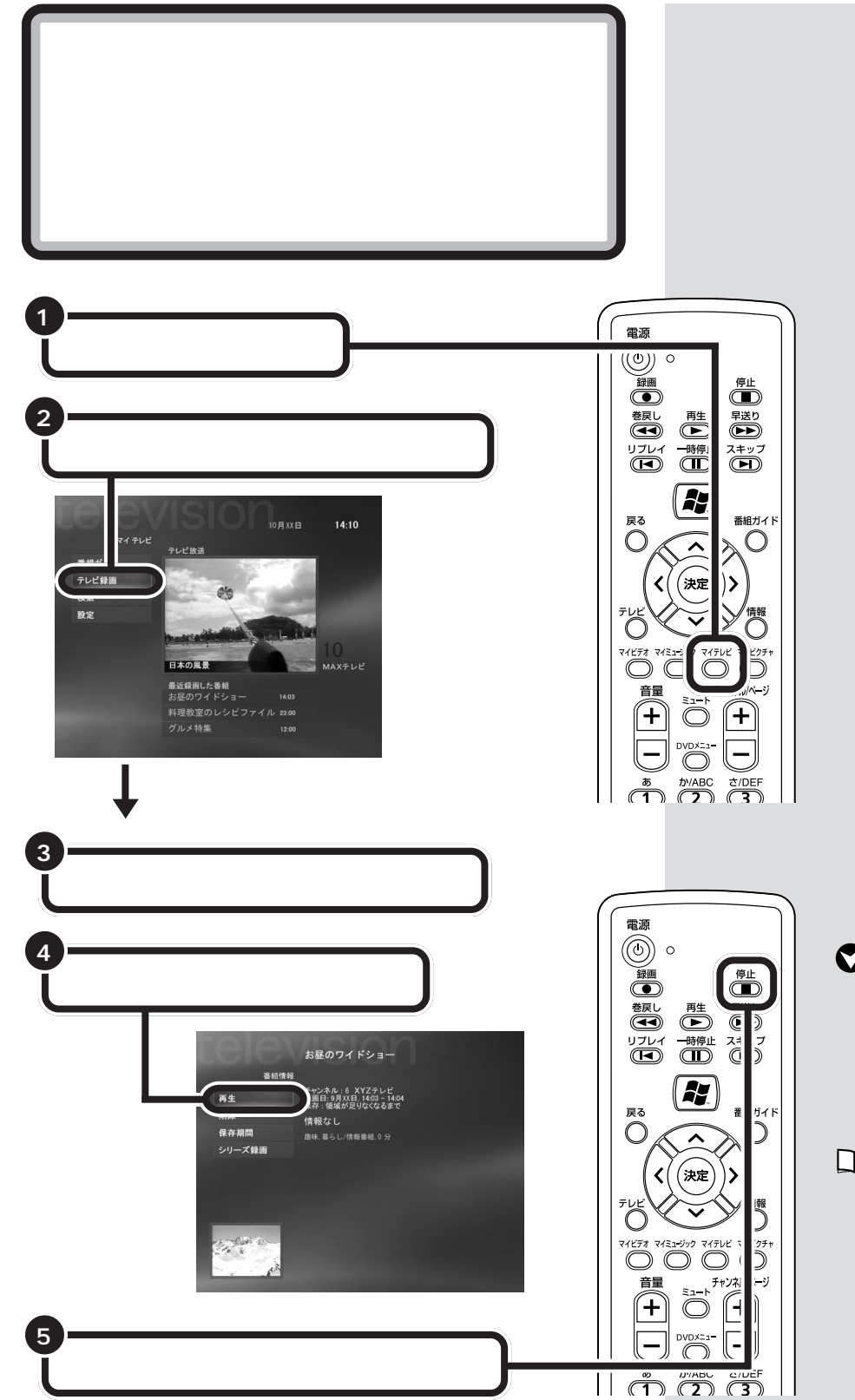

グチェック!!

録画予約をしたの に、テレビ番組名に 表示されない場合 は、「履歴」を確認し てください。

## 口参照

履歴を確認するには この PART の「録 画した番組を確認す る」(p.41)

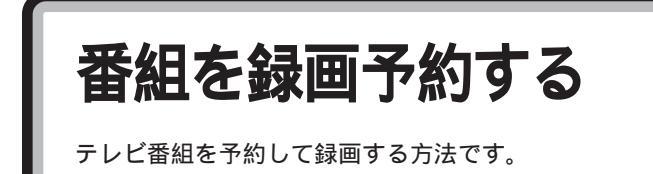

## 番組ガイドから予約する

番組ガイドを使って、1週間先までのテレビ番組を予約することができます。

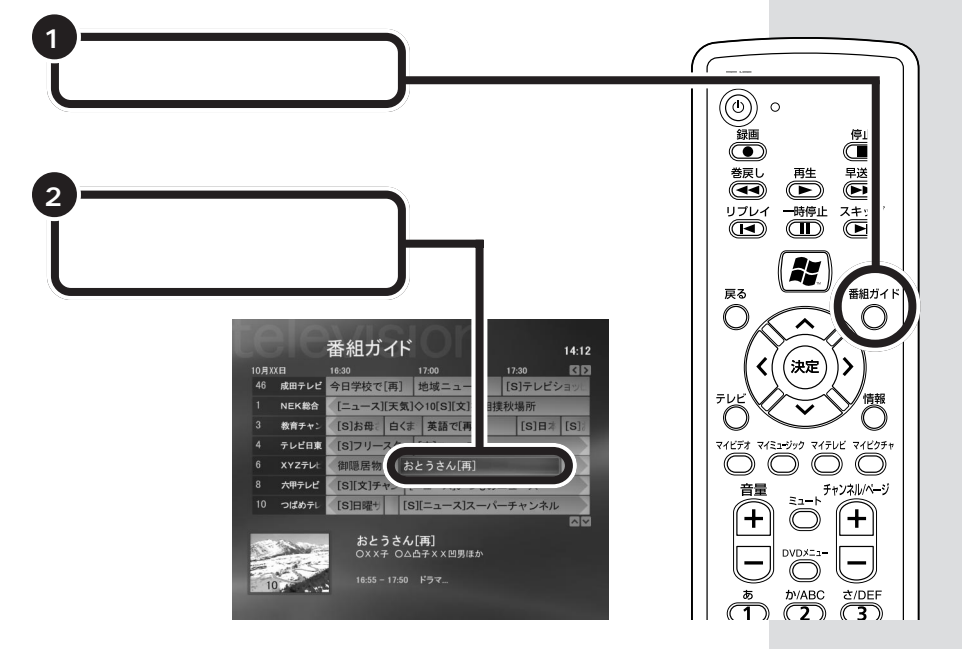

番組ガイドの使い方 に つ い て この PARTの「番組ガイド の使い方」(p.27)

1 参照

「録画」シリーズ録画」録画の詳細設定」のいずれかを選 び、【決定】ボタンを押す

 「録画」を選ぶと、一回だけ 録画予約をします。

3

- 「シリーズ録画」を選ぶと、
   番組シリーズをすべて録画
   予約します。
- ・「録画の詳細設定」を選ぶ と、録画時の設定を変更す ることができます。設定を 変更した後、「録画」を選 び、【決定】ボタンを押すと 録画予約を行います。

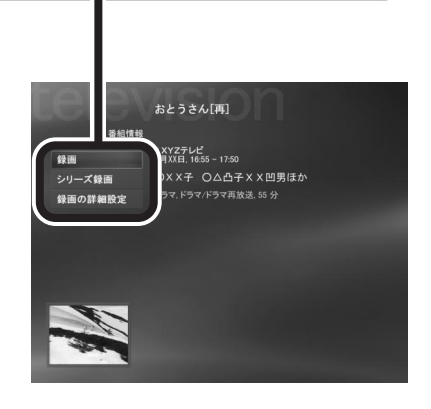

#### □ 参照

録画の詳細設定の内容について Media Centerのヘルプ

#### 検索して予約する 番組名や出演者などを番組ガイドから検索して予約します。 1 電源 【マイテレビ】 ボタンを押す 録画 (FL $\bigcirc$ マイテレビが表示されます。 早送り ● リプレ-1 ( 「 ( ) スキップ 2 「検索」を選び、【決定】ボタンを押す 番組ガイド 戻る $\cap$ $\bigcirc$ ~ 14-10 (決定 テレビ放き 番組ナ 検索 マイビデオ $\bigcirc$ 音量 日本の風景 + + 最近録画した番組 グルメ特集 t/DEF 3 検索方法を選び、【決定】ボタン押す

検索方法は、「ジャンル」「タイトル」「キーワード」の3種類があります。

#### ジャンル検索

番組のジャンルを選びながら録画予約する番組を探します。番組のジャン ルを選び、【決定】ボタンを押すと、さらに詳細なジャンルが表示されます。 詳細なジャンルを選ぶと番組名が表示されます。番組名を選び、【決定】ボ タンを押してください。

#### タイトル検索

番組名を検索して、録画予約する番組を探します。【数字入力/文字入力】 ボタンを使い文字入力をしてください。文字を入力すると画面右側に番組 名が表示されます。番組名を選び、【決定】ボタンを押してください。

#### キーワード検索

番組に出演している出演者や番組のタイトル、放送内容を検索して、録画 予約する番組を探します。【数字入力/文字入力】ボタンを使い文字入力を してください。文字を入力すると画面右側に番組名が表示されます。番組 名を選び、【決定】ボタンを押してください。

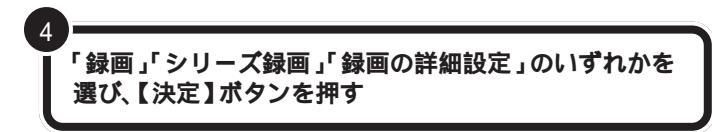

- ・「録画」を選ぶと、一回だけ録画予約をします。
- ・「シリーズ録画」を選ぶと、番組シリーズをすべて録画予約します。
- ・「録画の詳細設定」を選ぶと、録画時の設定を変更することができます。 設定を変更した後、「録画」を選び、【決定】ボタンを押すと録画予約を行 います。

1 参照

録画の詳細設定の内容について Media Centerのヘルプ

## 手動で録画予約する

録画するチャンネルや時間を指定し、録画予約を行います。

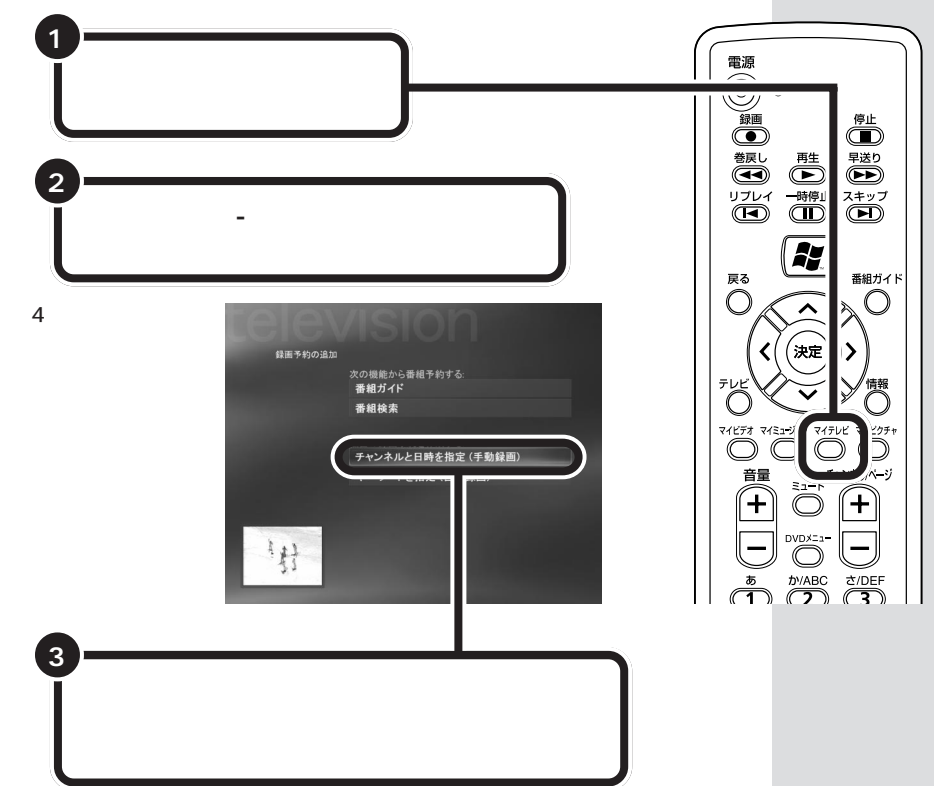

| +<br>設定項目の<br>【決定】ボ                                                                                                    | D「+」または<br>タンを押して言 | 「 - 」を選び、<br>設定を変更する                                                                                             |
|----------------------------------------------------------------------------------------------------|--------------------|----------------------------------------------------------------------------------------------------|
|                                                                                                    | 手動録画               |                                                                                                    |
|                                                                                                    |                    |                                                                                                    |
| 録画                                                                                                    | チャンネル:             |                                                                                                    |
| 録画しない                                                                                                    | 10                 |                                                                                                    |
| タイトルの追加                                                                                                    | 頻度:                | and the second second second second second second second second second second second second second second second |
|                                                                                                    | 一回だけ録画             | - +                                                                                                    |
|                                                                                                    | 日付:                | the second second second second second second second second second second second second second second second s   |
|                                                                                                    | 10月XX日             | - +                                                                                                    |
|                                                                                                    | 開始時刻:              |                                                                                                    |
|                                                                                                    | 14 : 00            | and the second second second second second second second second second second second second second second second |
| and the second second se | 終了時刻:              |                                                                                                    |
| And                                                                                                    |                    | 1/8                                                                                                    |

| 項目     | 設定内容                                                            |
|--------|-----------------------------------------------------------------|
| チャンネル  | 録画予約する番組のチャンネルを設定します。                                           |
| 頻度     | 一回だけ録画予約をするか、毎日録画予約をするか、毎週決まった曜日に繰り返し録画予約をするかを選びます。             |
| 日付     | 録画予約をする日付を設定します。「頻度」で「一回だけ録画」を選んだ場合のみ、設定できます。                   |
| 開始時刻   | 録画を開始する時刻を設定します。設定は、リモコンの文字入力を使用し、24時間表示形式で入力します。               |
| 終了時刻   | 録画を終了する時刻を設定します。設定は、リモコンの文字入力を使用し、24時間表示形式で入力します。               |
| 保持する回数 | 「頻度」で、「一回だけ録画」以外を選んだ場合、録画予約を行う回数を設定します。1~7回・「10回」・「制限なし」から選びます。 |
| 保存     | 保存期間を選びます。                                                      |
| 品質     | 録画時の画像の品質を選びます。                                                 |

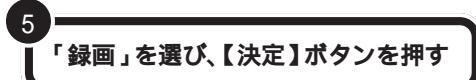

設定した日時に録画を行います。

## キーワードを指定してシリーズ録画する

出演者や番組タイトルなどを検索し、キーワードに合致した番組を録画し ます。

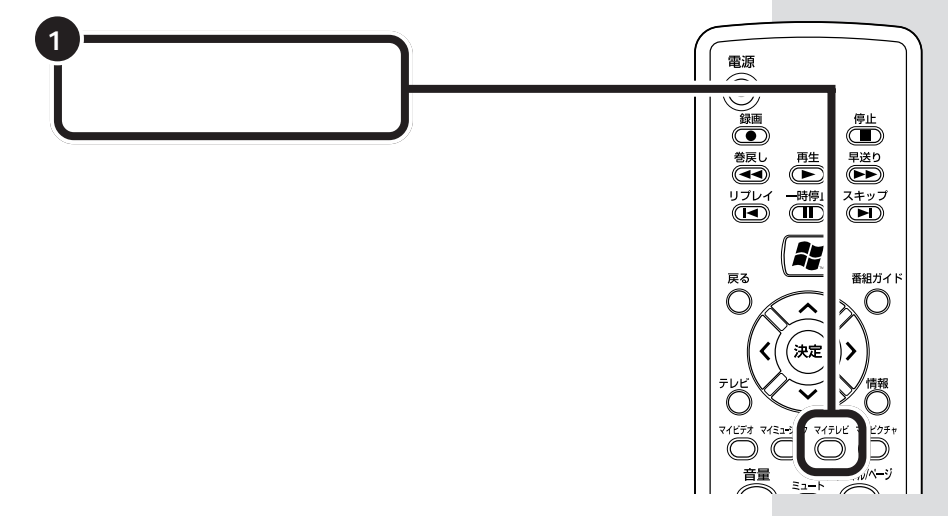

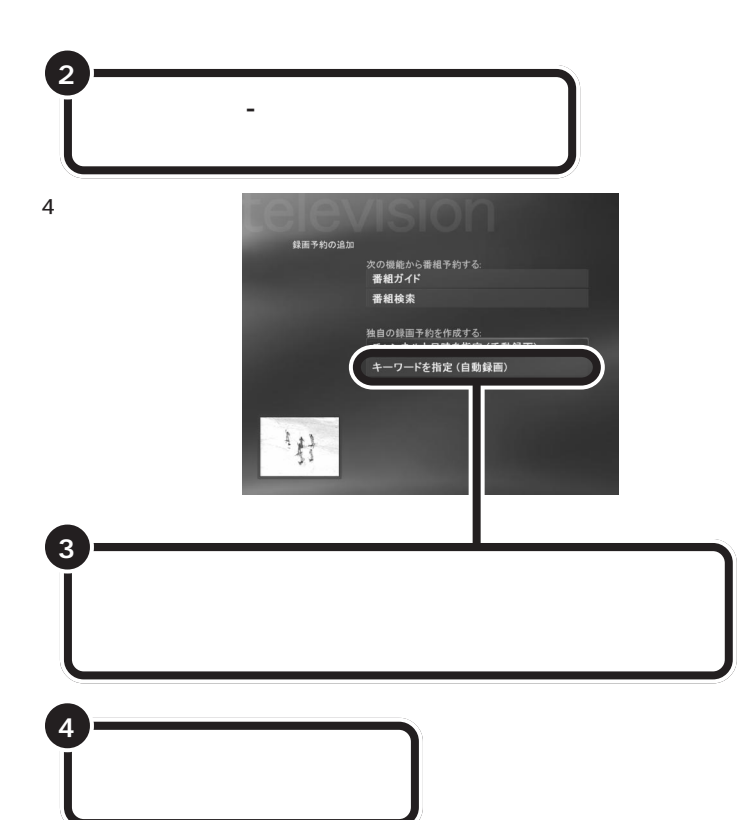

| 項目        | 検索方法                       |
|-----------|----------------------------|
| 出演者名      | 番組に出演する出演者の名前からキーワードを探します。 |
| 監督名       | 番組の監督の名前からキーワードを探します。      |
| 映画タイトル    | 映画のタイトル名からキーワードを探します。      |
| 番組タイトル    | 番組のタイトル名からキーワードを探します。      |
| 一般的なキーワード | 番組のジャンルからキーワードを探します。       |

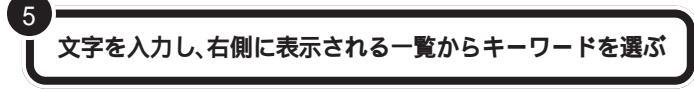

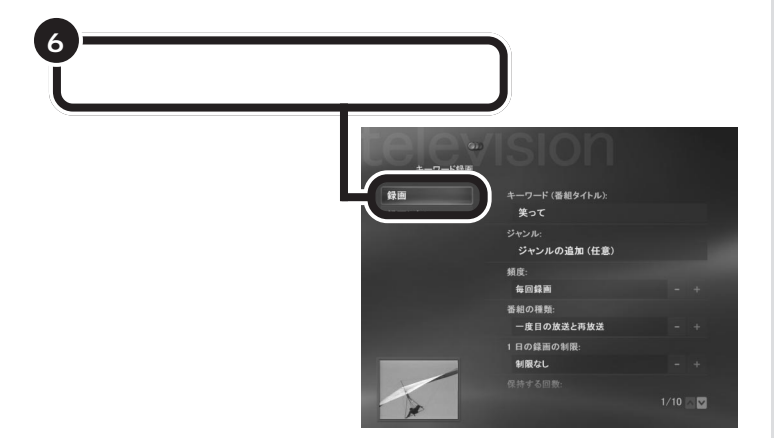

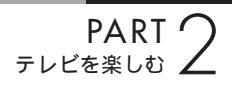

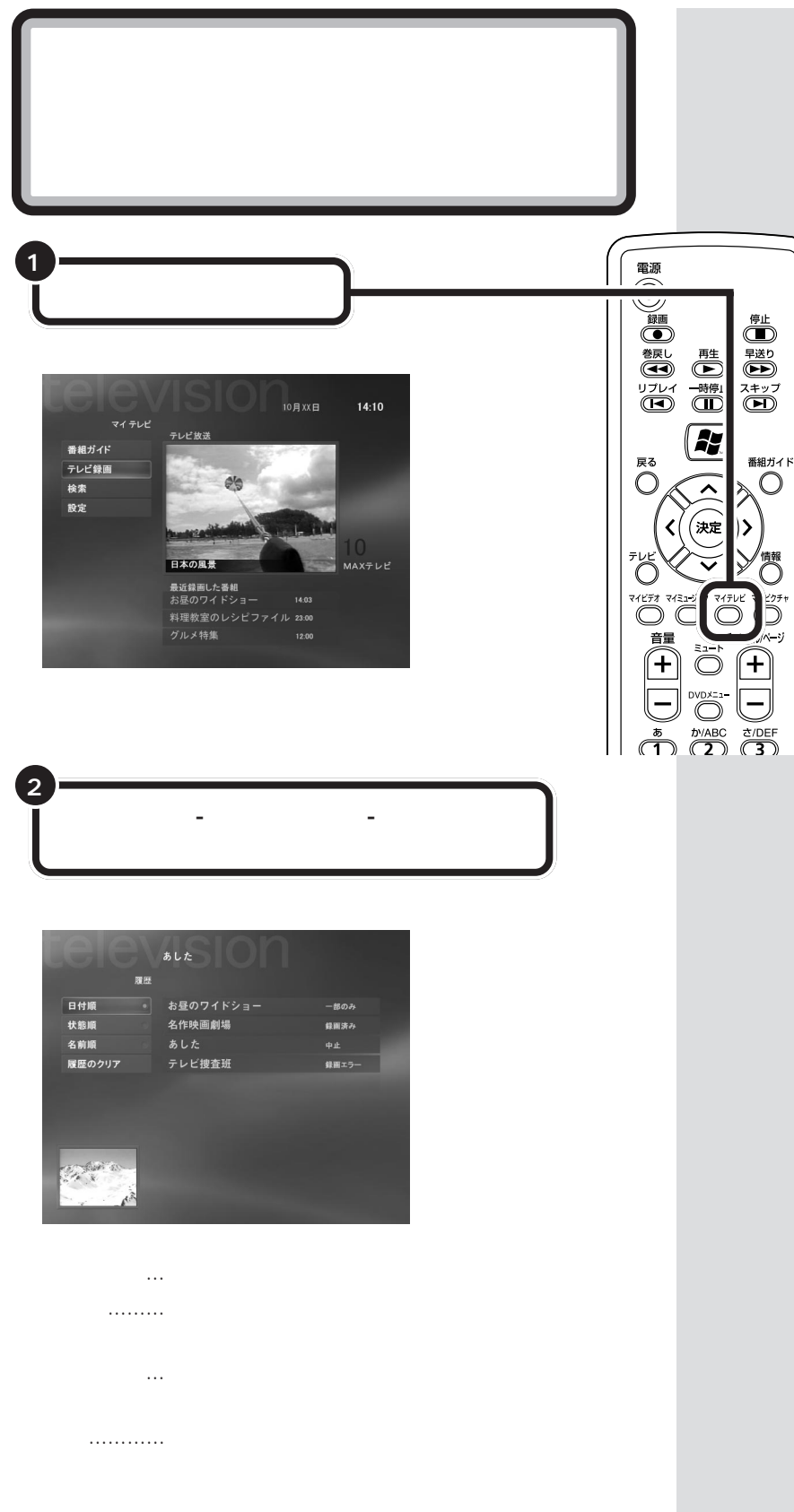

番組を録画予約する / 録画した番組を確認する 41

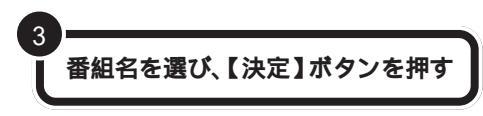

選んだ番組の録画時の詳細情報が表示されます。

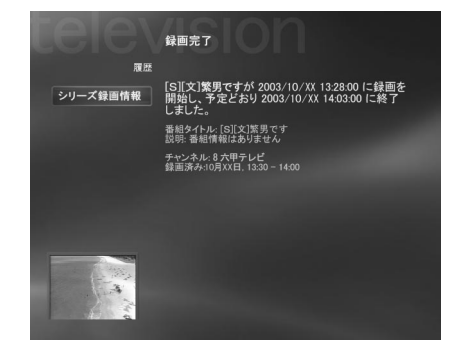

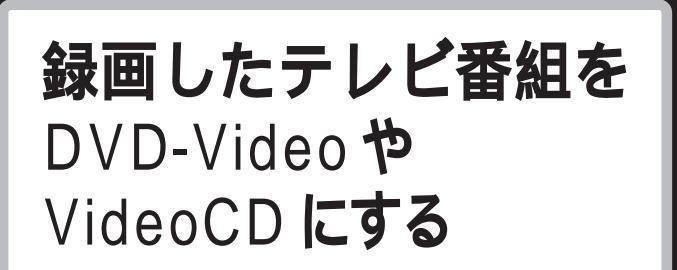

リモコン操作で、録画したテレビ番組をまとめて DVD-Video や VideoCD を作成します。

## テレビ番組を記録するメディアを用意する

テレビ番組を記録するためのメディアを用意します。

CD-R・DVD-R・DVD+R **に記録する** プランク(何も記録されていない)ディスクに1回、テレビ番組を記録す ることができます。

CD-RW・DVD-RW・DVD+RW・DVD-RAM に記録する ディスクへのテレビ番組の記録、テレビ番組の追加、DVDディスクからの テレビ番組の削除ができます。

### ダチェック!

- ・ DVD-RAMにテレビ番組を記録した場合は、DVD-RAMを再生できるCD/DVDドライブを搭載したパソコン以外では再生できません。
- ・DVDを作成するときは、Media CenterとPrimeTime以外のソフ トを起動しないでください。他の ソフトが起動していると、DVDを うまく作成できない場合がありま す。

## テレビ番組を D V D や C D に記録する

このパソコンの CD/DVD ドライブでは、次のメディアに記録できます。

- DVD...DVD-R、DVD+R、DVD-RW、DVD+RW、DVD-RAM
- · CD...CD-R、CD-RW

DVDやCDへの記録は、次の手順で行います。

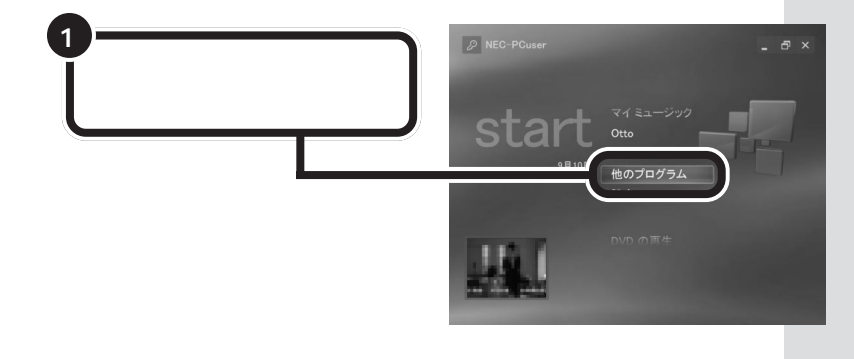

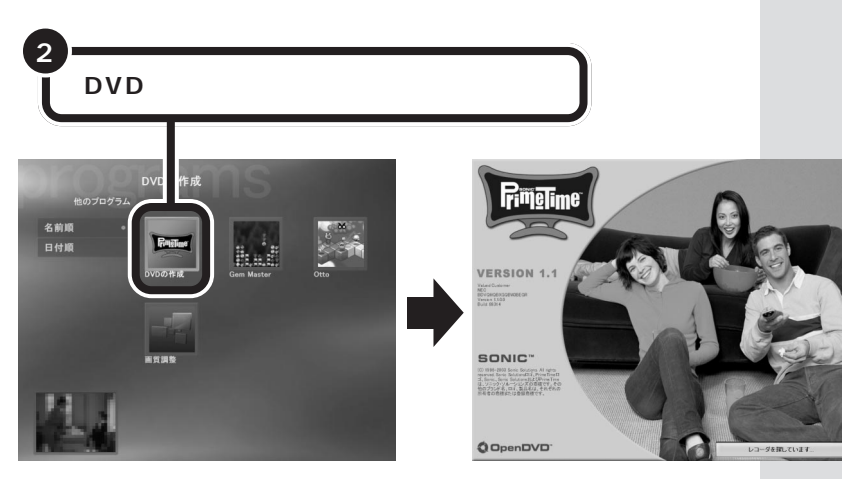

PrimeTimeが起動し、環境の確認を行った後、DVD-VideoやVideoCD の作成画面が表示されます。

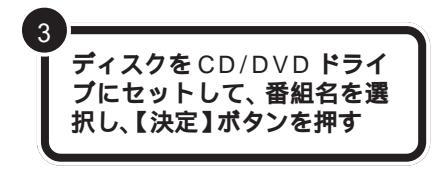

番組名の左にチェックが入り、チェックの 入っている番組がディスクに記録されます。

#### 記録するディスクの種類を決める

「設定」-「レコーダ」を選び、【決定】ボタン を押し、記録するディスクの種類を変更す ることができます。【決定】ボタンを押して、 「+」「-」を選び、ディスクタイプを 「DVD」と「VideoCD」に切り替えること ができます。

用途に合わせて、ディスクの種類を切り替 えましょう。

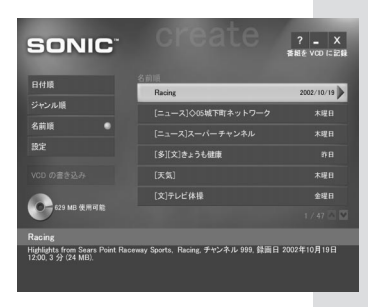

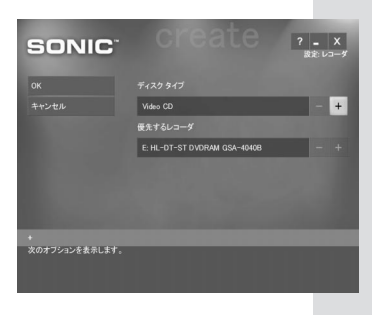

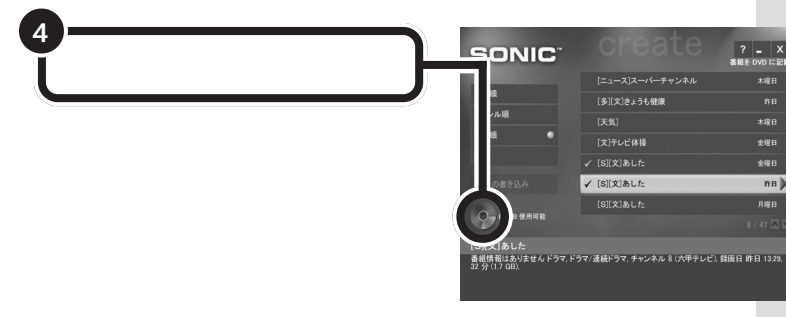

ダチェック!!

? \_ X

nn 🕨

PrimeTimeは、データに情報を 追加してからディスクに記録す るため、番組の実際のデータ容 量より多くのディスク容量を必 要とします。

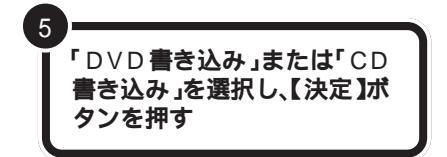

ディスクの書き込みが行われます。 ディス クへの書き込みが終了すると、自動的に CD/DVDドライブのトレーが開き、ディス クを取り出せる状態になります。

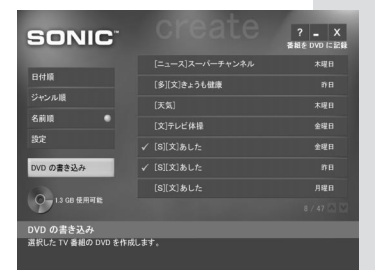

ディスクの書き込みには時間が かかります。4.7Gバイトで約3 時間です。

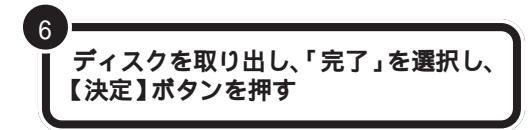

これで、ディスクへ番組の記録が終了しました。

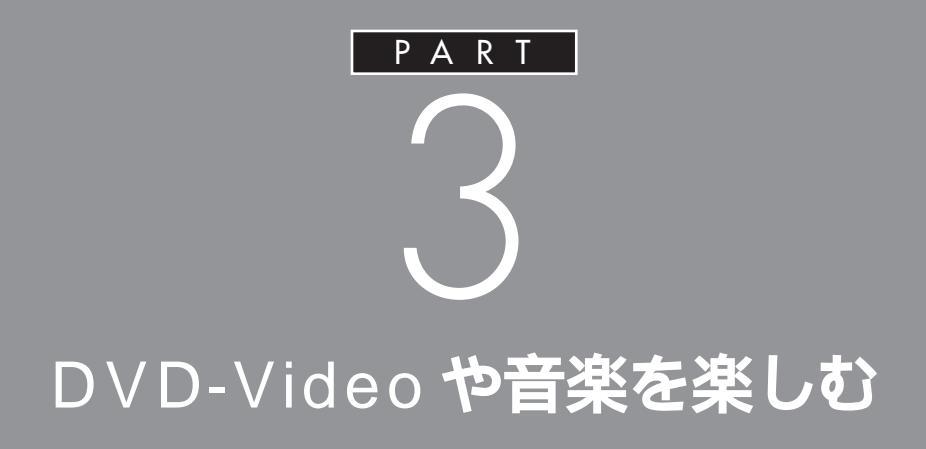

特別なソフトを使わず、簡単なリモコン操作で、 Media Centerから直接、DVD-Videoや音楽CD を楽しむことができます。

# DVD-Video **を楽しむ**

パソコンを使い、DVD-VideoやVideoCDを鑑賞する ことができます。

## DVD-Video や VideoCD を再生する

パソコンの CD / DVD ドライブ に DVD-Video や VideoCD を セットします。自動的に再生が始 まります。右の画面のようなメッ セージが表示されたら、「ビデオ」 を選び、【決定】ボタンを押してく ださい。

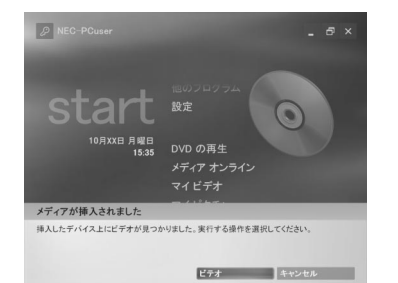

## DVD-Video や VideoCD の操作方法

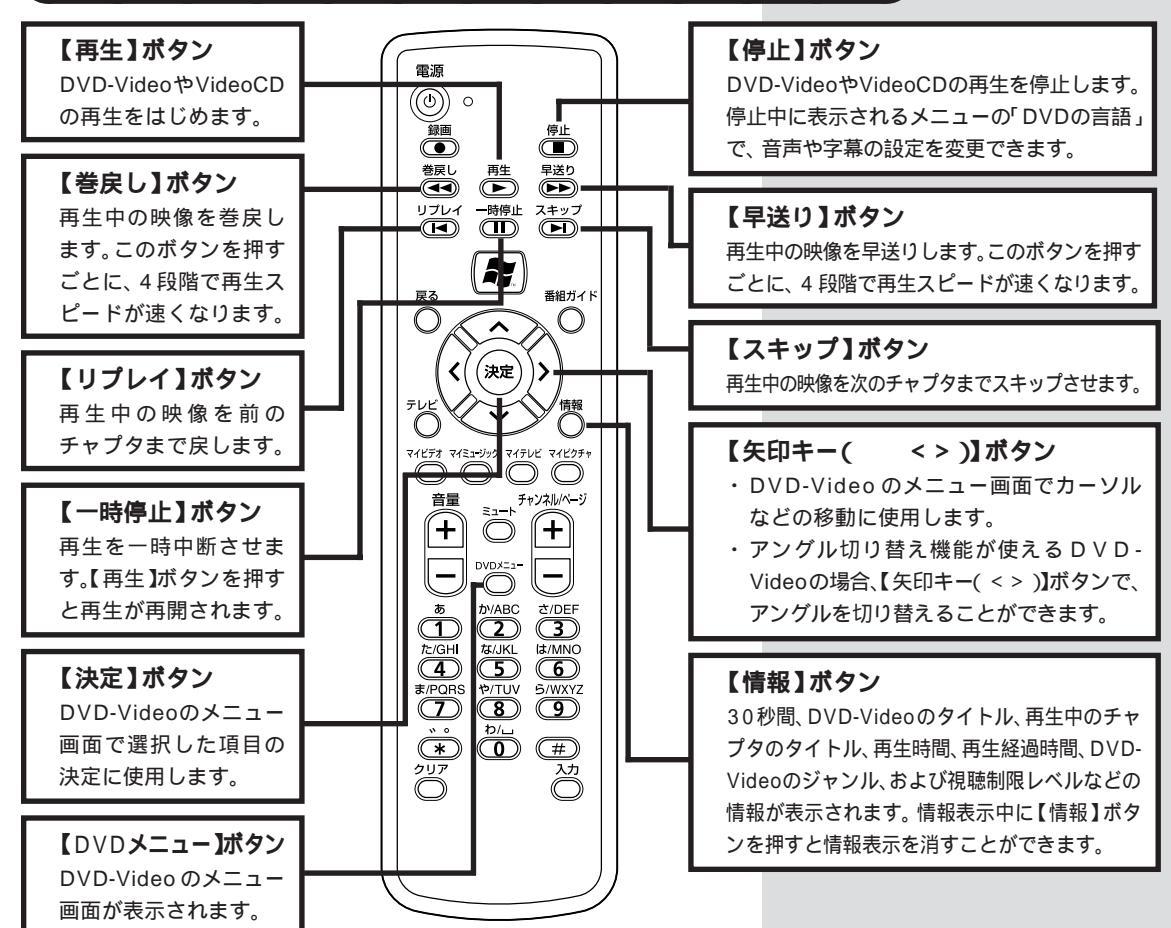

音楽を楽しむ

音楽CDやインターネットからダウンロードした音楽を 楽しむことができます。

## 音楽 CD を聴く

パソコンの CD / DVD ドライブ に音楽CDをセットします。CDメ ニューが表示され、自動的に再生 が始まります。

| 曲の表示      | トラック 1 | 12:06 |
|-----------|--------|-------|
| 全トラックの表示。 |        |       |
| ランダム再生    |        |       |
| 連続再生      |        |       |
| 音楽の購入     |        |       |
| 視覚エフェクト   | トラック 6 |       |
|           |        |       |
|           | トラック 8 |       |
| 01:15     |        |       |

## CD メニュー画面の使い方

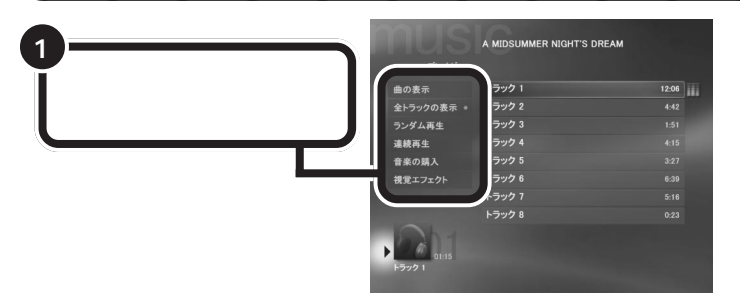

#### 曲の表示

現在、再生されている曲の情報が表示されます。

#### 全トラックの表示

CD のすべての曲を表示します。

#### ランダム再生

CD の曲をランダムに再生します。

#### 連続再生

CD の音楽を連続で再生していきます。

#### ライブラリに保存

CDの楽曲をパソコンのライブラリに保存します。ライブラリに保存された曲は、CDがなくても再生できます。

#### 音楽の購入

インターネットを使って、音楽をダウンロードして購入します。

#### 視覚エフェクト

画面上に、CD の音楽に合わせた視覚エフェクトが表示されます。

● チェック!

ライブラリに保存された音楽データ は、音楽データをライブラリに保存 したときにログインしていたユーザ 以外のユーザは、聴くことができま せん。

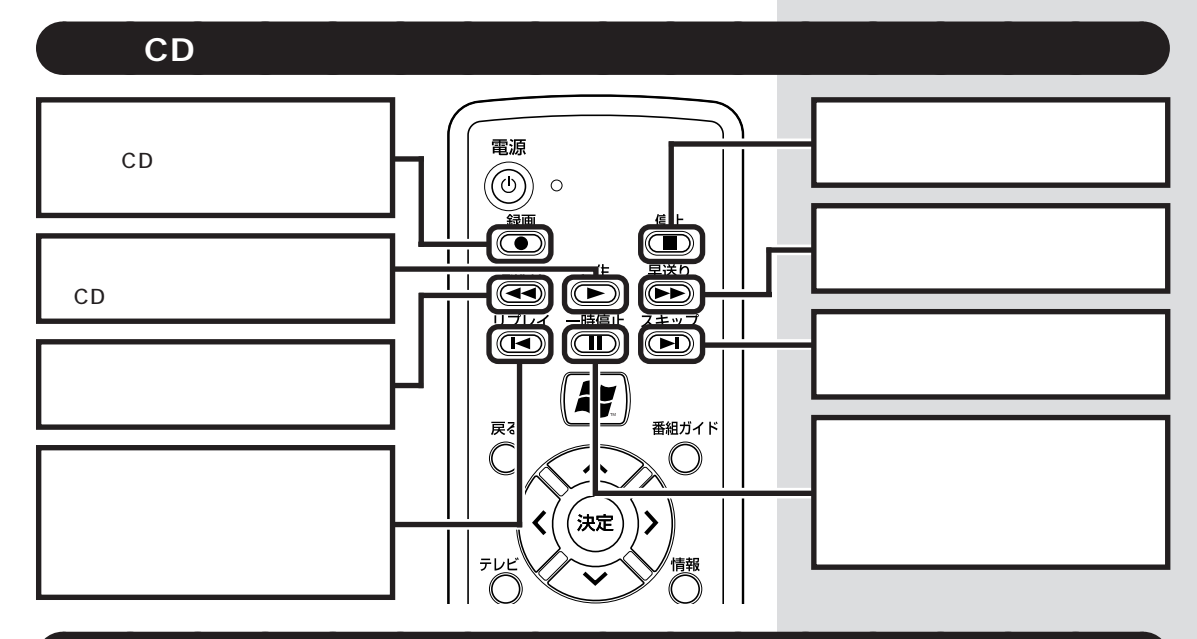

## ライブラリに保存した曲の聴き方

【マイミュージック】 ボタンを押す

マイミュージックメニューが表示されます。

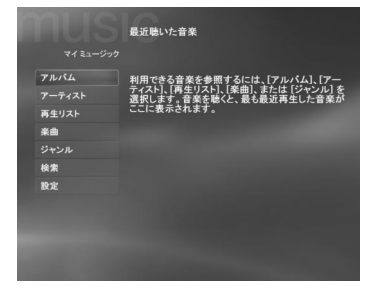

#### アルバム

ライブラリに保存されているア ルバムが表示されます。アルバ ムから曲を探して再生します。

#### アーティスト

ライブラリに保存されている アーティストが表示されます。 アーティスト名から曲を探して 再生します。

#### 再生リスト

ライブラリに保存されている曲 の再生リストが表示されます。

#### 楽曲

ライブラリに保存さている曲を すべて表示します。

#### ジャンル

ライブラリに保存されている曲 をジャンルごとに分けて、表示 します。

#### 検索

リモコンで文字を入力し、曲名 を検索できます。

#### 設定

視覚エフェクトの設定を変更し ます。

## ●チェック!!

Media Center では、再生リストを 作成できません。Windows Media Playerを使用して作成してください。

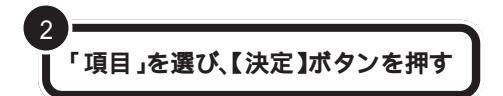

#### アルバム名が表示された場合

- ・「再生」を選び、【決定】ボタンを押すと、そのアルバムの曲をすべて再 生します。
- ・曲名を選び、【決定】ボタンを押すと手順3に進みます。

#### 再生リストが表示された場合

再生リストを選び、【決定】ボタンを押します。再生リストに従って、曲 が再生されます。

#### 文字入力画面が表示された場合

リモコンで文字入力をしてください。文字入力をすると曲名が表示されます。曲名を選び、【決定】ボタンを押すと手順4に進みます。

#### 曲名が表示された場合

- ・「再生」を選び、【決定】ボタンを押すと、その曲を再生します。
- ・曲名を選び、【決定】ボタンを押した場合は、手順4に進みます。

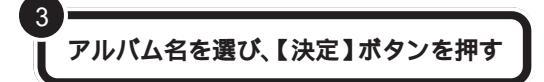

曲名が表示されます。ここで 「再生」を選び、【決定】ボタン を押して、その曲を再生する こともできます。

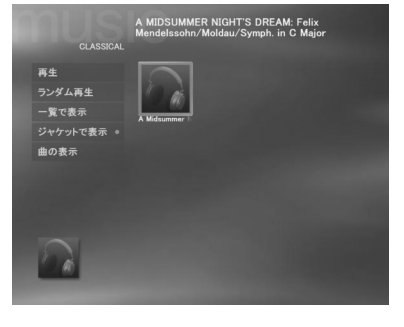

曲名を選び、【決定】ボタンを押す

選んだ曲の情報が表示され、 再生されます。

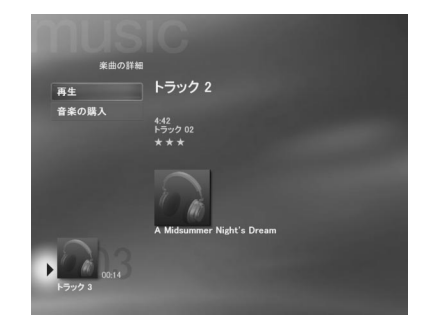

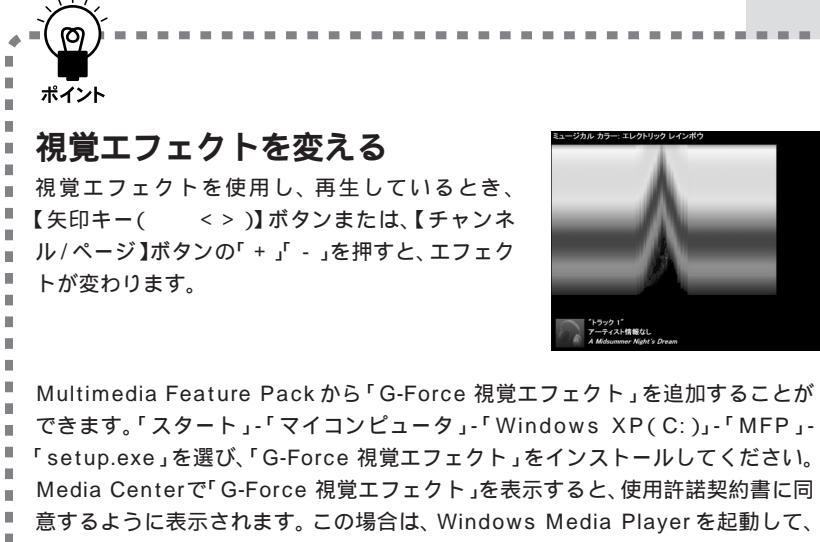

できます。「スタート」-「マイコンピュータ」-「Windows XP(C:)」-「MFP」-「setup.exe」を選び、「G-Force 視覚エフェクト」をインストールしてください。 Media Centerで「G-Force 視覚エフェクト」を表示すると、使用許諾契約書に同 意するように表示されます。この場合は、Windows Media Playerを起動して、 「G-Force 視覚エフェクト」を選び、エフェクト画面上に表示されるメッセージに ÷. したがって、使用許諾契約書に同意をしてください。

\_ \_ \_ \*

Ш. 

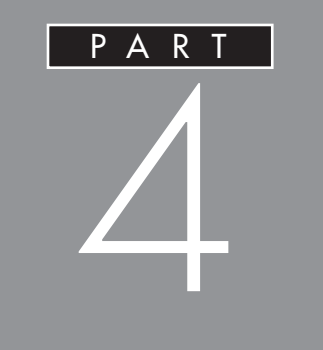

## Media Center Q&A

テレビやDVD-Video がうまく見られないとき や録画ができないときなどには、このPARTを ご覧ください。

Media Centerのヘルプにも、トラブルの解決方 法が掲載されています。このPARTの説明で解 決できないときは、Media Centerのヘルプもあ わせてご覧ください。

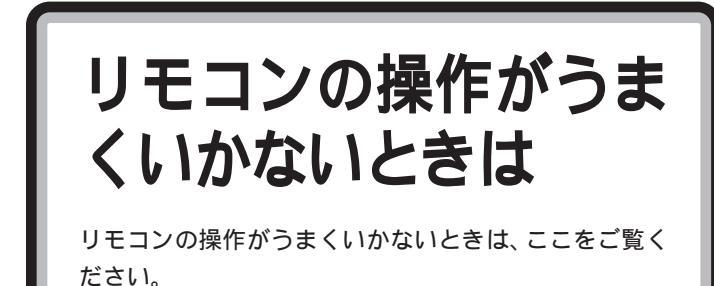

## リモコンを操作しても反応しない、動きが悪い

- を む電池が消耗していないかを確認し、乾電池を正しくセットしてください

  乾電池の寿命が切れているか、または乾電池が正しくセットされていない可能性があります。

  乾電池を正しくセットしなおしてください。正しくセットしても改善されない場合は、新しい乾電池に交換してください。
- ●ご リモコン用受信ユニットに近づいて操作してください リモコンを操作する場所がパソコンやテレビから離れすぎて いると、正しく動かない場合があります。リモコンの受信ユ ニットに近づいて操作してください。
- ● リモコン用受信ユニットの受光部に向けて操作していますか?
   リモコンを操作するときには、リモコン用受信ユニットの受
   光部に向けて操作してください。
- リモコンとリモコン用受信ユニットの間に信号をさえぎるようなものがありませんか? リモコン用受信ユニットとリモコンの間に信号をさえぎるようなものがあると、信号が届かず、操作できない場合があります。リモコンとリモコン用受信ユニットの間には物を置かないでください。
- リモコン用受信ユニットは、正しく接続されていますか? リモコン用受信ユニットが本体背面のUSBコネクタに正し く接続されているか、確認してください。

1 参照

乾電池のセットのしかた PART1 の「乾電池の入れ方」(p.3)

#### 口参照

リモコンの操作範囲について PART1の「リモコンの使用できる 範囲」(p.4)

口参照

受光部について PART1の「リモ コンの使用できる範囲」(p.4)

1 参照

リモコン用受信ユニットの接続につ いて PART1の「リモコン用受信 ユニットを接続する」(p.2)

## リモコンの【電源】ボタンを押しても画面が表示されない

## リモコンに飲み物をこぼしてしまった

## スタンバイ状態からの復帰時に、リモコンでパス ワードを入力できない

リモコンでの文字入力は、Media Centerでの文字入力の場合のみ、利用できます。パスワード入力はキーボードで行ってください。

ダチェック!

ジュースなどをこぼしたときは、き れいにふき取ってもリモコンの内部 に糖分などが残り故障することがあ ります。

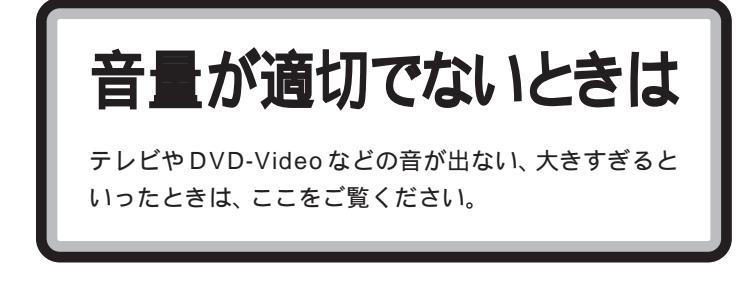

## 音が小さすぎる、音が大きすぎる

- スピーカの音量を調節してください。
   スピーカの音量を調節してください。
   スピーカの音は、液晶ディスプレイのボリュームボタンで調
   節してください。

![](_page_69_Picture_4.jpeg)

音量ボタン

- ※ ➡ Windowsのコントロールパネルで音量を調節してください。
  - 1 Windowsのデスクトップ画面を表示させて、「スタート」メニューから「すべてのプログラム」-「アクセサリ」-「エンターテイメント」-「ボリュームコントロール」をクリックする。
  - 2 スライダー( )を上下にドラッグして、音量を調節して ください。調節したら、右上の X ボタンをクリックして、 画面を閉じてください。

![](_page_69_Picture_9.jpeg)

#### 口参照

音量の調節について PART1の 「音量を調節する」(p.11)

#### 1 参照

Windowsのデスクトップ画面を表示するには PART1の「メインメ ニューの使い方」(p.8)

ダチェック!

表示される「ボリューム コントロー ル」は、お使いのパソコンの環境によ り左記とは異なる場合があります。

## 音が出ない

→ ご ミュート(消音)がかかっていませんか?

リモコンの【ミュート】ボタンを押して、ミュートを解除し てください。

マウスを使って再生コントロールツールバーの「ミュート」 ボタンで解除することもできます。

![](_page_70_Picture_5.jpeg)

また、スピーカ(液晶ディスプレイ)側でミュートがかかっ ている可能性もあります。液晶ディスプレイのミュートボタ ンを押して、ミュートを解除してください。

- ★ ★ 「ボリューム コントロール」画面でミュート(消音)の確認をしてください。
  - 1 Windowsのデスクトップ画面を表示させて、「スタート」メニューから「すべてのプログラム」-「アクセサリ」-「エンターテイメント」-「ボリュームコントロール」をクリックする。
  - **2**「ボリューム コントロール」画面で全ミュートがⅣ(オン) になっているときはクリックして□(オフ)にしてくださ い。

![](_page_70_Figure_10.jpeg)

口参照

Windowsのデスクトップ画面を表示するには PART1の「メインメ ニューの使い方」(p.8)

**ジ**チェック!!

表示される「ボリューム コントロー ル」は、お使いのパソコンの環境によ り左記とは異なる場合があります。

## 画面が見にくいときは

テレビやDVD-Videoを見ていて、画面が暗い、不鮮明といった問題が起こったときはここをご覧ください。

## 画面が白っぽい

ディスプレイの前面にある「VISUALボタン」を押すと、色 補正が行われ、メリハリのきいた見やすい表示にできます。

## 画面が不鮮明、暗い

Media Centerで調整用のビデオを確認しながら、ディスプ レイの調整ができます。

- 1メインメニューから「設定」-「全般」-「表示」-「ディスプレイの調整」を選択する。
- 2 画面の説明を見ながら、ディスプレイの調整ボタンで調整する。

### 口参照

VISUALボタンについて ディスプ レイに添付のマニュアルをご覧くだ さい。

### 口参照

ディスプレイの調整について Media Centerのヘルプ、ディスプレイ に添付のマニュアル
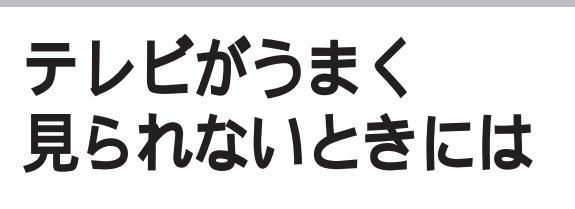

テレビを見ようとして問題が起きたときは、ここをご覧 ください。

## テレビが映らない

- ☆ ★体とディスプレイは正しく接続されていますか? 本体とディスプレイを正しく接続してください。接続については『はじめにお読みください』またはディスプレイのマニュアルをご覧ください。

## 視聴中のテレビ番組の画質が変わった

## 

- ・DVD-Video を再生する
- ★ ご 番組の途中で Media Center を終了しませんでしたか? Media Centerを終了すると、保存されていた内容が削除されます。次にMedia Centerを起動したときには、番組が終了していなくても、巻き戻して再生することはできません。 Media Centerを終了しても再生できるようにするには、視聴中にリモコンの【録画】ボタンを押して、番組を録画してください。

口参照

視聴中の番組を録画するには PART2の「見ている番組を録画す る」(p.32)

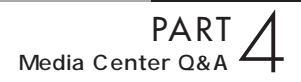

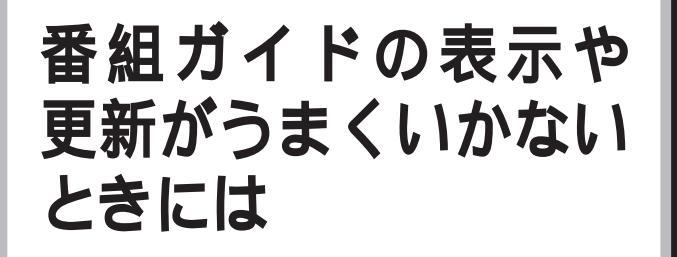

番組ガイドの表示や更新をしようとして問題が起きたと きには、ここをご覧ください。

#### 番組ガイドが表示されない

(☆ → ご) 番組ガイドの設定をしましたか?

Media Centerのセットアップ時に、番組ガイドの設定を行っていないと、番組ガイドは表示されません。メインメニューから、「設定」-「テレビ」-「番組ガイド」を選択し、「番組ガイドデータの取得」で、番組ガイドをダウンロードしてください。

★ ● ● 番組情報の提供地域ではない可能性があります。 お住まいの地域によっては、番組ガイドの提供会社が、地域に対応した番組情報を提供していない場合があります。その 場合は、番組ガイドが表示されません。

## 番組ガイドの情報が更新されない

★ ● ● ● しばらくインターネットに接続していないのではありませんか?

Media Center のセットアップ時に番組ガイドの更新方法 を、「接続時に、自動的にダウンロードする」を選択した場 合、番組ガイドはこのパソコンでインターネットに接続した 際に自動的に更新されるようになっています。しばらくイン ターネットに接続していないと、番組ガイドが更新されませ ん。インターネットに接続してみてください。 番組ガイドの情報は、提供会社から インターネット経由で送られてきま す。

口参照

インターネットに接続できるように するには 『はじめにお読みくださ い』の「付録 ここからはじめるイン ターネット&メール」

パソコンに「ダイヤルアップ接続」が 作成されている場合、番組ガイドの 更新方法を「インターネットに自動 的に接続し、ダウンロードする」に設 定することもできます。この場合、1 日に1回、Media Centerが自動的 にインターネットに接続し、最新の 番組ガイドをダウンロードします。

口参照

番組ガイドのダウンロード方法 Media Centerのヘルプ

## 番組ガイドの情報が古い、少ない

番組ガイドの提供会社では、番組ガイドの情報を、随時、更 新、追加しています。一度にダウンロードできる情報には限 りがあるので、番組情報を常に最新の状態にしておくには、 手動で番組ガイドのデータを更新することをお勧めします。 メインメニューから「設定」-「テレビ」-「番組ガイド」を選 択し、「番組ガイドデータの取得」で、番組ガイドを更新でき ます。

#### 番組ガイドに表示されないチャンネルがある

利用できるはずのチャンネルが番組ガイドに表示されない場 合は、次のいずれかの原因が考えられます。

- そのチャンネルがオフに設定されている
   この場合は、「番組ガイドのチャンネル表の編集」で、チャンネルをオンにしてください。
- Media Centerのセットアップ時に、番組ガイドの番組編 成を間違えて選択している
   この場合は、「番組ガイド編成の再設定」で番組表を再設定 する必要があります。
- ・お住まいの地域の番組編成が提供されていないため、暫定 的な番組編成または近隣の地域の番組編成を利用している この場合は、「チャンネルの追加」で足りないチャンネルを 追加する必要があります。

詳しくは、Media Centerのヘルプを参照してください。

#### ダチェック!

- ・ダウンロードできる情報量はお住まいの地域によって異なりますが、
   3、4日おきに番組ガイドを更新することをお勧めします。
- ・番組ガイドの情報が古くなると、 番組のシリーズ録画や検索ができ なくなります。

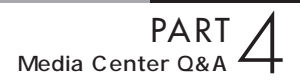

## 録画ができないときには

録画や録画予約をしたときに問題が起きたときは、ここ をご覧ください。

#### 番組ガイドに録画したい番組が表示されていない

★ ★ ● ● 日時とチャンネルを指定して、手動録画をしてください。 番組ガイドは、1週間分しか表示されません。1週間以上先の番組の録画予約をしたい場合は、「マイテレビ」、「テレビ録 画」-「録画予約の追加」を選択し、「独自の録画予約を作成する」で、「チャンネルと日時を指定(手動録画)」を選択して録 画予約をしてください。

#### 録画予約した番組が録画されていない

☆ ● ○ 「履歴」で録画結果を確認してください。

- 1 リモコンの【マイテレビ】ボタンを押して、マイテレビのメニ ューから「テレビ録画」、「予約済み番組」、「履歴」を選択する。 録画結果の一覧で、録画の状態が確認できます。番組を選択 してリモコンの【決定】ボタンを押すと、録画状態の詳しい 説明が表示されます。
- 録画の保存領域が足りなくなった可能性があります。
   録画の保存期間を、「削除するまで」にした番組や「視聴する
   まで」に設定して視聴されないままになっている番組が増え
   ると、録画の保存領域が足りなくなり、新しい録画ができな
   いときがあります。
- ★ ご 番組ガイドの情報が古くありませんか?
  番組ガイドの情報が古くなると、番組のシリーズ録画ができなくなることがあります。

#### □ 参照

録画の履歴について Media Center のヘルプ

休止状態の場合、録画予約は実行されますが、リモコンでの操作はできません。

#### 口参照

録画の保存期間の設定について Media Centerのヘルプ

#### 録画されているが映像が表示されない

★ ● ④ 番組にコピー防止信号が含まれている可能性があります。 コピー防止信号が含まれている番組を録画すると、黒い画面の映像になることがあります。

「テレビ録画」の一覧に録画した番組が見あたらない

> ブとは異なるドライブにある場合、「テレビ録画」の一覧に表示されません。次の手順で録画の格納場所の設定を変更して ください。

- 1 Media Centerのメインメニューから、【設定】を選択する。
- 2「テレビ」-「録画機能」-「録画の格納」を選択する。
- **3**「録画を格納するドライブ」を、録画した番組が保存されているドライブに変更して、「保存」を選択する。

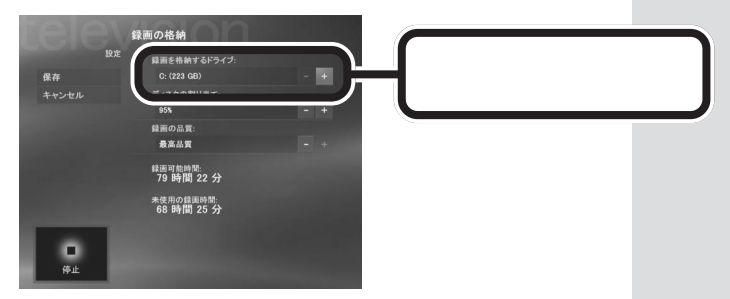

これで、録画した番組が「テレビ録画」の一覧に表示されます。

(☆ ⇒ ご) 録画した番組が削除されていませんか?

「履歴」で録画の状態を確認してください。

1 リモコンの【マイテレビ】ボタンを押して、マイテレビのメニューから「テレビ録画」-「予約済み番組」-「履歴」を選択する。

録画結果の一覧で、録画の状態が確認できます。

Media Centerでは、録画を保存する領域が不足すると、録 画の保存期間の設定にしたがって、録画済みの番組を自動的 に削除して新しい録画を行います。削除されたくない番組 は、保存期間の設定を「削除するまで」にするか、DVDなど に保存してください。

#### 山参照

録画の保存期間の設定について Media Centerのヘルプ 録画した番組を DVD に保存するに は PART2の「録画したテレビ番 組を DVD-Video や VideoCD にす る」(p.43)

## **ジ**チェック!

保存期間を「削除するまで」に設定した番組が多くなると、保存する領域が不足した場合に、新しい録画ができなくなる可能性があります。

↔ ⇒ ☺ 録画が失敗していませんか?

何らかの事情で予約録画が失敗した場合は、「テレビ録画」の 一覧に表示されません。「履歴」で録画の状態を確認してくだ さい。

## 録画番組データの保存場所を知りたい

ご購入時の設定では、録画番組データは、Cドライブの「共 有ドキュメント」フォルダの「Recorded TV」フォルダに保 存されています。

## Media Centerで録画したデータをバックアッ プしたい

録画番組データは、Media Centerの「DVDの作成」で、番 組ごとに書き出して、映像のデータとして保存することでバ ックアップするようにしてください。

## 録画番組データを他のパソコンへ移したい

録画番組データを他のパソコンへ移すことはできません。 録画番組データを他のパソコンで見るときは、Media Center の「DVDの作成」でデータをDVD-R/RWやCD-R/RWに 保存して映像データとして他のパソコンで再生してください。

#### 録画した番組の品質を確認したい

ご購入時の設定では、録画した番組データは、C ドライブの 「共有ドキュメント」フォルダの「Recorded TV」フォルダに ファイルとして保存されています。このファイルをWindows Media Playerで開くと、「ファイル」-「プロパティ」で、録 画時のビットレートを確認できます。 Media Centerで録画を格納するドラ イブを他のドライブに変更した場合 は、そのドライブ直下の「Recorded TV」フォルダに保存されます。

#### 1 参照

DVDの作成について PART2の 「録画したテレビ番組をDVD-Video やVideoCDにする」(p.43)

Media Centerで録画を格納するドラ イブを他のドライブに変更した場合 は、そのドライブ直下の「Recorded TV」ドライブに保存されます。

#### 1 参照

Windows Media Playerの使い方 Windows Media Playerのヘル プ

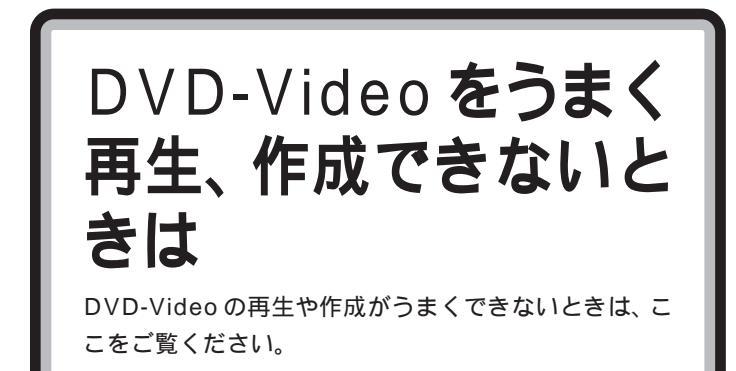

## DVD-Video**が再生されない**

- DVD-Video は正しくセットされていますか?
  DVD-Video の表 / 裏の向きが正しいか、トレイにきちんとセットされているかを確認してみてください。
- そ → ご セットしたDVD-Videoが汚れていたり、傷がついていたり しませんか? 汚れているときは、乾いた柔らかい布で内側から外側に向か って拭いてから使ってください。 また、傷がついているDVD-Videoは使えないことがありま す。
- ※ ⇒ 海外で購入した DVD-Video ですか? 海外で購入されたDVD-Video ディスクは、再生できない場 合があります。このパソコンで再生できるのは、リージョン コードが「2」または「ALL」のもののみです。
- ★ ● 再生しようとしているのは、DVD-Videoディスクですか? Media Centerの「DVDの再生」で再生できるのは、DVD-Videoディスクのみです。DVD-Videoディスクではない場 合は、「マイビデオ」で再生してください。

#### 山参照

DVDのセットのしかた 『はじめに お読みください』の「CD-ROM など の扱い方」 Windowsの設定で、「自動再生」がオフに設定されていませんか?
 Windowsの設定で、「自動再生」がオフになっていると、

DVD-Videoが自動的に再生されないことがあります。次の 手順で、「自動再生」をオンにしてください。

- **1** Windowsのデスクトップ画面を表示させて、「スタート」メ ニューから「マイコンピュータ」をクリックする。
- **2** DVD -Videoの再生に使うドライブを右クリックし、「プロ パティ」をクリックする。
- **3**「自動再生」タブをクリックして、次のように設定する。

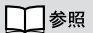

Windowsのデスクトップ画面を表示するには PART1の「メインメ ニューの使い方」(p.8)

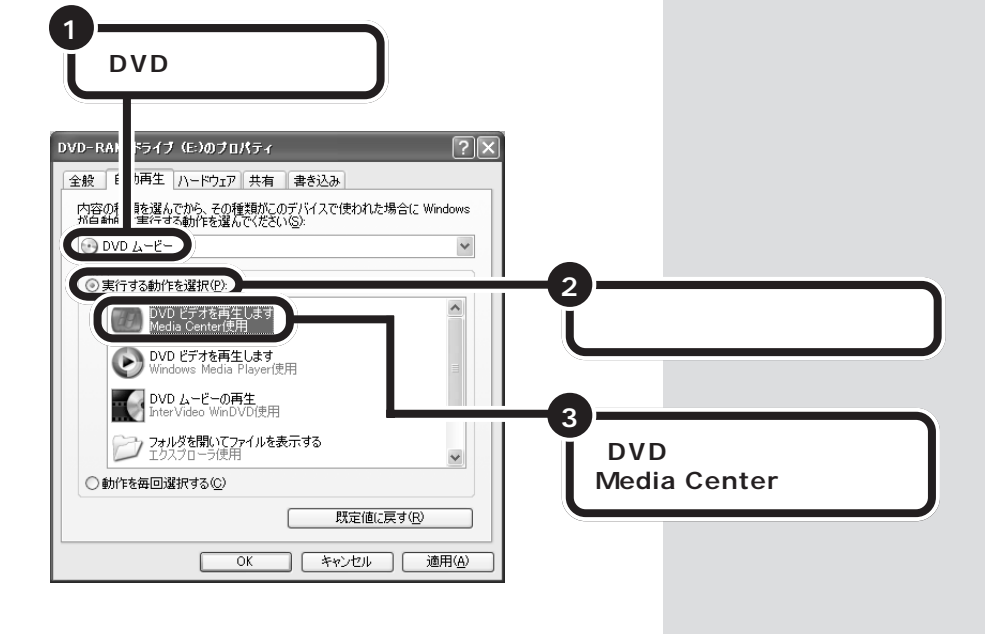

## DVD-Videoが作成できない

DVDの書き込み中に、スクリーンセーバーが起動したり、他のソフトを使用したりすると、書き込みエラーになることがあります。DVDの書き込みを始める前に、以下の操作をすることをお勧めします。

- ・スクリーンセーバーを起動させないようにする
- ・スタンバイ状態または休止状態にならないようにする
- ・他のソフトを終了する
- ・常駐プログラムをオフにする

## デジタルビデオカメラで撮影した映像をDVDに 書き込みたい

Media Centerの「DVDの作成」で書き込みができるのは、 Media Centerで録画したテレビ番組のみです。デジタルビ デオカメラで撮影した映像をDVDに書き込むときは、 「MyDVD」を利用してください。

## Media Centerで作成したDVD-Videoを他の パソコンやDVDプレーヤで再生できない

プを搭載したパソコン以外では再生できません(DVD-RAM 対応 DVD-RAM プレーヤーでは再生できません)。 1 参照

MyDVD について 🌮 ぱそガイ ド」-「アプリケーションの紹介と説 明」-「50 音別目次」-「MyDVD」

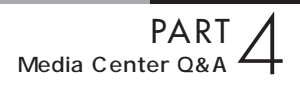

# 音楽をうまく聴けない ときは

音楽を聴こうとして問題が起こったときは、ここをご覧 ください。

## CD**が再生されない**

CDが汚れているときは、乾いた柔らかい布で内側から外側 に向かって拭いてから使ってください。 また、傷がついている CD は使えないことがあります。

Windowsの設定で、「自動再生」がオフに設定されていませんか?

Windows の設定で、「自動再生」がオフになっていると、 CD が自動的に再生されないことがあります。次の手順で、 「自動再生」をオンにしてください。

- **1** Windowsのデスクトップ画面を表示させて、「スタート」メ ニューから「マイコンピュータ」をクリックする。
- **2** CD の再生に使うドライブを右クリックし、「プロパティ」を クリックする。
- **3**「自動再生」タブをクリックして、次のように設定する。

#### 1 参照

CDのセットのしかた 『はじめにお 読みください』の「CD-ROM などの 扱い方」

#### □ 参照

Windowsのデスクトップ画面を表示するには PART1の「メインメ ニューの使い方」(p.8)

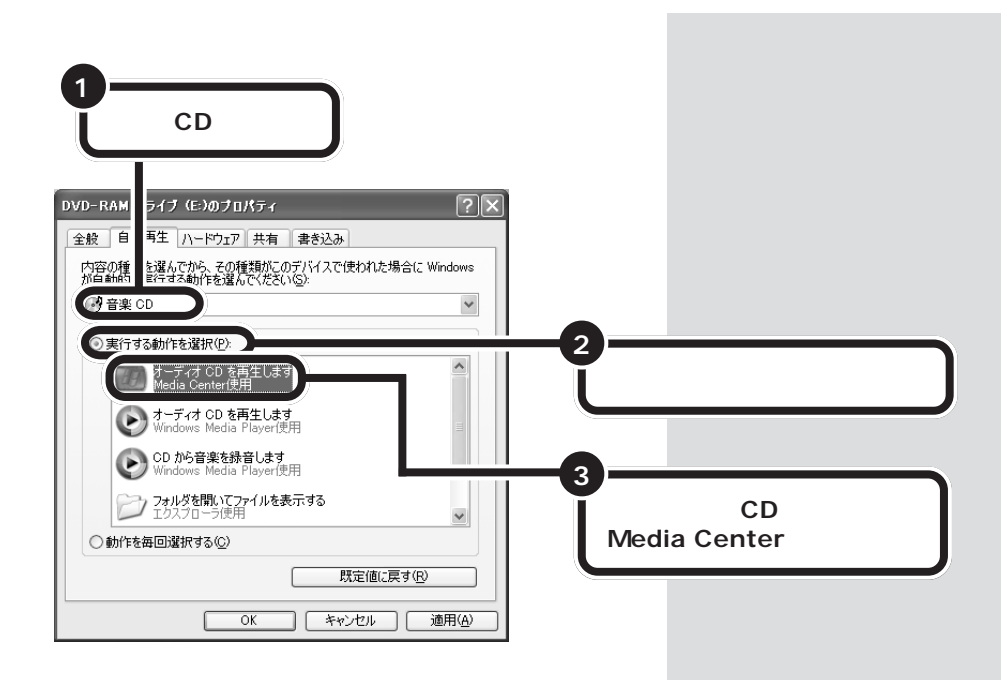

## ライブラリに音楽データが表示されない

保存したユーザでログインしなおしてください。

再生リストに曲名が表示されない

Windows Media Player で再生リストを作成してください の 再生リストに曲名を表示させるには、Windows Media Player で再生リストを作成する必要があります。再生リストの作成方法は、Windows Media Playerのヘルプを参照してください。

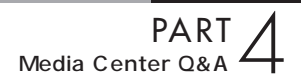

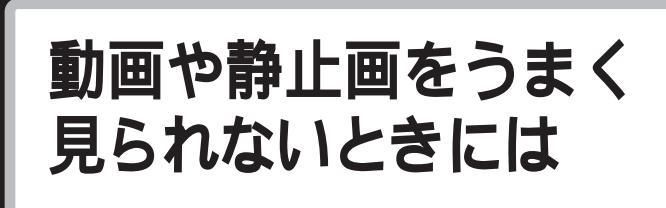

「マイビデオ」や「マイピクチャ」で動画や静止画を見よ うとして問題が起きたときは、ここをご覧ください。

「マイビデオ」や「マイピクチャ」の一覧に、見たい 画像が表示されない

> Media Centerでは、パソコンに接続したデジタルカメラや デジタルビデオカメラから、直接、画像を表示させることは できません。表示したい画像は、いったん、ハードディスク または CD、DVD などのメディアに保存してください。

> Media Centerで表示できるのは、Cドライブの次のフォル ダに保存されている画像のみです。

- 「共有ドキュメント」フォルダの、「共有ビデオ」フォルダ または「共有ピクチャ」フォルダ
- ・「マイドキュメント」フォルダの、「マイピクチャ」フォル ダまたは「My Videos」フォルダ

これ以外のフォルダに画像を保存している場合は、上記の フォルダに保存先へのショートカットを作成すると、表示で きるようになります。

> 「マイピクチャ」フォルダ、「My Videos」フォルダは、ユー ザごとに作成されているため、ログインしたユーザが異なる と表示されません。表示したい画像を保存したユーザでログ インしなおしてください。

# その他

## Media Center**が動作しなくなった**

★ ★ ● ● ● Media Centerの裏で他のソフトが起動していませんか?
Media Centerの裏で他のソフトが起動していると、Media
Centerが動作しなくなることがあります。Media Center
を最小化するか、キーボードの(Alt)+(TAB)キーを押して
画面を切り替え、他のソフトを終了させてください。

## **キーボードのワンタッチスタートボタン、**CD/ DVD**プレーヤボタン、ボリュームボタンで、**Media Center**を操作したい**

Media Centerの起動中は、キーボードのワンタッチスター トボタン、CD/DVD プレーヤボタン、ボリュームボタンは 使用できません。Media Centerの操作は、リモコンまたは マウスで行ってください。

## 省電力状態にならない

録画中()のが通知領域に表示されているとき)は、省電力設定を行っても省電力状態になりません。

## Media Center**の「他のプログラム」にソフトを** 追加したい

Media Centerの「他のプログラム」には、あとから Media Centerに対応したソフトを追加することができます。Media Centerに対応したソフトであれば、セットアッププログラ ムを実行すると、自動的に「他のプログラム」に登録されま す。詳しくは、ソフトのマニュアルやヘルプをご覧ください。

## VideoCDのメニューやチャプタが表示できない

Media Centerでは、VideoCDのメニューやチャプタの機能 を使うことはできません。

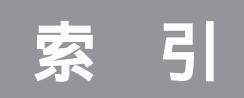

#### 英数字

| CD-R 43                    |
|----------------------------|
| CD-RW 43                   |
| CDメニュー                     |
| DVD+R 43                   |
| DVD+RW 43                  |
| DVD-R 43                   |
| DVD-RAM                    |
| DVD-RW                     |
| DVD-Video43, 48, 66        |
| 【DVDメニュー】ボタン 5, 48         |
| DVDの作成 44                  |
| F型コネクタプラグ16,19             |
| Gem Master iii             |
| Media Centerセットアップウィザード 21 |
| Media Centerメニューバー 10      |
| Otto iii                   |
| PrimeTime 44               |
| U/V混合器18                   |
| USBケーブル2                   |
| VideoCD 43, 48, 72         |
| VISUALボタン 58               |

#### あ行

| アンテナ線            | . 16, 2 | 20  |
|------------------|---------|-----|
| 【一時停止】ボタン        | 48,5    | 50  |
| 一時停止             | 2       | 29  |
| 埋め込みウィンドウ        |         | . 8 |
| 【映像操作/プレーヤ操作】ボタン |         | . 5 |
| 音楽CD             | 2       | 49  |
| 【音量】ボタン          |         | . 5 |
| 音量               | . 11, 5 | 56  |

#### か行

| 画質       | 31, 9 | 59    |
|----------|-------|-------|
| 画面       | !     | 58    |
| 乾電池      |       | . 3   |
| 起動       |       | . 6   |
| キーワード    |       | 39    |
| 【クリア】ボタン |       | . 5   |
| ゲーム      |       | . iii |
| 【決定】ボタン  | 5, 4  | 48    |

| 検索 | 37 |
|----|----|
|----|----|

#### さ行

| 最小化ボタン         | 8      |
|----------------|--------|
| 【再生】ボタン        | 48, 50 |
| 再生             |        |
| 再生コントロールバー     | 10     |
| 最大化ボタン         | 8      |
| 再生リスト          | 50, 70 |
| 視覚エフェクト        | 49, 52 |
| 終了             | 7      |
| 省電力状態          |        |
| 【情報】ボタン        | 5, 48  |
| シリーズ録画         |        |
| 【数字 / 文字入力】ボタン | 5      |
| 【スキップ】ボタン      | 48, 50 |
| 【スタート】ボタン      | 5      |
| スタンバイ状態        | 55     |
| スライドショー        | iii    |
|                |        |

#### た行

| 【チャンネル/ページ】ボタン | 5      |
|----------------|--------|
| チャンネル          |        |
| 【停止】ボタン        | 48, 50 |
| 【テレビ】ボタン       | 5      |
| テレビ            | 25, 59 |
| 【電源】ボタン        | 5, 55  |
| 閉じるボタン         | 8      |

#### な行

【入力】ボタン ...... 5

#### は行

| ハードディスク容量    |    | 31 |
|--------------|----|----|
| 【早送り】ボタン 4   | 8, | 50 |
| 早送り          |    | 30 |
| 【番組ガイド】ボタン   |    | 5  |
| 番組ガイド 27, 3  | 6, | 61 |
| 分配器          |    | 16 |
| 平行フィーダ       |    | 17 |
| ヘルプ          |    | 14 |
| ボリュームコントロール5 | 6, | 57 |

#### ま行

| 【マイテレビ】ボタン        | 5      |
|-------------------|--------|
| 【マイピクチャ】ボタン       | 5      |
| マイピクチャ            | 71     |
| 【マイビデオ】ボタン        | 5      |
| マイビデオ             | 71     |
| 【マイミュージック】ボタン     | 5      |
| マウス               | 10, 11 |
| 【巻戻し】ボタン          | 48, 50 |
| 巻戻し               | 29     |
| 【ミュート ( 消音 ) 】ボタン | 5      |
| ミュート              | 57     |
| メインメニュー           | 8      |
| 文字入力              | 13     |
| 【戻る】ボタン           | 5      |
|                   |        |

## や行

| 【矢印キー(   | < > ) | 】ボタン | 5, | 48 |
|----------|-------|------|----|----|
| 元のサイズに戻す | ボタン   |      |    | 8  |

#### 6行

| ライブラリ49,50,70     |
|-------------------|
| ランダム再生 49         |
| 【リプレイ】ボタン         |
| リモコン 2, 9, 11, 54 |
| リモコン前面 5          |
| リモコン背面            |
| リモコン用受信ユニット 2     |
| 履歴                |
| 【録画】ボタン 32, 50    |
| 録画31,63           |
| 録画予約              |

## MEMO

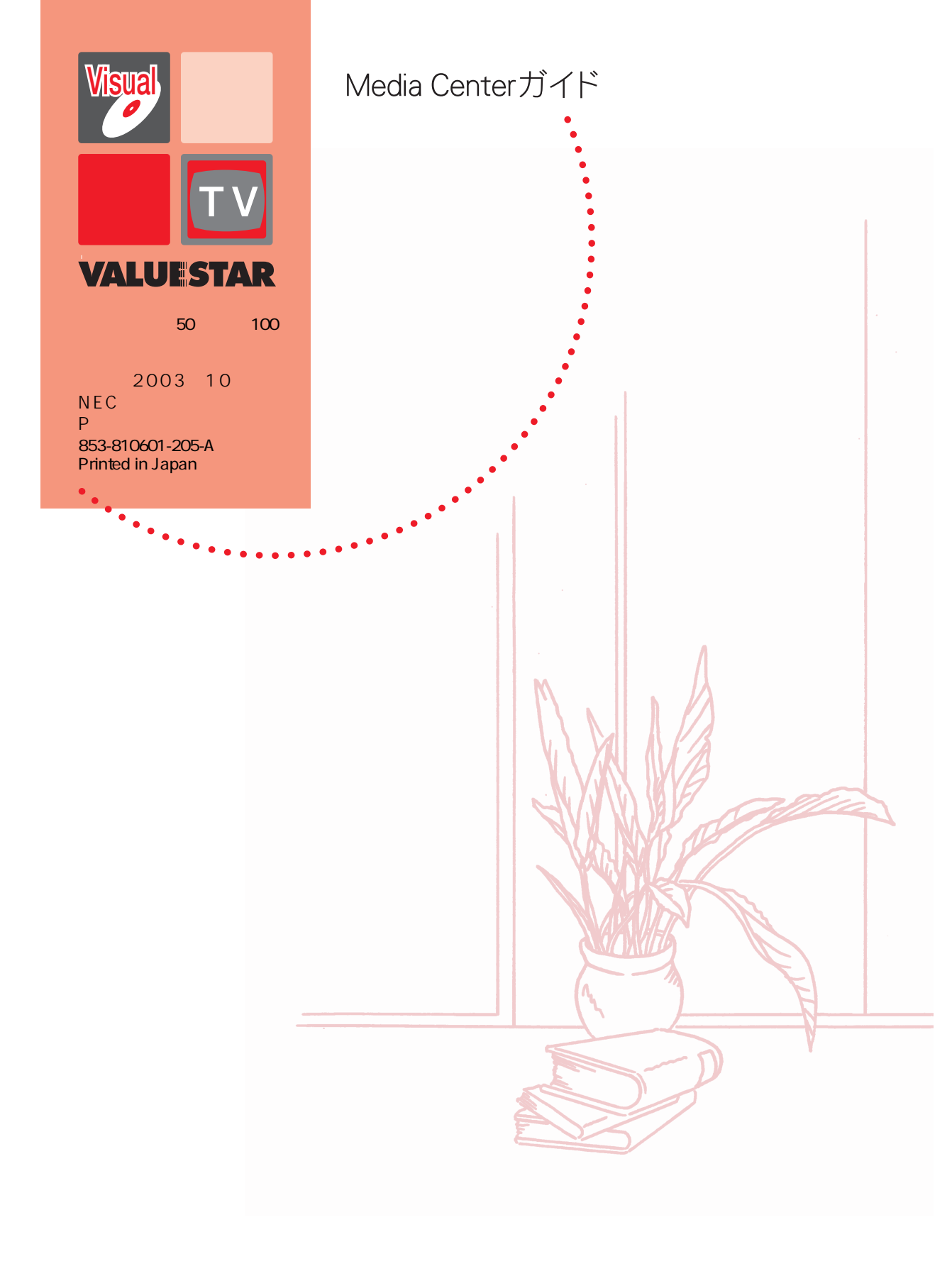